# Image Processing Techniques Using MATLAB 2012

By Dr. R. R. Manza

# Reading and Writing Image Data

Image Processing Techniques Using MATLAB 2012

This chapter describes how to get information about the contents of a graphics file, read image data from a file, and write image data to a file, using standard graphics and medical file formats.

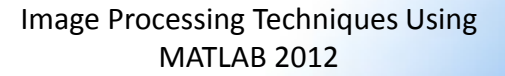

## Getting Information About a Graphics File

To obtain information about a graphics file and its contents, use the <u>imfinfo</u> function. You can use <u>imfinfo</u> with any of the formats supported by MATLAB. Use the <u>imformats</u> function to determine which formats are supported.

The information returned by <u>imfinfo</u> depends on the file format, but it always includes at least the following:

- Name of the file
- File format
- Version number of the file format
- File modification date
- File size in bytes

- Image width in pixels
- Image height in pixels
- Number of bits per pixel
- Image type: truecolor (RGB), grayscale (intensity), or indexed

# Reading Image Data

To import an image from any supported graphics image file format, in any of the supported bit depths, use the <u>imread</u> function. This example reads a truecolor image into the MATLAB workspace as the variable RGB.

**RGB** = imread('football.jpg');

Image Processing Techniques Using MATLAB 2012

# Writing Image Data to a File

To export image data from the MATLAB workspace to a graphics file in one of the supported graphics file formats, use the <u>imwrite</u> function. When using <u>imwrite</u>, you specify the MATLAB variable name and the name of the file. If you include an extension in the filename, <u>imwrite</u> attempts to infer the desired file format from it. For example, the file extension .jpg infers the Joint Photographic Experts Group (JPEG) format. You can also specify the format explicitly as an argument to <u>imwrite</u>.

This example loads the indexed image X from a MAT-file, clown.mat, along with the associated colormap map, and then exports the image as a bitmap (BMP) file.

load clown

whos

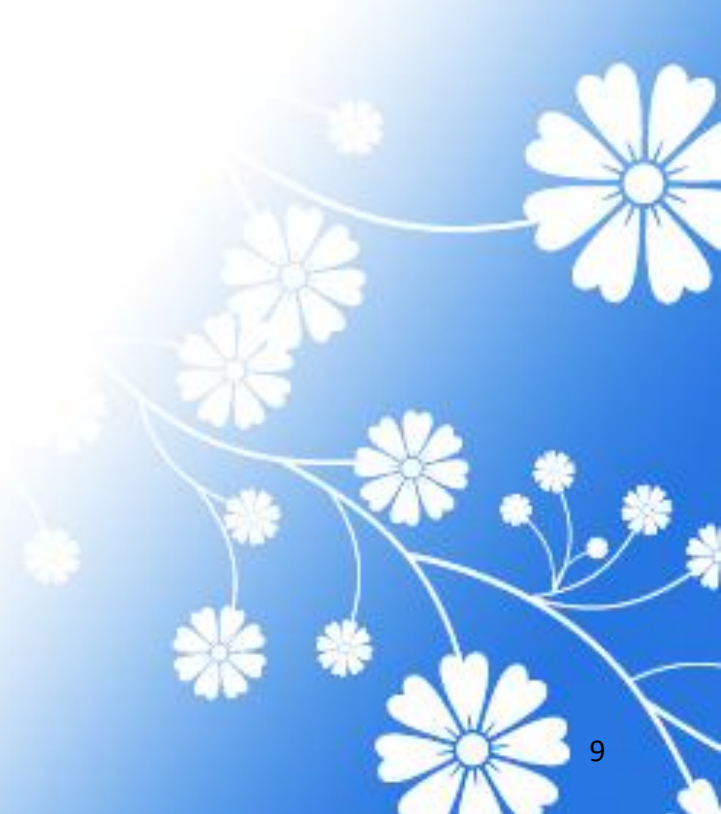

Attributes

10

Your output appears as shown:

| Name    | Size    | Bytes  | Class  |  |
|---------|---------|--------|--------|--|
| Х       | 200x320 | 512000 | double |  |
| caption | 2x1     | 4      | char   |  |
| map     | 81x3    | 1944   | double |  |

Image Processing Techniques Using MATLAB 2012

Export the image as a bitmap file:

imwrite (X, map, 'clown.bmp')

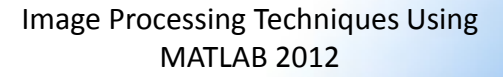

#### Converting Between Graphics File Formats

To change the graphics format of an image, use <u>imread</u> to import the image into the MATLAB workspace and then use the <u>imwrite</u> function to export the image, specifying the appropriate file format.

To illustrate, this example uses the <u>imread</u> function to read an image in TIFF format into the workspace and write the image data as JPEG format.

moon\_tiff = imread ( 'moon.tif');

imwrite ( moon\_tiff, 'moon.jpg');

Image Processing Techniques Using MATLAB 2012

# **Displaying and Exploring Images**

Image Processing Techniques Using MATLAB 2012

The Image Processing Toolbox software includes two display functions, <u>imshow</u> and <u>imtool</u>. Both functions work within the Handle Graphics architecture: they create an image object and display it in an axes object contained in a figure object.

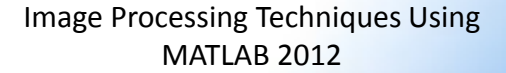

## Displaying Images Using the imshow Function

To display image data, use the <u>imshow</u> function. The following example reads an image into the MATLAB workspace and then displays the image in a MATLAB figure window.

> Image Processing Techniques Using MATLAB 2012

#### Example

moon = imread ( 'moon.tif');

imshow (moon);

#### Output

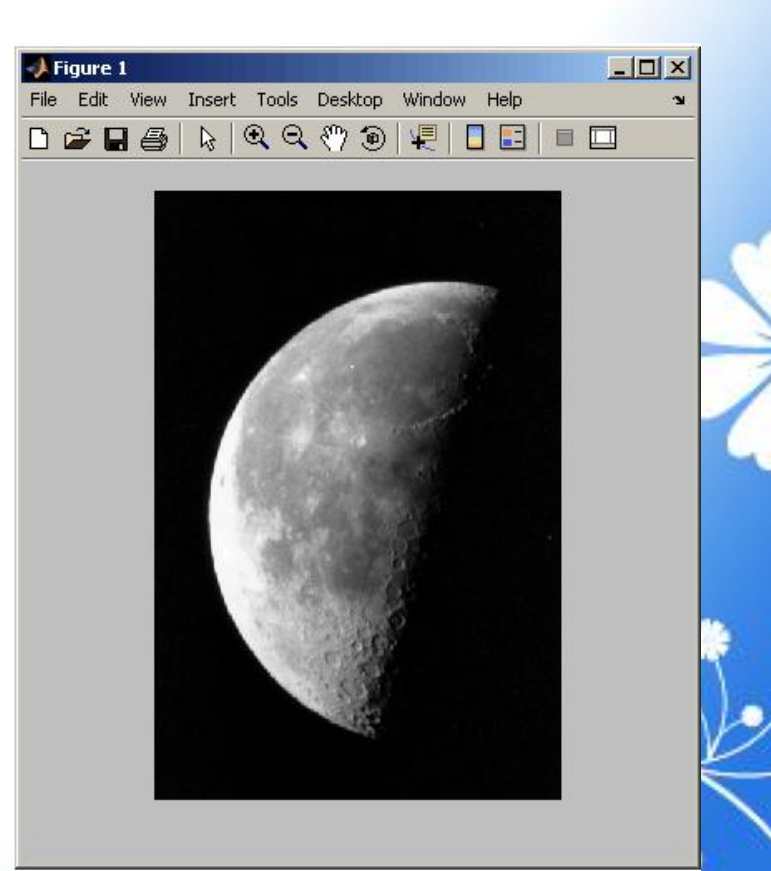

Image Processing Techniques Using MATLAB 2012

# Controlling the Appearance of the Figure

By default, when <u>imshow</u> displays an image in a figure, it surrounds the image with a gray border. You can change this default and suppress the border using the 'border' parameter, as shown in the following example.

imshow ( 'moon.tif', 'Border','tight ')

#### With Border

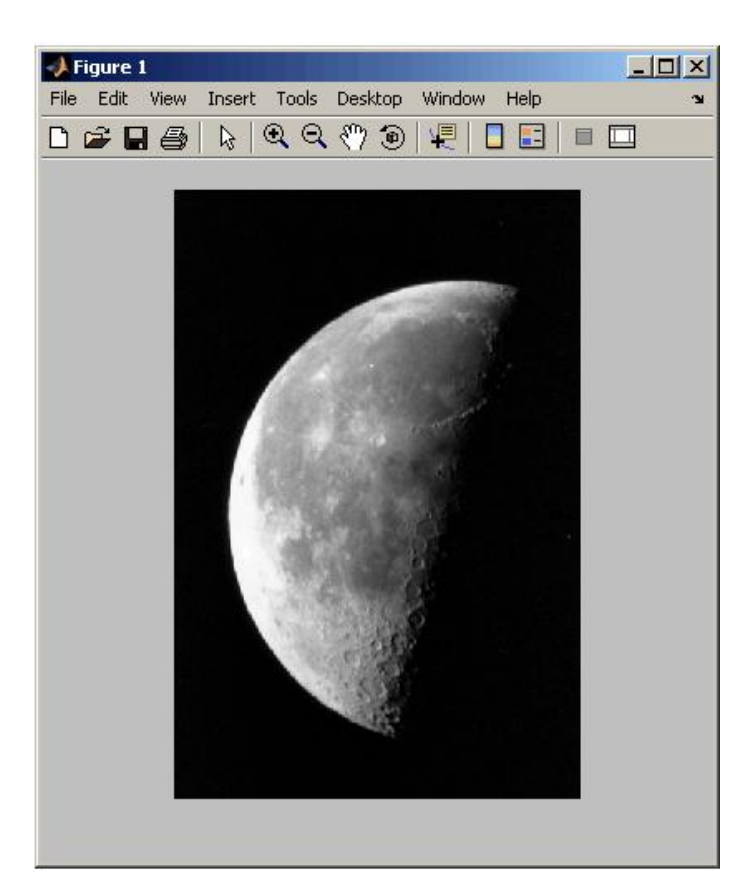

#### Without Border

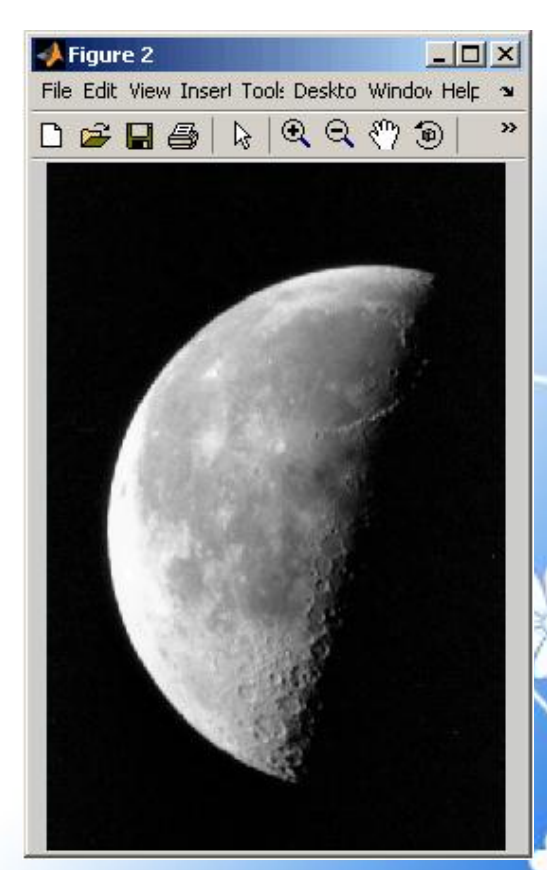

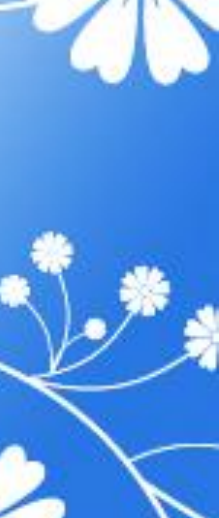

7/15/2013

Image Processing Techniques Using MATLAB 2012

# Displaying Each Image in a Separate Figure

The simplest way to display multiple images is to display them in separate figure windows. MATLAB does not place any restrictions on the number of images you can display simultaneously.

**imshow**(**I**(:,:,:,1))

figure, imshow(I(:,:,:,2))

figure, imshow(I(:,:,:,3))

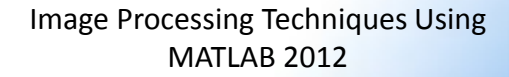

## Dividing a Figure Window into Multiple Display Regions

subplot divides a figure into multiple display regions. The syntax of subplot is

subplot (m, n, p)

Image Processing Techniques Using MATLAB 2012

#### Example

- I = imread ( 'forest.tif');
- J = imread ( 'trees.tif');
- subplot (1, 2, 1), imshow (I)
- subplot (1, 2, 2), imshow (J)

#### Output

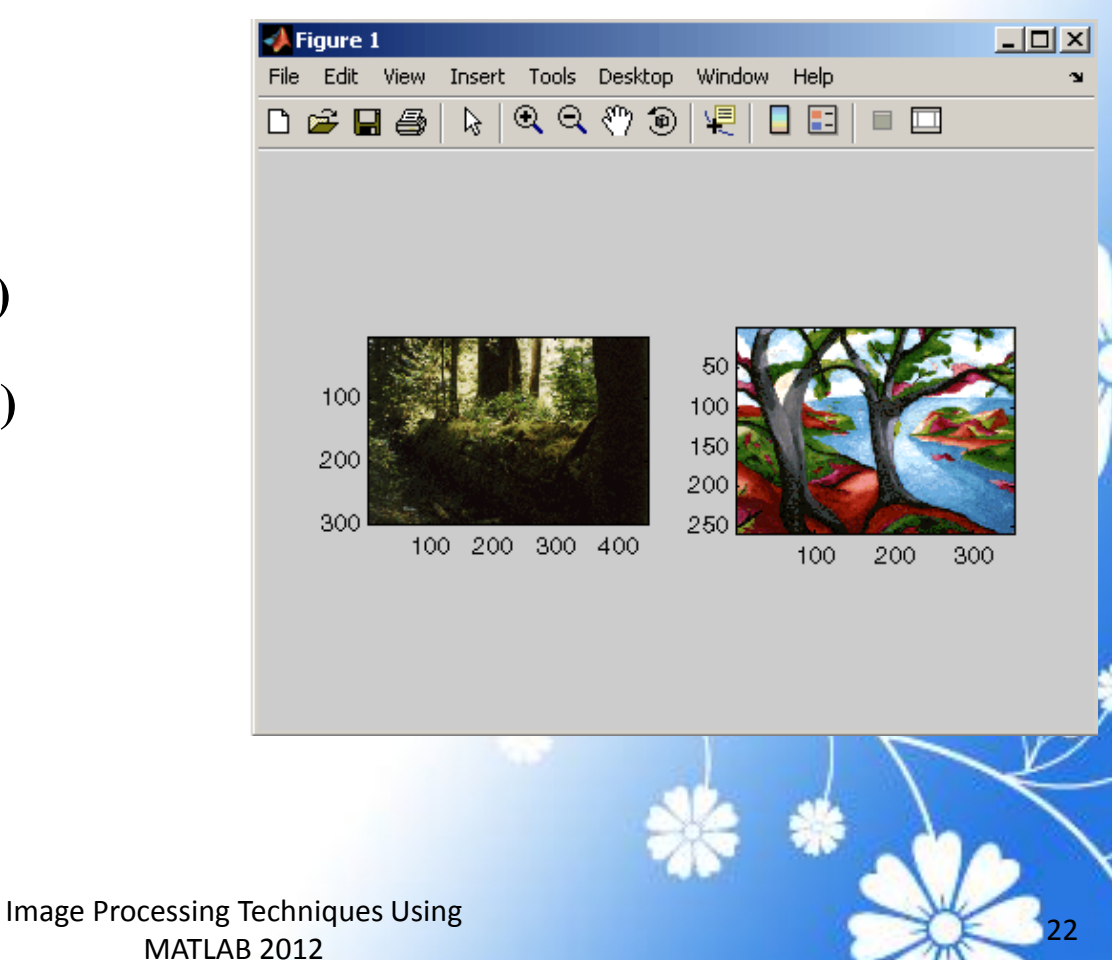

# **Opening the Image Tool**

To start the Image Tool, use the <u>imtool</u> function. You can also start another Image Tool from within an existing Image Tool by using the New option from the File menu.

#### Example

moon = imread ( 'moon.tif');

imtool (moon)

#### Output

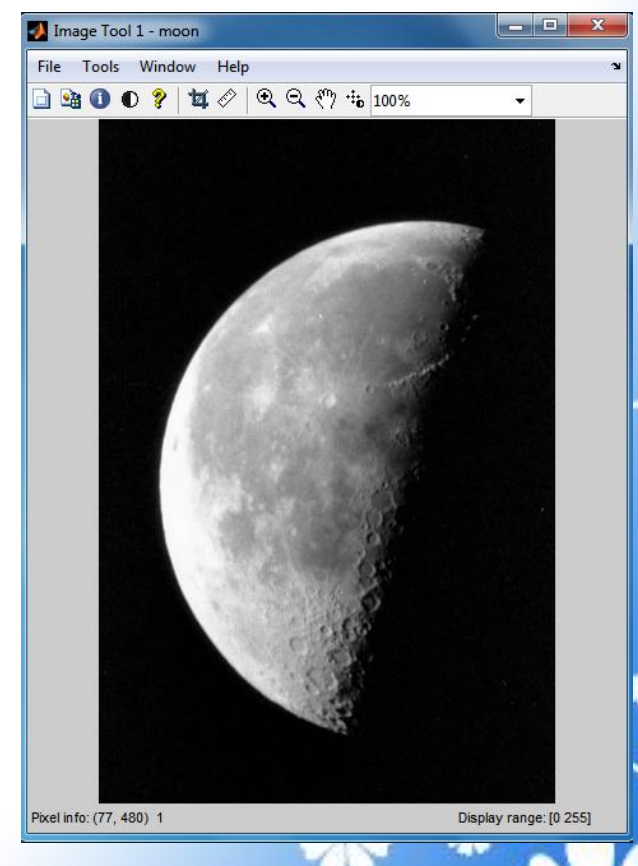

24

Image Processing Techniques Using MATLAB 2012

# Specifying the Colormap

A colormap is a matrix that can have any number of rows, but must have three columns. Each row in the <u>colormap</u> is interpreted as a color, with the first element specifying the intensity of red, the second green, and the third blue. To specify the color map used to display an indexed image or a grayscale image in the Image Tool, select the Choose <u>Colormap</u> option on the Tools menu. This activates the Choose <u>Colormap</u> tool. Using this tool you can select one of the MATLAB <u>colormaps</u> or select a <u>colormap</u> variable from the MATLAB workspace.

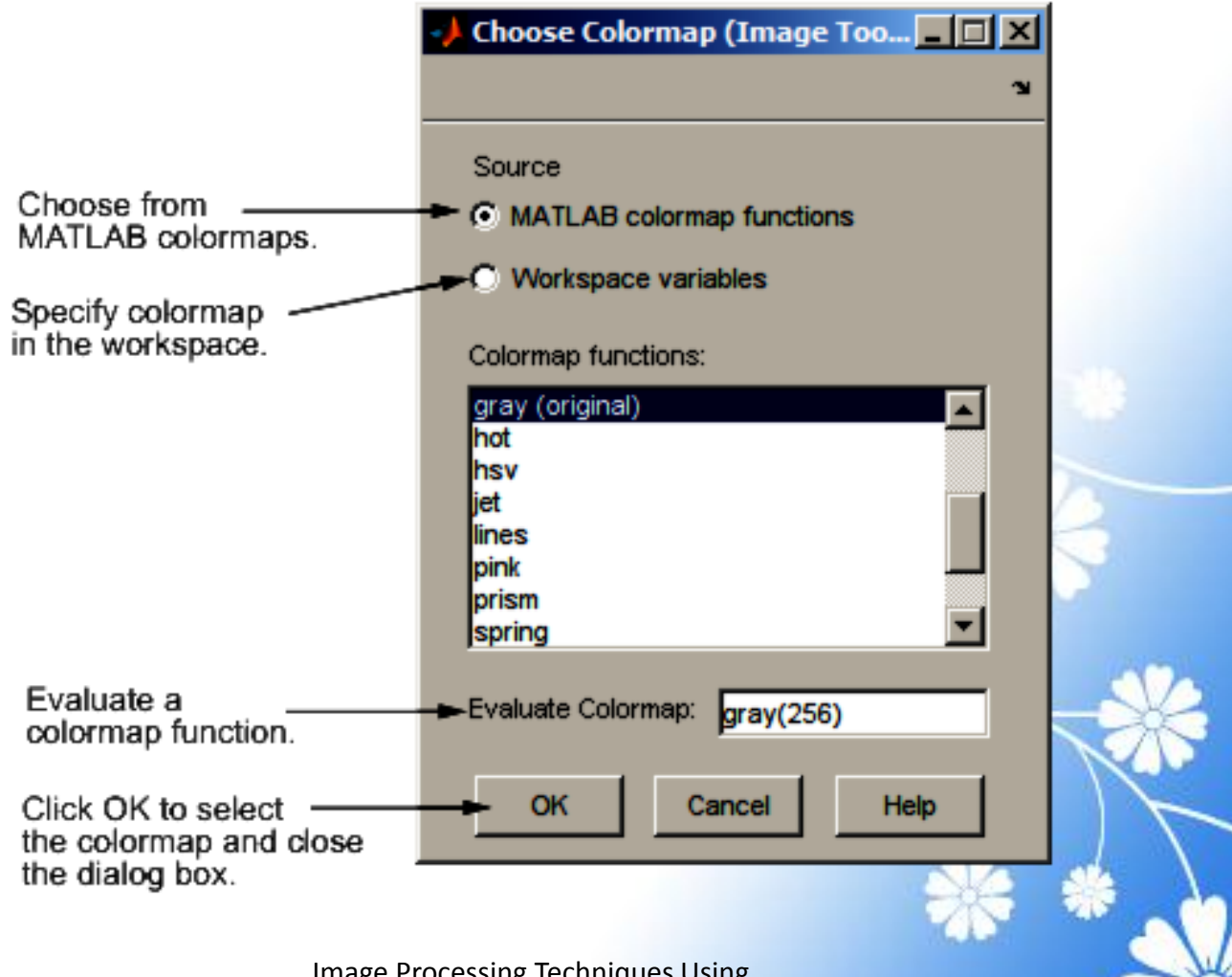

Image Processing Techniques Using MATLAB 2012

#### Importing Image Data from the Workspace

To import image data from the MATLAB workspace into the Image Tool, use the Import from Workspace option on the Image Tool File menu. In the dialog box, shown below, you select the workspace variable that you want to import into the workspace.

The following figure shows the Import from Workspace dialog box. You can use the Filter menu to limit the images included in the list to certain image types, i.e., binary, indexed, intensity (grayscale), or truecolor.

|                                    | Import From                                      | Workspace                              |                                     | × |    |
|------------------------------------|--------------------------------------------------|----------------------------------------|-------------------------------------|---|----|
|                                    | Filter: All (                                    | M-by-N, M-by-N-k                       | iy-3)                               |   |    |
|                                    | Variables:                                       |                                        |                                     |   |    |
| Select a<br>workspace<br>variable. | A<br>circbw<br>moon<br>peppers                   | 3x3<br>280x272<br>537x358<br>384x512x3 | double<br>logical<br>uint8<br>uint8 |   |    |
|                                    |                                                  | ок                                     | Cancel                              |   | N  |
|                                    | Image Processing Techniques Using<br>MATLAB 2012 |                                        |                                     |   | 28 |

#### Exporting Image Data to the Workspace

To export the image displayed in the Image Tool to the MATLAB workspace, you can use the Export to Workspace option on the Image Tool File menu. (Note that when exporting data, changes to the display range will not be preserved.) In the dialog box, shown below, you specify the name you want to assign to the variable in the workspace. By default, the Image Tool prefills the variable name field with BW, for binary images, RGB, for truecolor images, and I for grayscale or indexed images.

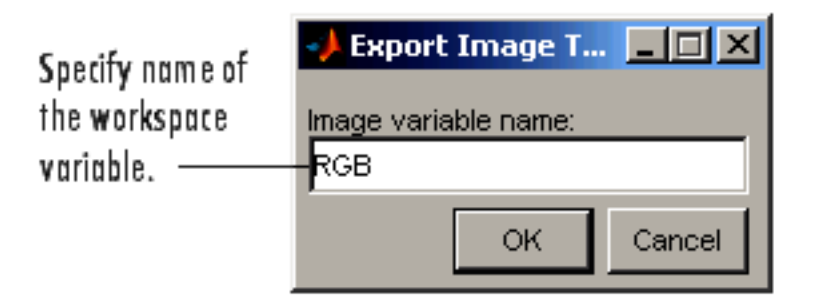

## Using the getimage Function to Export Image Data

You can also use the <u>getimage</u> function to bring image data from the Image Tool into the MATLAB workspace.

moon = getimage ( imgca )

Image Processing Techniques Using MATLAB 2012

# Saving the Image Data Displayed in the Image Tool

To save the image data displayed in the Image Tool, select the Save as option from the Image Tool File menu. The Image Tool opens the Save Image dialog box, shown in the following figure. Use this dialog box to navigate your file system to determine where to save the image file and specify the name of the file.

Choose the graphics file format you want to use from among many common image file formats listed in the Files of Type menu. If you do not specify a file name extension, the Image Tool adds an extension to the file associated with the file format selected, such as .jpg for the JPEG format.

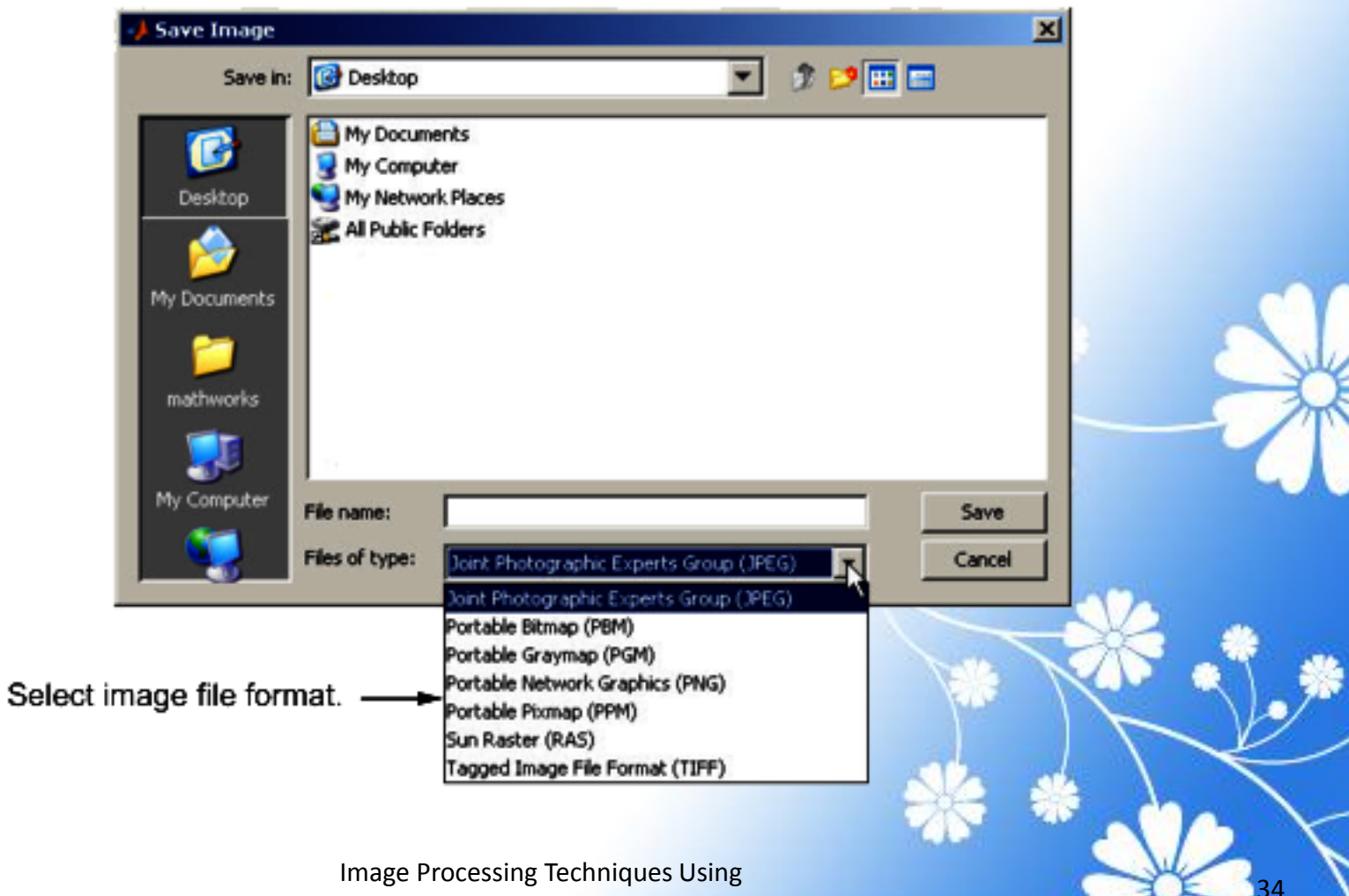

Image Processing Techniques Using **MATLAB 2012** 

#### Printing the Image in the Image Tool

To print the image displayed in the Image Tool, select the Print to Figure option from the File menu. The Image Tool opens another figure window and displays the image. Use the Print option on the File menu of this figure window to print the image.

# **Exploring Very Large Images**

If you are viewing a very large image, it might not load in <u>imtool</u>, or it could load, but zooming and panning are slow. In either case, creating a reduced resolution data set (R-Set) can improve performance. Use <u>imtool</u> to navigate an R-Set image the same way you navigate a standard image.
### Creating an R-Set File

To create an R-Set file, use the function <u>rsetwrite</u>. For example, to create an R-Set from a TIFF file called 'LargeImage.tif', enter the following:

rsetfile = rsetwrite ( 'LargeImage.tif')

Image Processing Techniques Using MATLAB 2012

### **Opening an R-Set File**

Open an R-Set file from the command line:

imtool ( 'LargeImage.rset')

Image Processing Techniques Using MATLAB 2012

### Navigating an Image Using the Overview Tool

If an image is large or viewed at a large magnification, the Image Tool displays only a portion of the entire image, including scroll bars to allow navigation around the image. To determine which part of the image is currently visible in the Image Tool, use the Overview tool. The Overview tool displays the entire image, scaled to fit. Superimposed over this view of the image is a rectangle, called the detail rectangle. The detail rectangle shows which part of the image is currently visible in the Image Tool. You can change the portion of the image visible in the Image Tool by moving the detail rectangle over the image in the Overview tool.

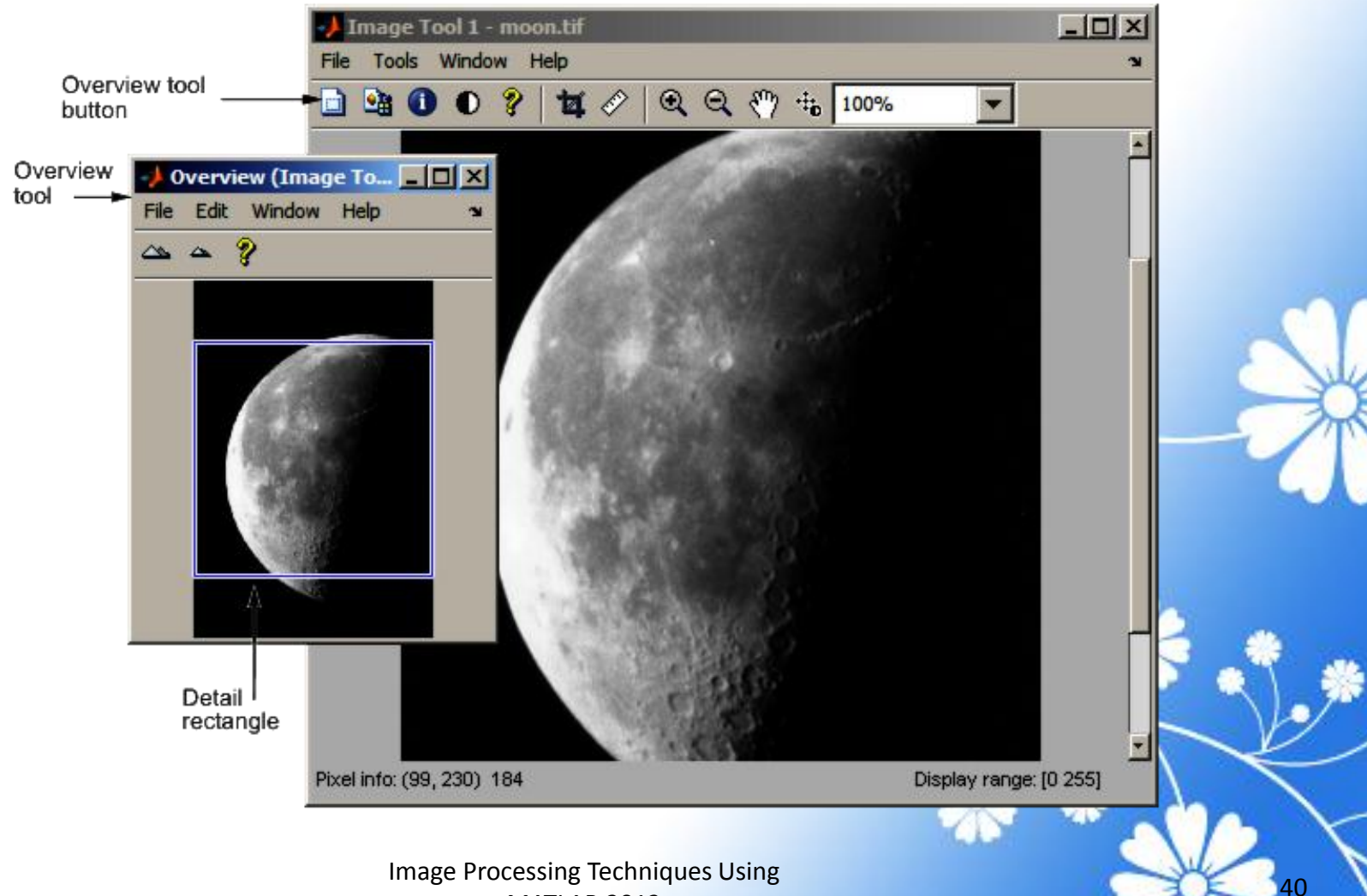

**MATLAB 2012** 

### Panning the Image Displayed in the Image Tool

To change the portion of the image displayed in the Image Tool, you can use the Pan tool to move the image displayed in the window. This is called panning the image.

> Image Processing Techniques Using MATLAB 2012

### Zooming In and Out on an Image in the Image Tool

To enlarge an image to get a closer look or shrink an image to see the whole image in context, use the Zoom buttons on the toolbar. (You can also zoom in or out on an image by changing the magnification — see Specifying the Magnification of the Image or by using the Ctrl+Plus or Ctrl+Minus keys. Note that these are the Plus(+) and Minus(-) keys on the numeric keypad of your keyboard.)

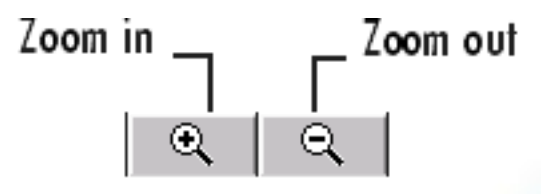

Image Processing Techniques Using MATLAB 2012

# Specifying the Magnification of the Image

To enlarge an image to get a closer look or to shrink an image to see the whole image in context, you can use the magnification edit box, shown in the following figure. (You can also use the Zoom buttons to enlarge or shrink an image.

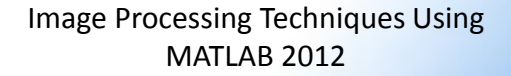

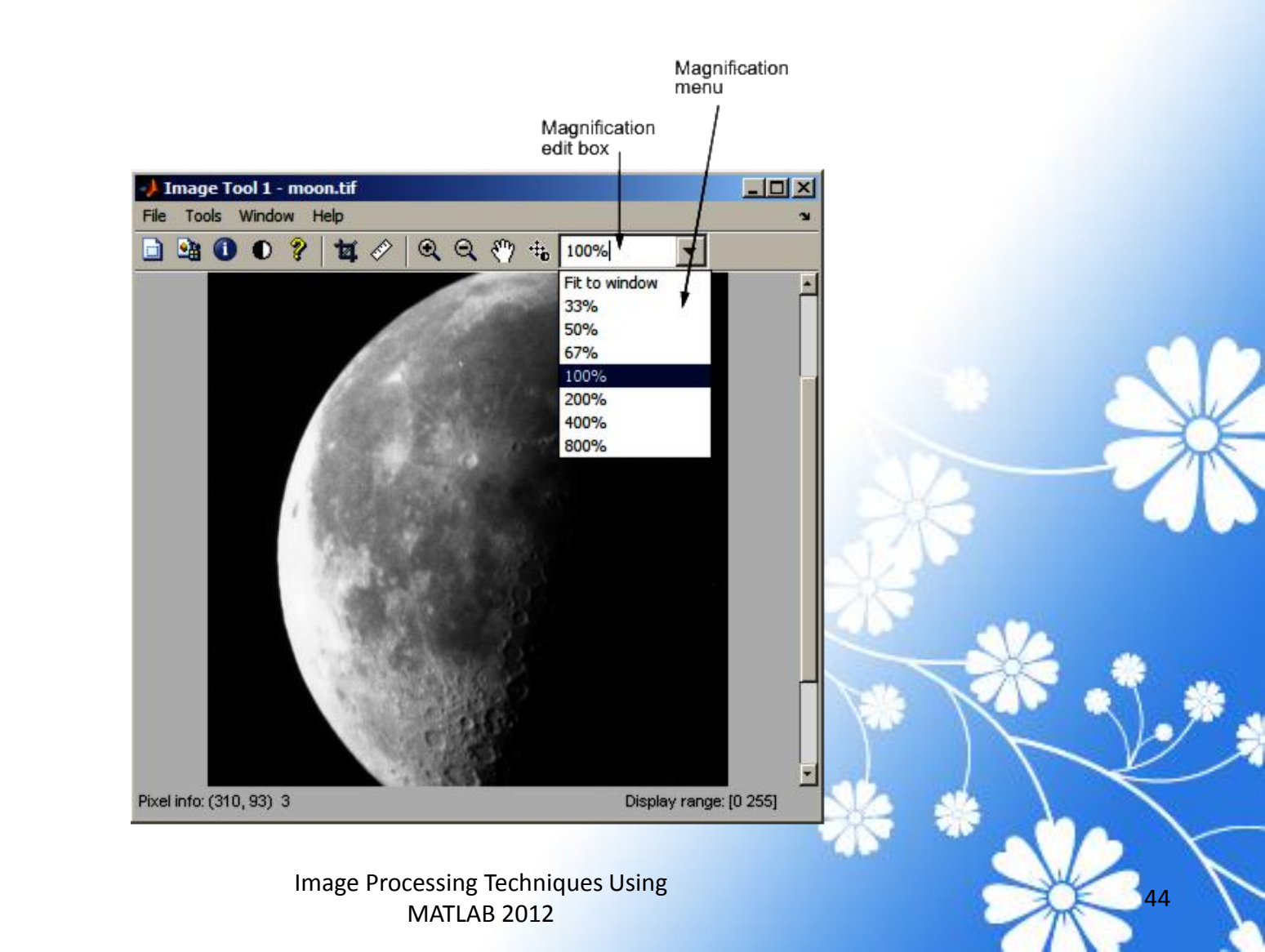

### Determining the Value of Individual Pixels

The Image Tool displays information about the location and value of individual pixels in an image in the bottom left corner of the tool. (You can also obtain this information by opening a figure with <u>imshow</u> and then calling <u>impixelinfo</u> from the command line.) The pixel value and location information represent the pixel under the current location of the pointer. The Image Tool updates this information as you move the pointer over the image.

#### Example

imtool ( 'moon.tif')

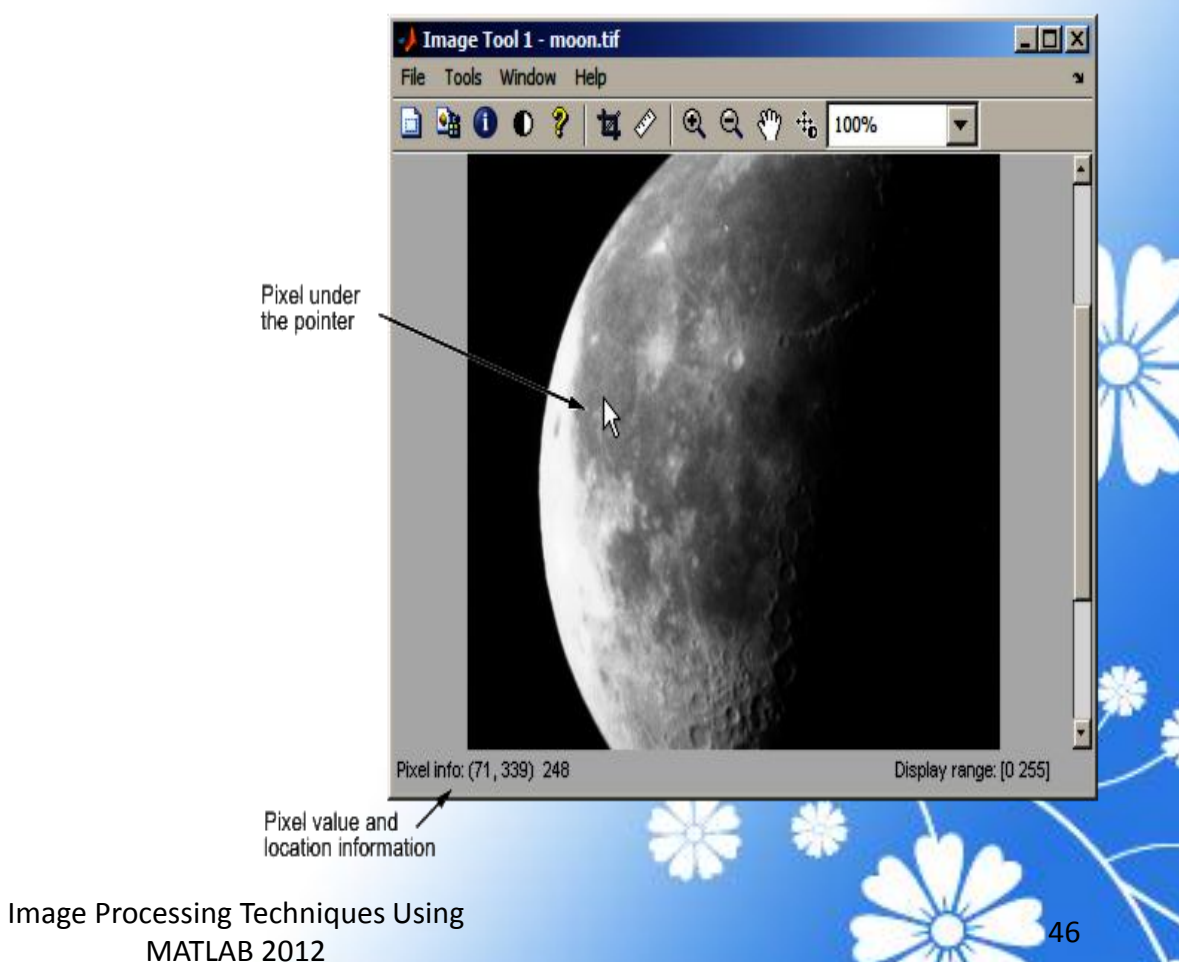

# Determining the Values of a Group of Pixels

To view the values of pixels in a specific region of an image displayed in the Image Tool, use the Pixel Region tool. The Pixel Region tool superimposes a rectangle, called the pixel region rectangle, over the image displayed in the Image Tool. This rectangle defines the group of pixels that are displayed, in extreme close-up view, in the Pixel Region tool window. The following figure shows the Image Tool with the Pixel Region tool. Note how the Pixel Region tool includes the value of each pixel in the display.

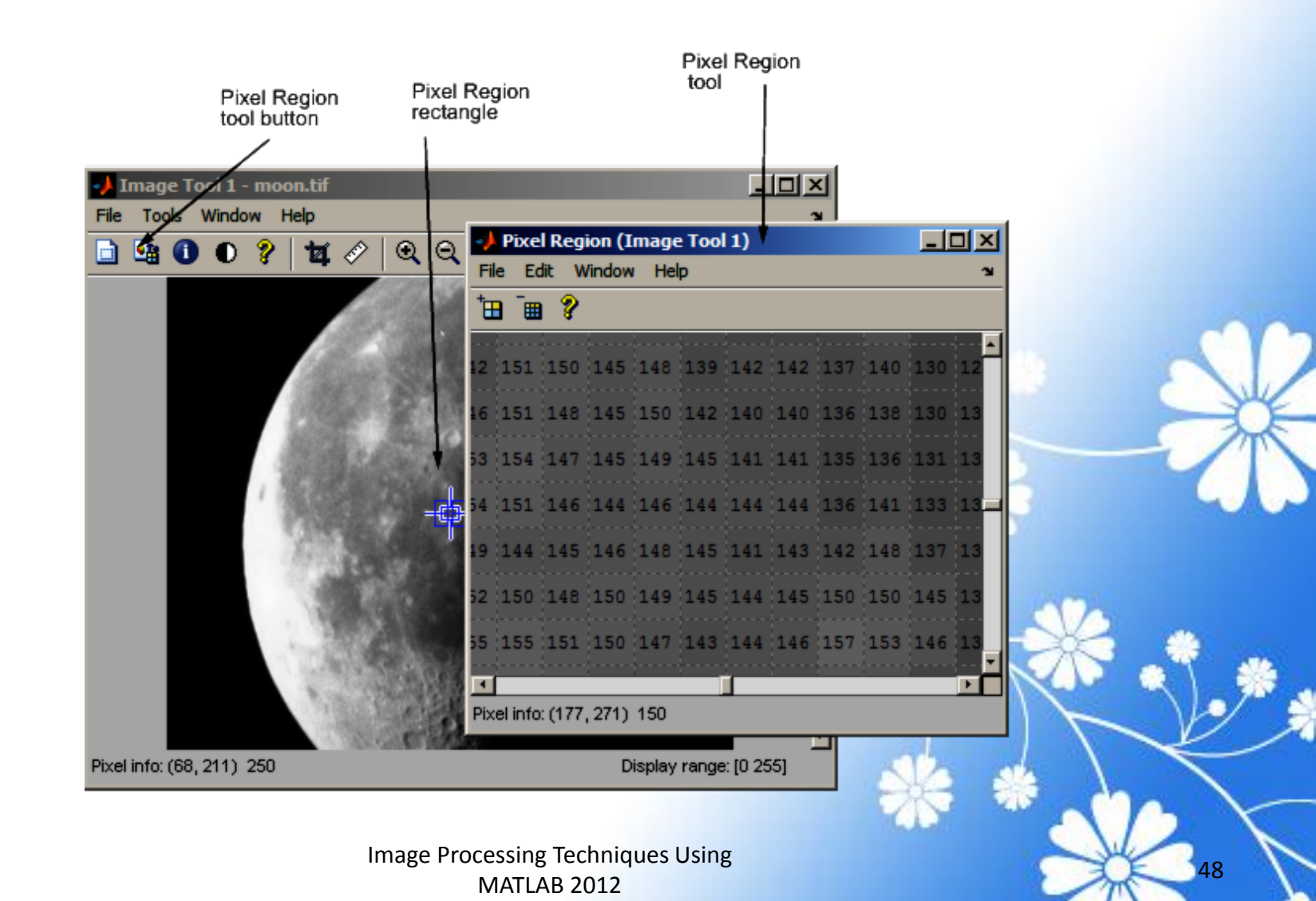

# Determining the Display Range of an Image

The Image Tool displays this information in the Display Range tool at the bottom right corner of the window. The Image Tool does not show the display range for indexed, truecolor, or binary images. (You can also obtain this information by opening a figure window with <u>imshow</u> and then calling <u>imdisplayrange</u> from the command line.)

#### Example

imtool ('moon.tif')

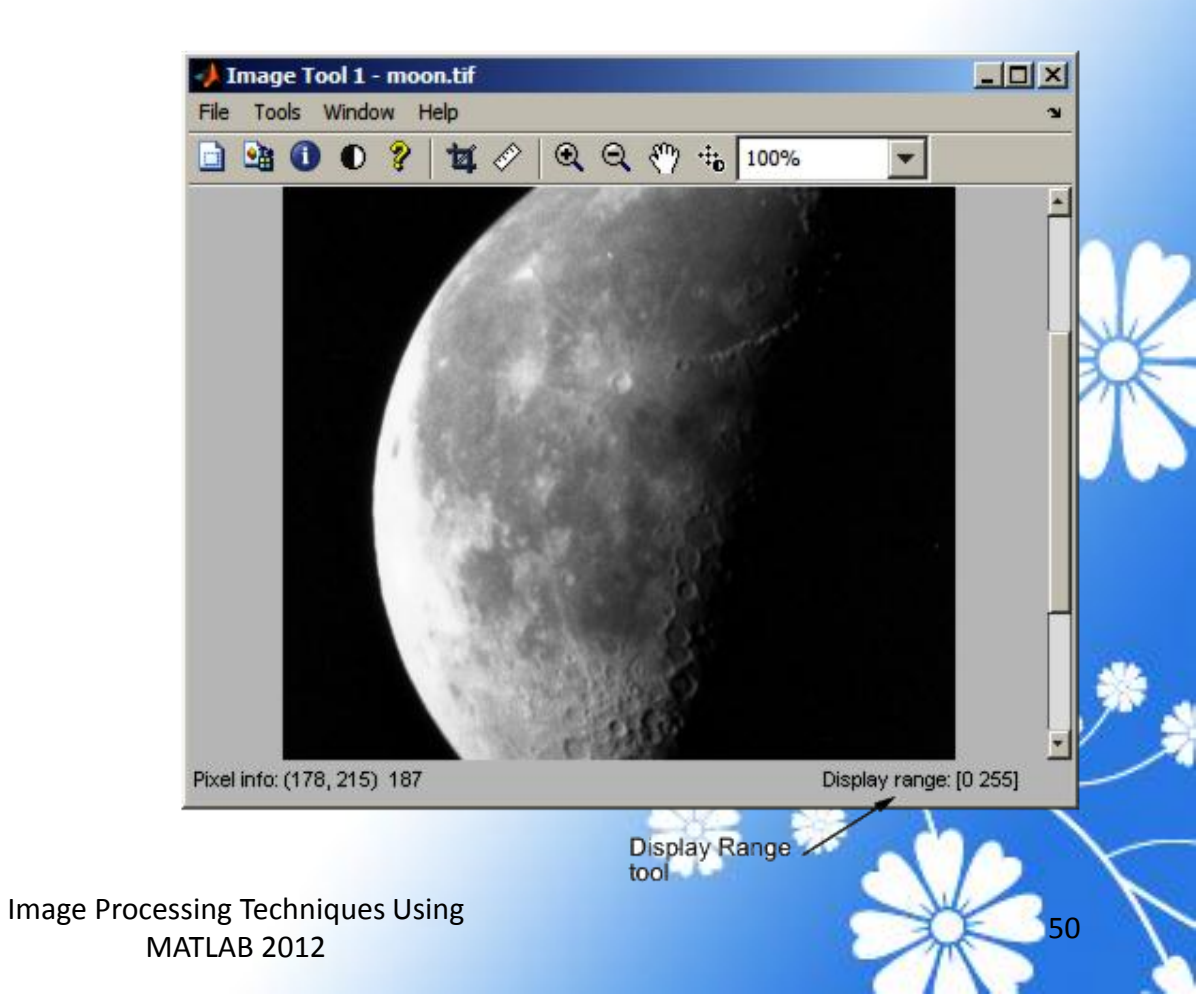

### Measuring the Distance Between Two Pixels

#### Example

imtool ( 'moon.tif')

#### Output

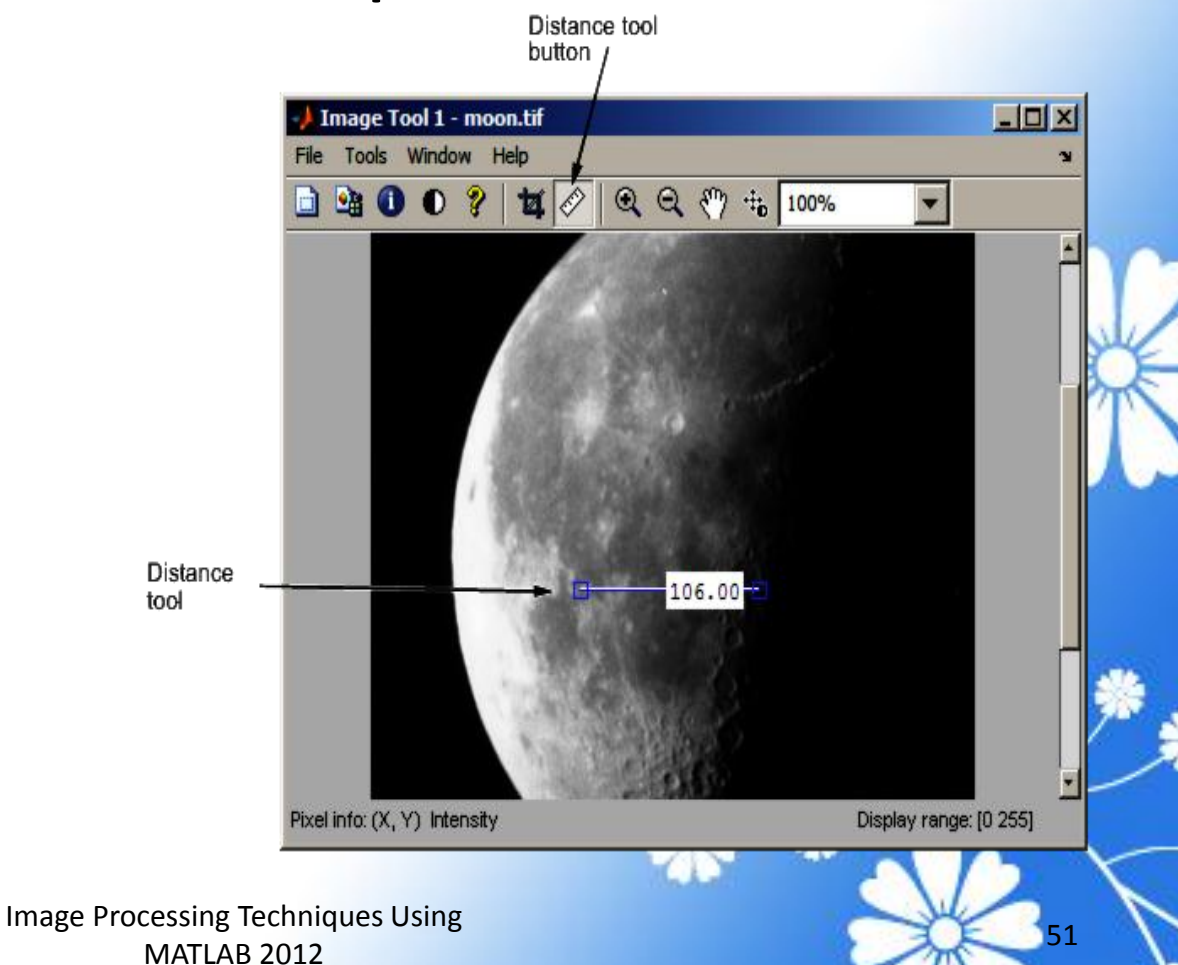

7/15/2013

### **Exporting Endpoint and Distance Data**

To save the endpoint locations and distance information, right-click the Distance tool and choose the Export to Workspace option from the context menu. The Distance tool opens the Export to Workspace dialog box. You can use this dialog box to specify the names of the variables used to store this information.

| 🔸 Export to Workspace 🛛 🗖 🗙 |          |  |  |
|-----------------------------|----------|--|--|
| 🔽 Point 1                   | point1   |  |  |
| 🔽 Point 2                   | point2   |  |  |
| 🔽 Distance                  | distance |  |  |
| ОК                          | Cancel   |  |  |

After you click OK, the Distance tool creates the variables in the workspace, as in the following example.

whos

| Name     | Size | Bytes | Class  | Attributes |
|----------|------|-------|--------|------------|
| distance | 1x1  | 8     | double |            |
| point1   | 1x2  | 16    | double |            |
| point2   | 1x2  | 16    | double |            |

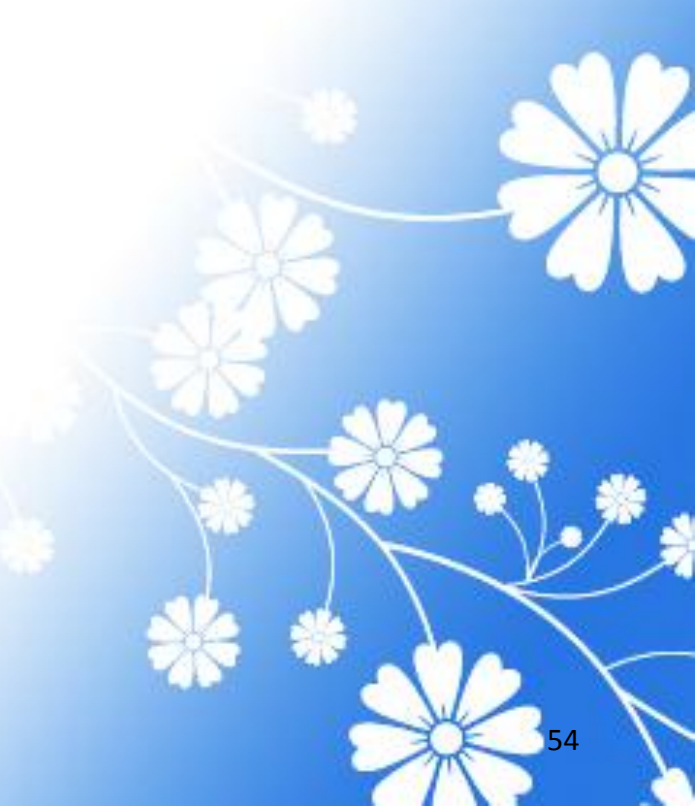

Image Processing Techniques Using MATLAB 2012

# Customizing the Appearance of the Distance Tool

Using the Distance tool context menu, you can customize many aspects of the Distance tool appearance and behavior. Position the pointer over the line and right-click to access these context menu options.

• Toggling the distance tool label on and off using the Show Distance Label option.

- Changing the color used to display the Distance tool line using the Set color option.
- Constraining movement of the tool to either horizontal or vertical using the Constrain drag option.
- Deleting the distance tool object using the Delete option.
- Right-click the Distance tool to access this context menu.

### Getting Information About an Image Using the Image Information Tool

To get information about the image displayed in the Image Tool, use the Image Information tool. The Image Information tool can provide two types of information about an image:

- Basic information Includes width, height, class, and image type. For grayscale and indexed images, this information also includes the minimum and maximum intensity values.
- Image metadata Displays all the metadata from the graphics file that contains the image. This is the same information returned by the <u>imfinfo</u> function or the <u>dicominfo</u> function.

|                                                           | 🥠 Image Tool 1 - m                      | ioon.tif                  |                                      |  |
|-----------------------------------------------------------|-----------------------------------------|---------------------------|--------------------------------------|--|
|                                                           | File Tools Window                       | Help                      | 2                                    |  |
|                                                           | 🖻 💁 🚺 🔍 🕯                               | ) 🖬 🖉 🔍 🔍 🐡               | ÷ŧ <sub>b</sub> 100% ▼               |  |
| mage Inform<br>tool button<br>mage<br>Information<br>tool | ation                                   | age Tool 1)               |                                      |  |
|                                                           | Image details (Image Tool               | 1 - moon.tif)             |                                      |  |
|                                                           | Attribute                               | Value                     |                                      |  |
| Basic Image                                               | Width (columns)                         | 358                       |                                      |  |
|                                                           | Height (rows)                           | 537                       |                                      |  |
|                                                           | Class                                   | uint8                     |                                      |  |
|                                                           | Image type                              | intensity                 |                                      |  |
|                                                           | Minimum intensity                       | 0                         |                                      |  |
|                                                           | Maximum intensity                       | 253                       |                                      |  |
|                                                           | Metadata (moon.tif)                     |                           |                                      |  |
| Attribute                                                 |                                         |                           | Value                                |  |
|                                                           | Filename                                | F: \bat\Aimage\perfect\ma | tlab\toolbox\images\imdemos\moon.tif |  |
| FileModDate                                               |                                         | 04-Dec-2000 13:57:59      |                                      |  |
| Image                                                     | FileSize                                | 183950                    |                                      |  |
| metadata                                                  | Format                                  | tif                       |                                      |  |
|                                                           | FormatVersion                           | 0                         |                                      |  |
|                                                           | Width                                   | 358                       |                                      |  |
|                                                           | Height 537                              |                           |                                      |  |
|                                                           | BitDepth                                | 8                         |                                      |  |
|                                                           | ColorType                               | grayscale                 |                                      |  |
|                                                           | FormatSignature                         | [73 73 42 0]              |                                      |  |
|                                                           | ByteOrder                               | little-endian             |                                      |  |
|                                                           | NewSubFileType                          | 0                         |                                      |  |
|                                                           | BitsPerSample                           | 8                         |                                      |  |
|                                                           | ( ) ( ) ( ) ( ) ( ) ( ) ( ) ( ) ( ) ( ) | Deel/Die                  |                                      |  |
|                                                           |                                         |                           |                                      |  |

### Starting the Adjust Contrast Tool

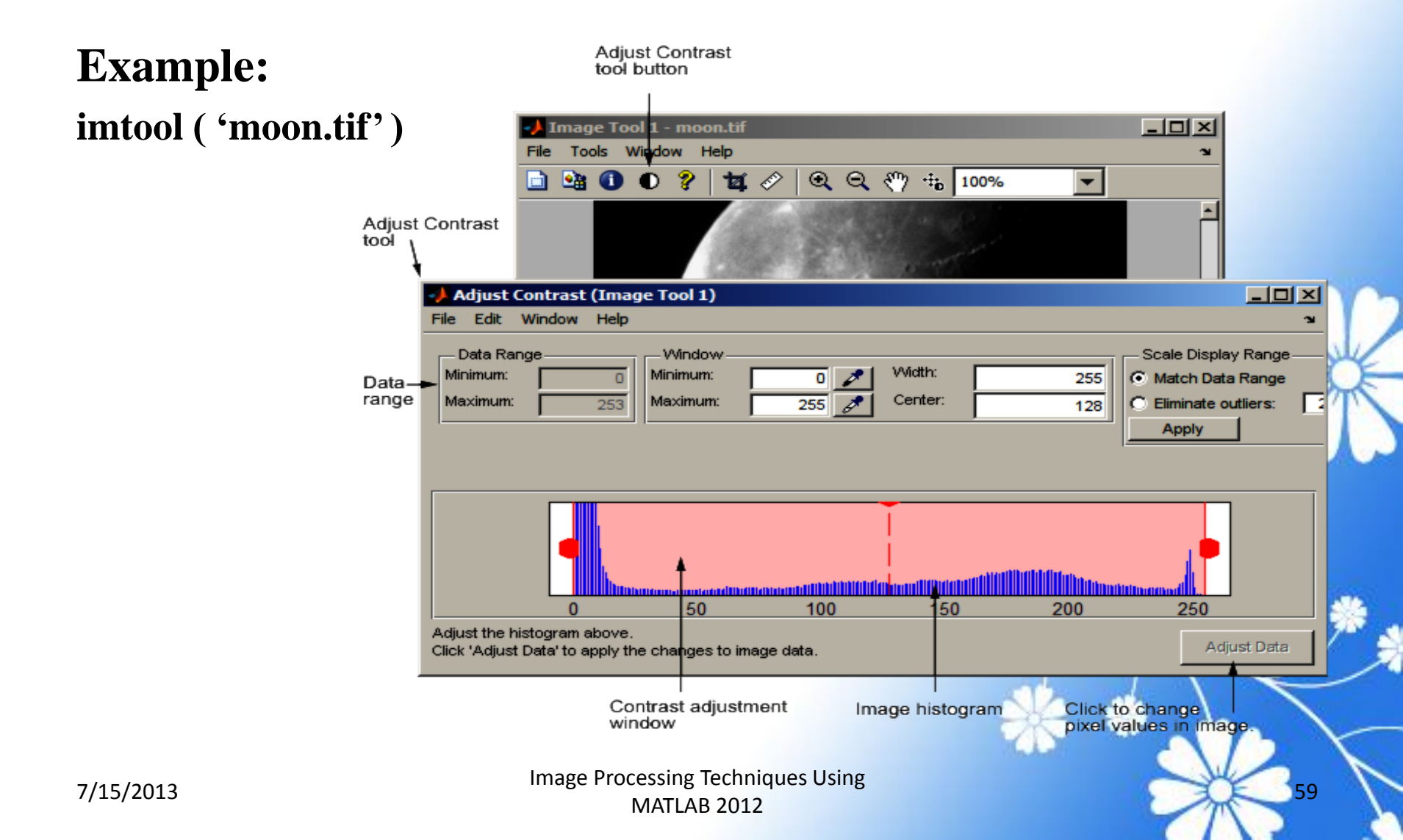

### Viewing Image Sequences as a Montage

To view multiple frames in a multiframe array at one time, use the montage function. montage displays all the image frames, arranging them into a rectangular grid. The montage of images is a single image object. The image frames can be grayscale, indexed, or truecolor images. If you specify indexed images, they all must use the same colormap.

#### Example

onion = imread('onion.png'); onionArray = repmat(onion, [ 1 1 1 4 ]); montage(onionArray);

#### Output

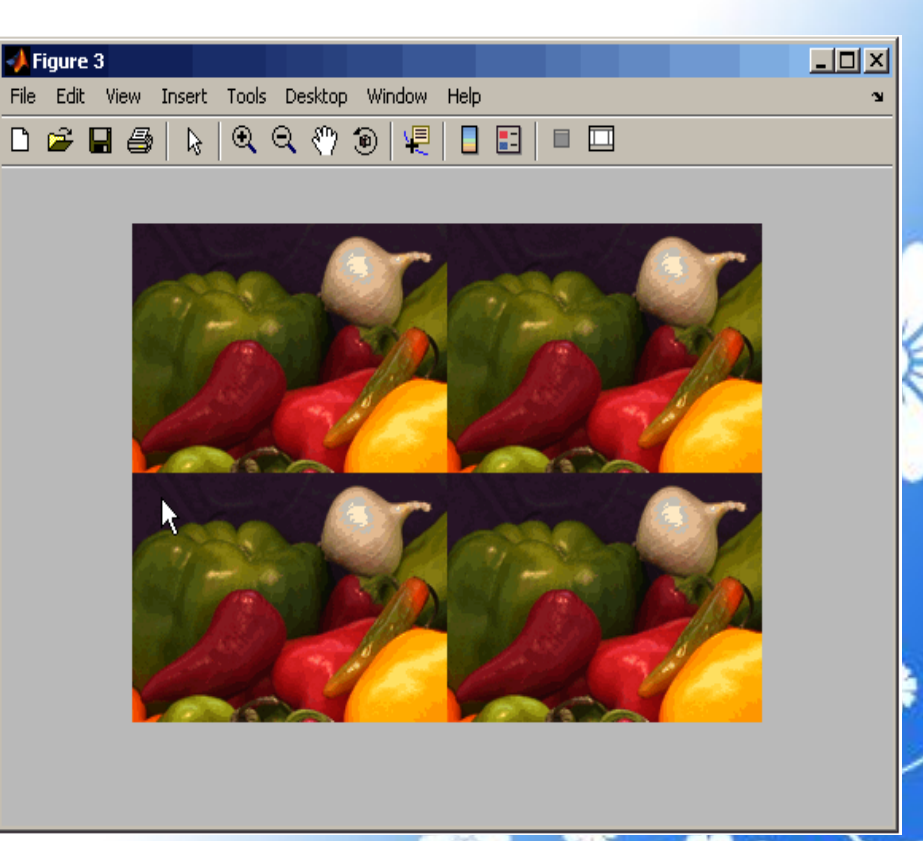

61

Image Processing Techniques Using MATLAB 2012

### **Displaying Binary Images**

In MATLAB, a binary image is of class logical. Binary images contain only 0's and 1's. Pixels with the value 0 are displayed as black; pixels with the value 1 are displayed as white.

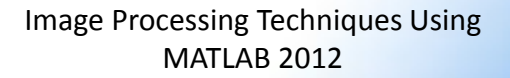

#### Example

BW = imread ('circles.png'); imshow (BW)

or imtool (BW)

#### Output

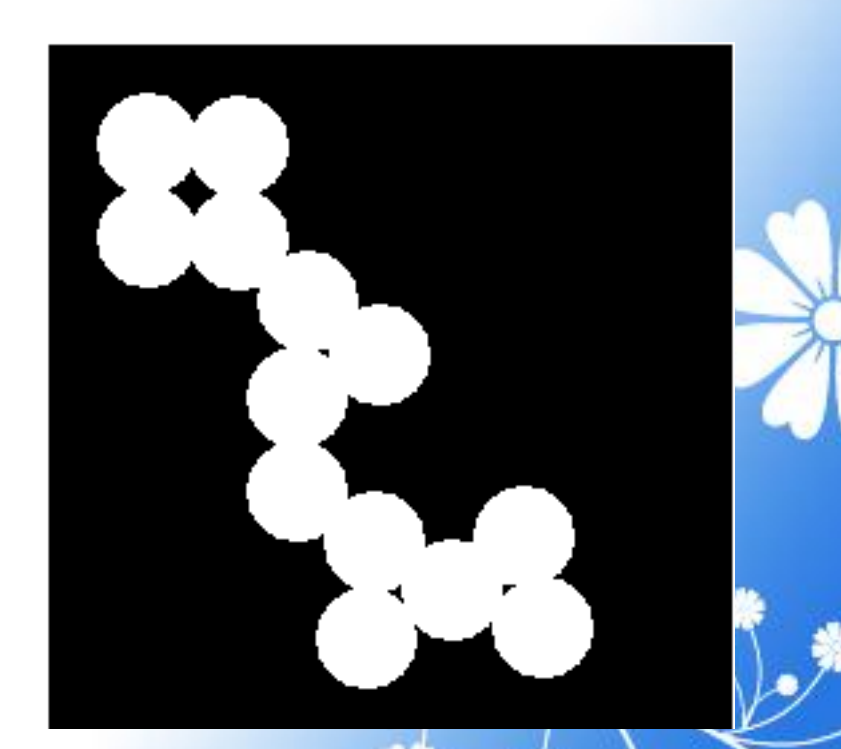

## **Displaying Truecolor Images**

#### Example

RGB = imread('peppers.png'); imshow(RGB)

or imtool(RGB)

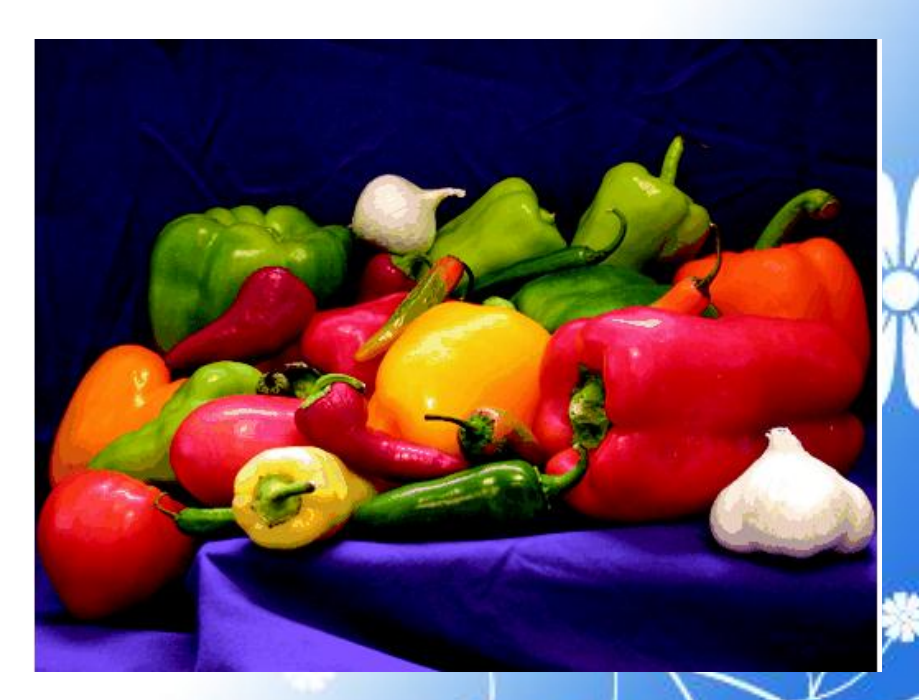

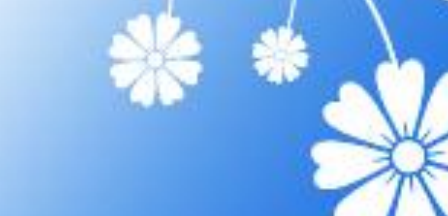

### Adding a Colorbar to a Displayed Image

#### Example

- **RGB** = imread('saturn.png');
- I = rgb2gray(RGB);
- h = [1 2 1; 0 0 0; -1 -2 -1];
- I2 = filter2(h,I);
- imshow(I2,'DisplayRange',[]),
  colorbar

#### Output

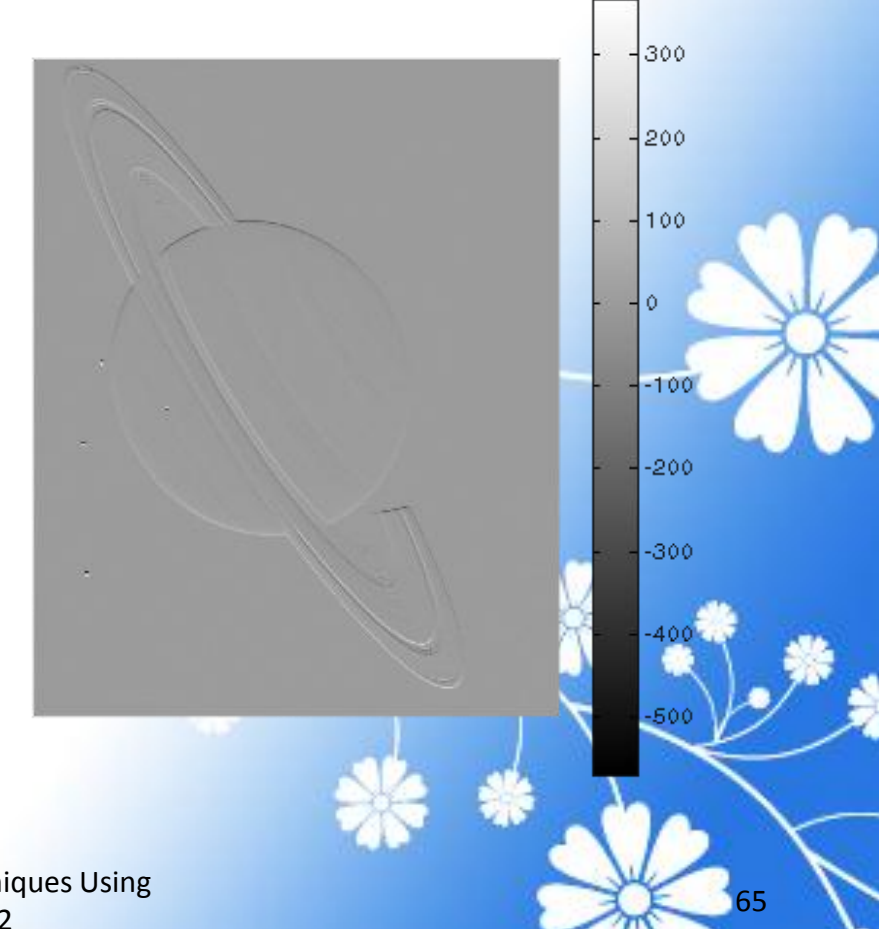

Image Processing Techniques Using MATLAB 2012

### **Printing Images**

If you want to output a MATLAB image to use in another application (such as a word-processing program or graphics editor), use <u>imwrite</u> to create a file in the appropriate format.

## Building GUIs with Modular Tools

Image Processing Techniques Using MATLAB 2012

### Associating Modular Tools with a Particular Image

#### Example

- himage = imshow('pout.tif');
- hpixelinfopanel =
- impixelinfo(himage);
- hdrangepanel =

#### imdisplayrange(himage);

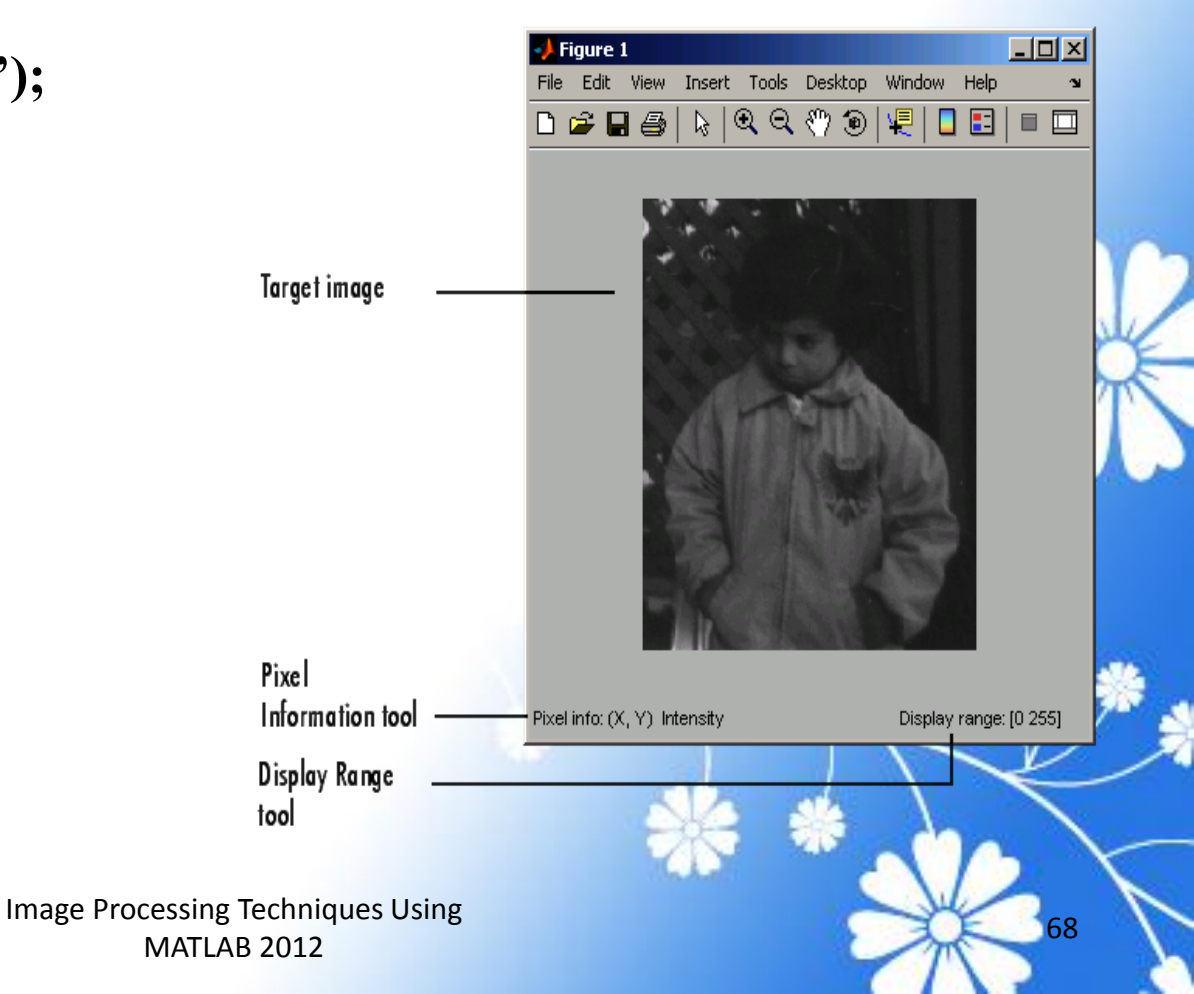

### Example: Embedding the Pixel Region Tool in an Existing Figure

#### Example

```
himage = imshow('pout.tif')
```

hpixelinfopanel =

impixelinfo(himage);

hdrangepanel =

imdisplayrange(himage);

hpixreg = impixelregion(himage);

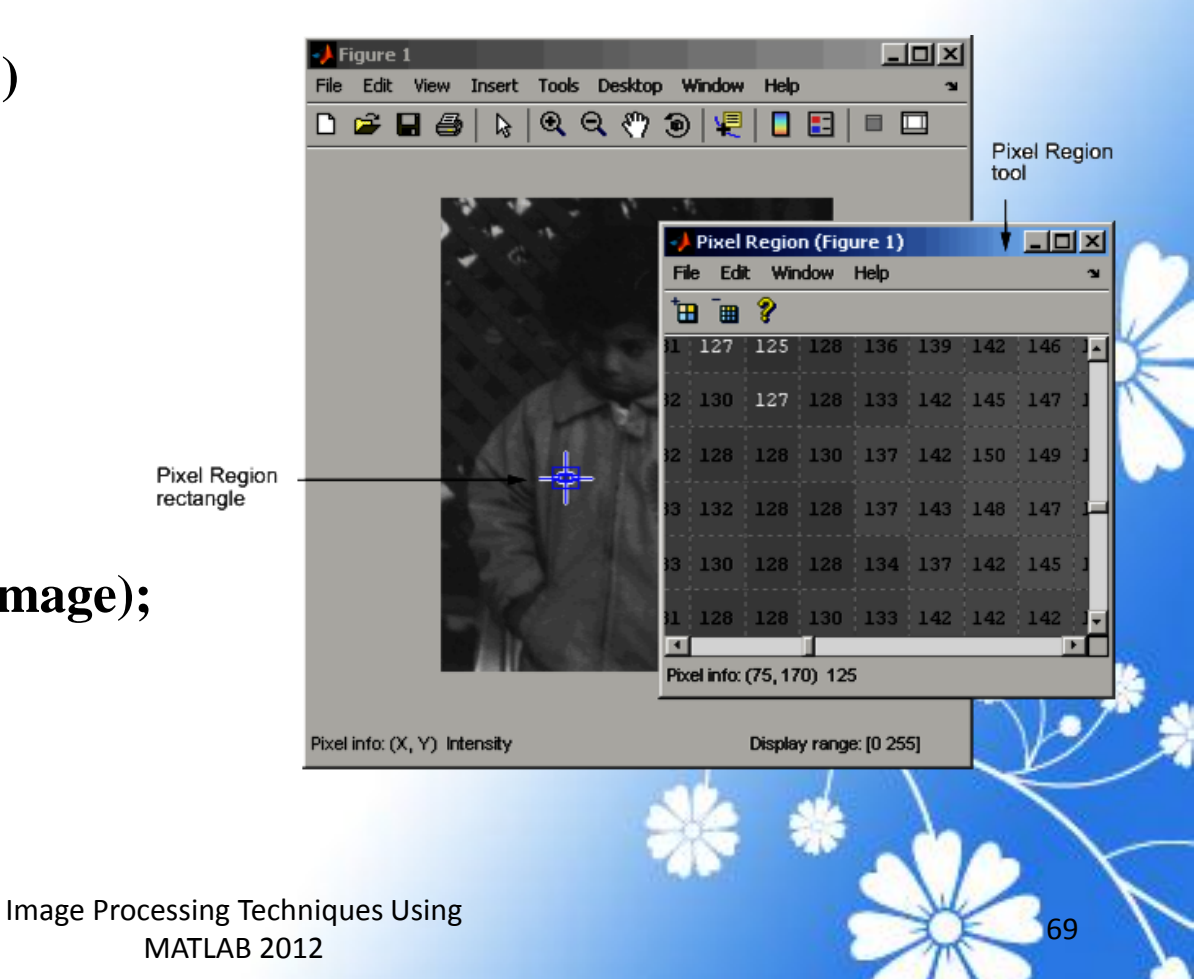

#### Example

hfig = figure;

hax = axes('units','normalized','position',[0.5 1

.5]);

```
himage = imshow('pout.tif')
```

```
hpixelinfopanel = impixelinfo(himage);
```

```
hdrangepanel = imdisplayrange(himage);
```

hpixreg = impixelregionpanel(hfig,himage);

set(hpixreg, 'Units','normalized','Position',[0
.08 1 .4]);

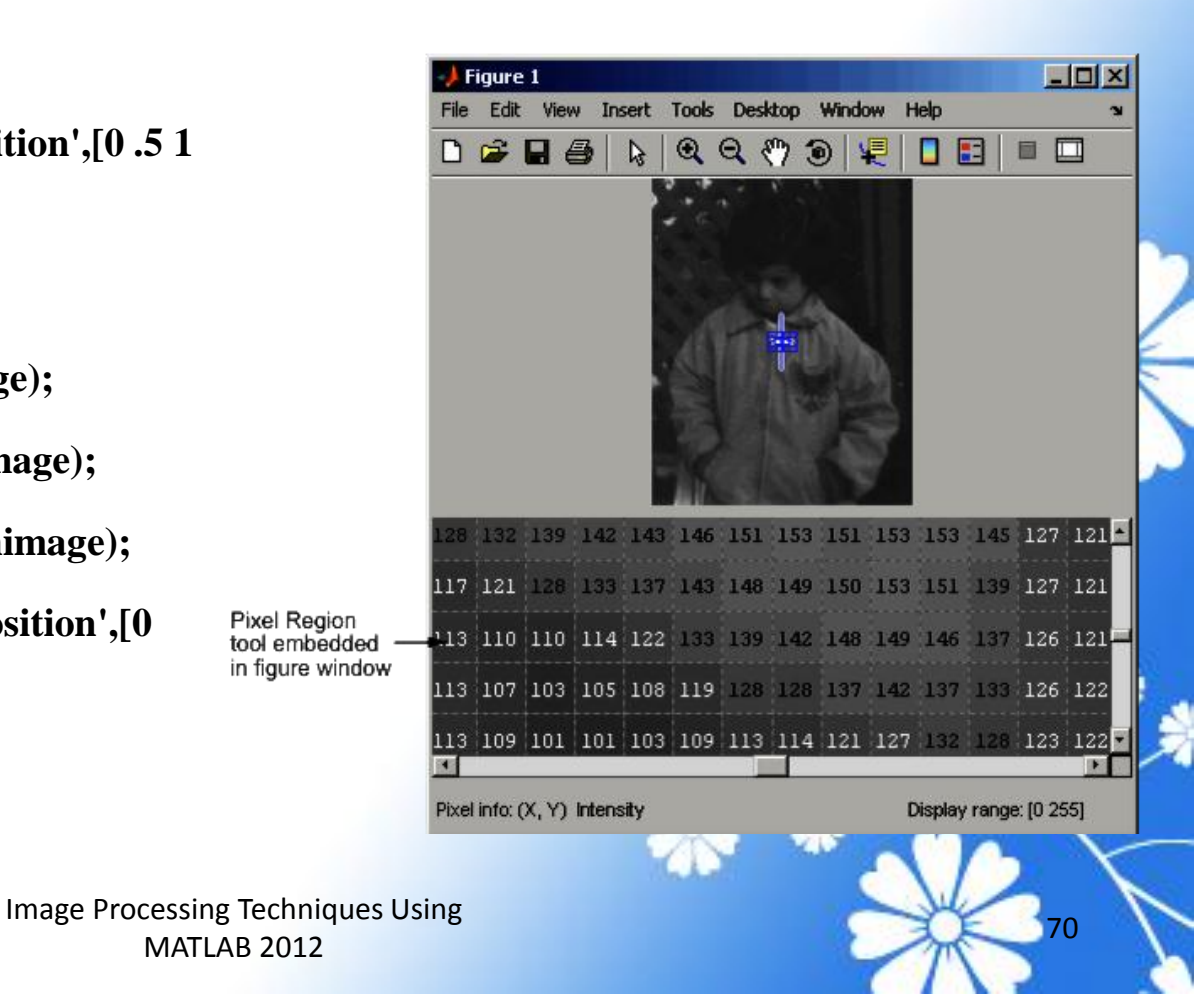

### Positioning the Modular Tools in a GUI

When you create the modular tools, they have default positioning behavior. For example, the <u>impixelinfo</u> function creates the tool as a <u>uipanel</u> object that is the full width of the figure window, positioned in the lower left corner of the target image figure window.

Because the modular tools are constructed from standard Handle Graphics objects, such as <u>uipanel</u> objects, you can use properties of the objects to change their default positioning or other characteristics.

## Adding Navigation Aids to a GUI

The toolbox includes several modular tools that you can use to add navigation aids to a GUI application:

- Scroll Panel
- Overview tool
- Magnification box

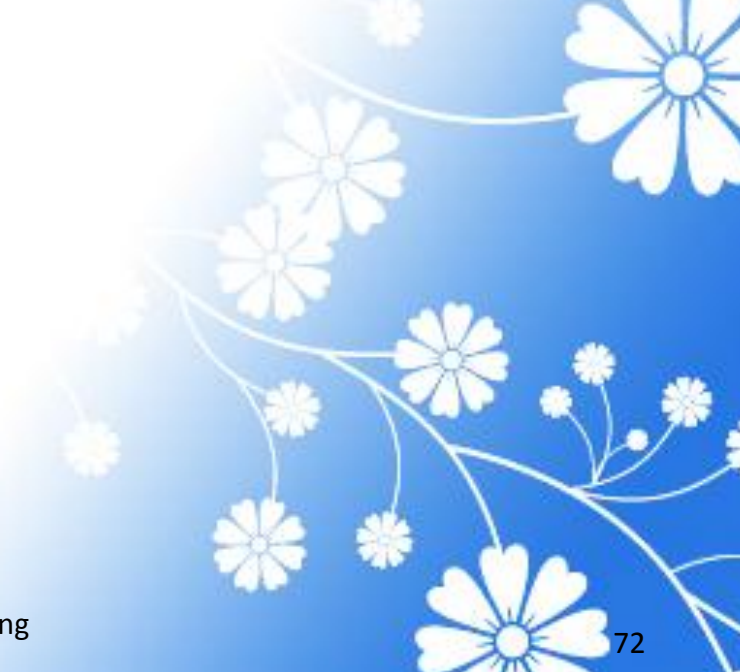

Image Processing Techniques Using MATLAB 2012
The Scroll Panel is the primary navigation tool; it is a prerequisite for the other navigation tools. When you display an image in a Scroll Panel, the tool displays only a portion of the image, if it is too big to fit into the figure window. When only a portion of the image is visible, the Scroll Panel adds horizontal and vertical scroll bars, to enable viewing of the parts of the image that are not currently visible.

## **Understanding Scroll Panels**

When you display an image in a scroll panel, it changes the object hierarchy of your displayed image. This diagram illustrates the typical object hierarchy for an image displayed in an axes object in a figure object.

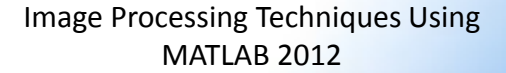

#### Example

himage =

imread('concordaerial.png');

hfig = figure('Toolbar','none',...

'Menubar', 'none');

himage =

imshow('concordaerial.png');

hpanel = imscrollpanel(hfig, himage)

### Output

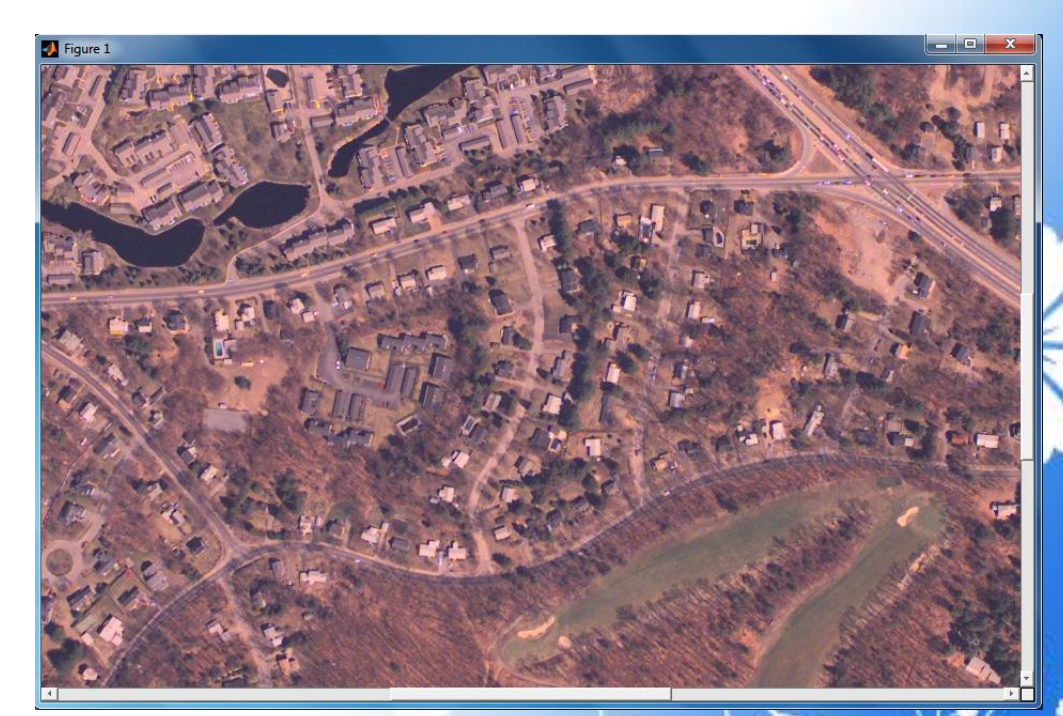

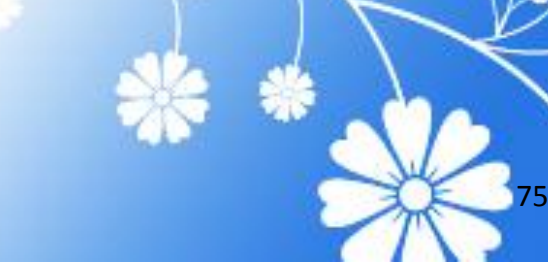

### Example: Building a Navigation GUI for Large Images

function my\_large\_image\_display(im)

% Create a figure without toolbar and menubar. hfig = figure('Toolbar','none',...

'Menubar', 'none',... 'Name','My Large Image Display Tool',...

> 'NumberTitle','off',... 'IntegerHandle','off');

% Display the image in a figure with imshow. himage = imshow(im);

% Add the scroll panel. hpanel = imscrollpanel(hfig,himage); % Position the scroll panel to accommodate the other tools.

set(hpanel,'Units','normalized','Position',[0 .1 1
.9]);

% Add the Magnification box. hMagBox = immagbox(hfig,himage);

% Position the Magnification box pos = get(hMagBox,'Position'); set(hMagBox,'Position',[0 0 pos(3) pos(4)]);

% Add the Overview tool. hovervw = imoverview(himage);

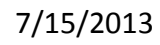

Image Processing Techniques Using MATLAB 2012

#### Example

big\_image =
imread('peppers.png');
my\_large\_image\_display(big\_imag
e)

### Output

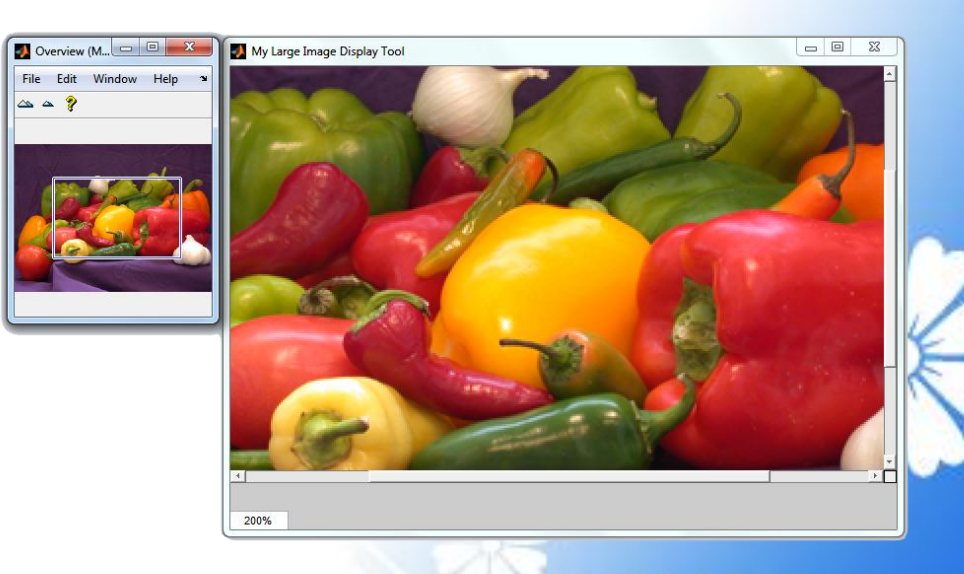

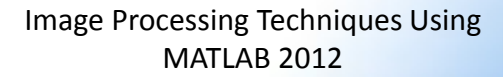

## **Spatial Transformations**

Image Processing Techniques Using MATLAB 2012

### Resizing an Image

To resize an image, use the <u>imresize</u> function. When you resize an image, you specify the image to be resized and the magnification factor. To enlarge an image, specify a magnification factor greater than 1. To reduce an image, specify a magnification factor between 0 and 1.

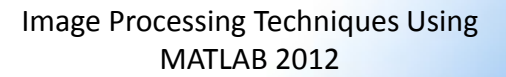

#### Example

- I = imread('circuit.tif');
- **J** = **imresize**(**I**,**1**.25);

imshow(I)

figure, imshow(J)

### Output

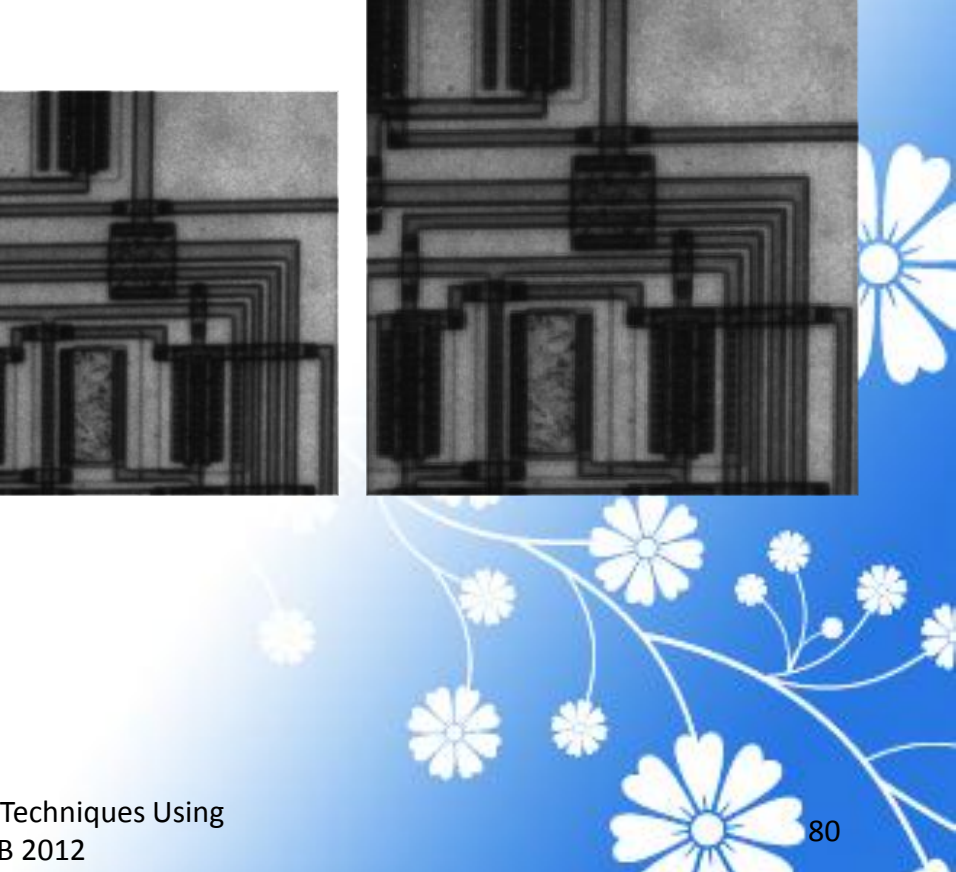

### Rotating an Image

#### Example

- I = imread('circuit.tif');
- J = imrotate(I,35,'bilinear');

imshow(I)

figure, imshow(J)

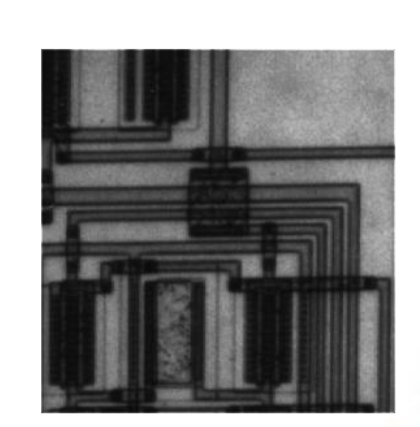

Output

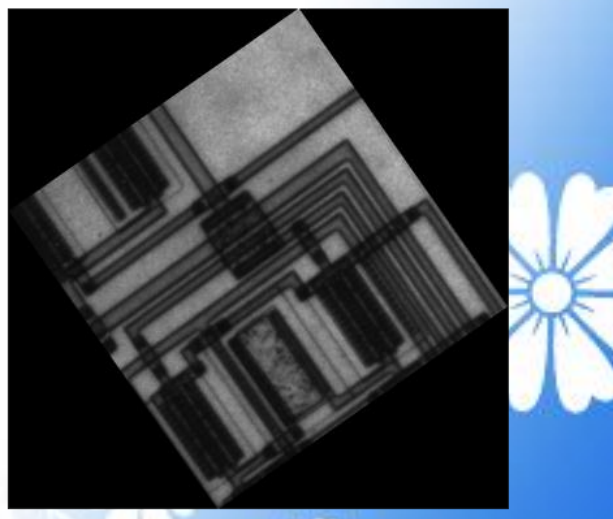

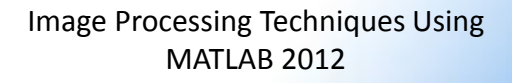

## Cropping an Image

#### Example

- I = imread('circuit.tif')
- **J** = **imcrop**(**I**);

### Output

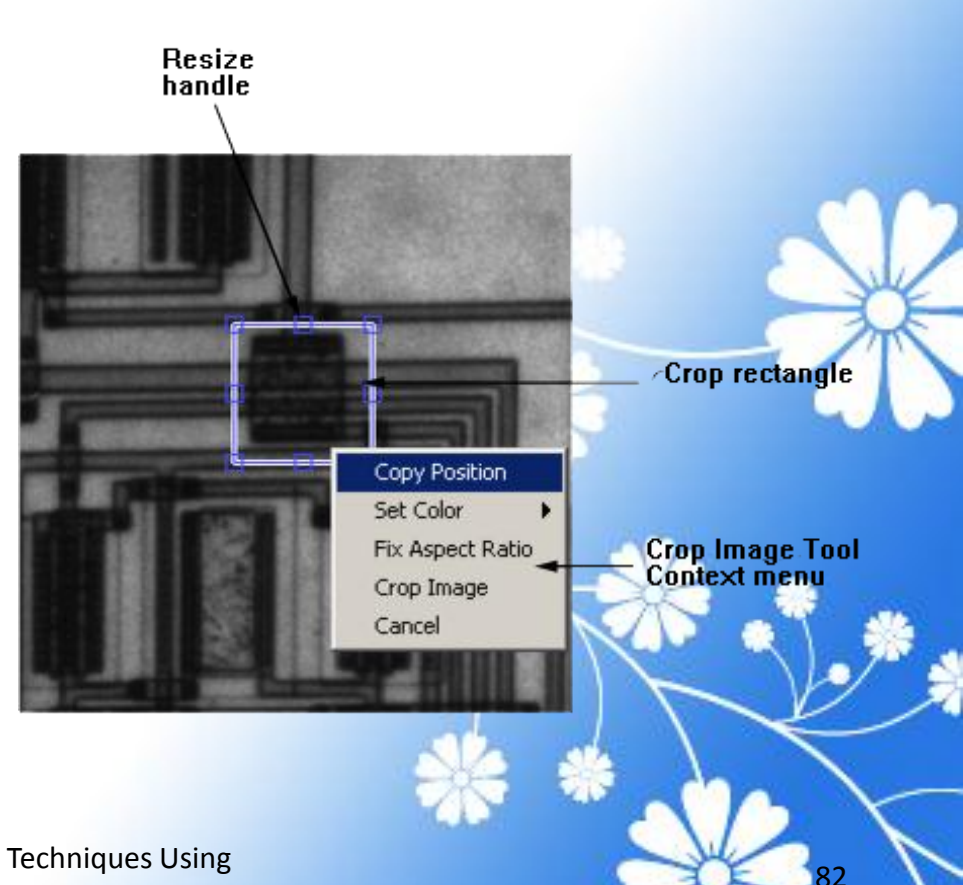

### Using a Transformation Matrix

| Affine Transform | Example    | Transformation Matrix                                                       |                                                                                                    |
|------------------|------------|-----------------------------------------------------------------------------|----------------------------------------------------------------------------------------------------|
| Translation      |            | $\begin{bmatrix} 1 & 0 & 0 \\ 0 & 1 & 0 \\ t_{x} & t_{y} & 1 \end{bmatrix}$ | t specifies the<br>displacement along the x<br>axis<br>t specifies the<br>displacement along the y<br>axis.                       |
| Scale            |            | sx     0       0     sy       0     0                                       | s specifies the scale<br>factor along the x axis<br>s specifies the scale<br>factor along the y axis.                             |
| Shear            |            | $\begin{bmatrix} 1 & sh_y & 0 \\ sh_x & 1 & 0 \\ 0 & 0 & 1 \end{bmatrix}$   | sh <sub>x</sub> specifies the shear<br>factor along the x axis<br>sh <sub>y</sub> specifies the shear<br>factor along the y axis. |
| Rotation         | $\Diamond$ | <pre>cos(q) sin(q) 0 -sin(q) cos(q) 0 0 0 1</pre>                           | q specifies the angle of rotation.                                                                                                |

# **Image Registration**

Image Processing Techniques Using MATLAB 2012

### **Control Point Registration**

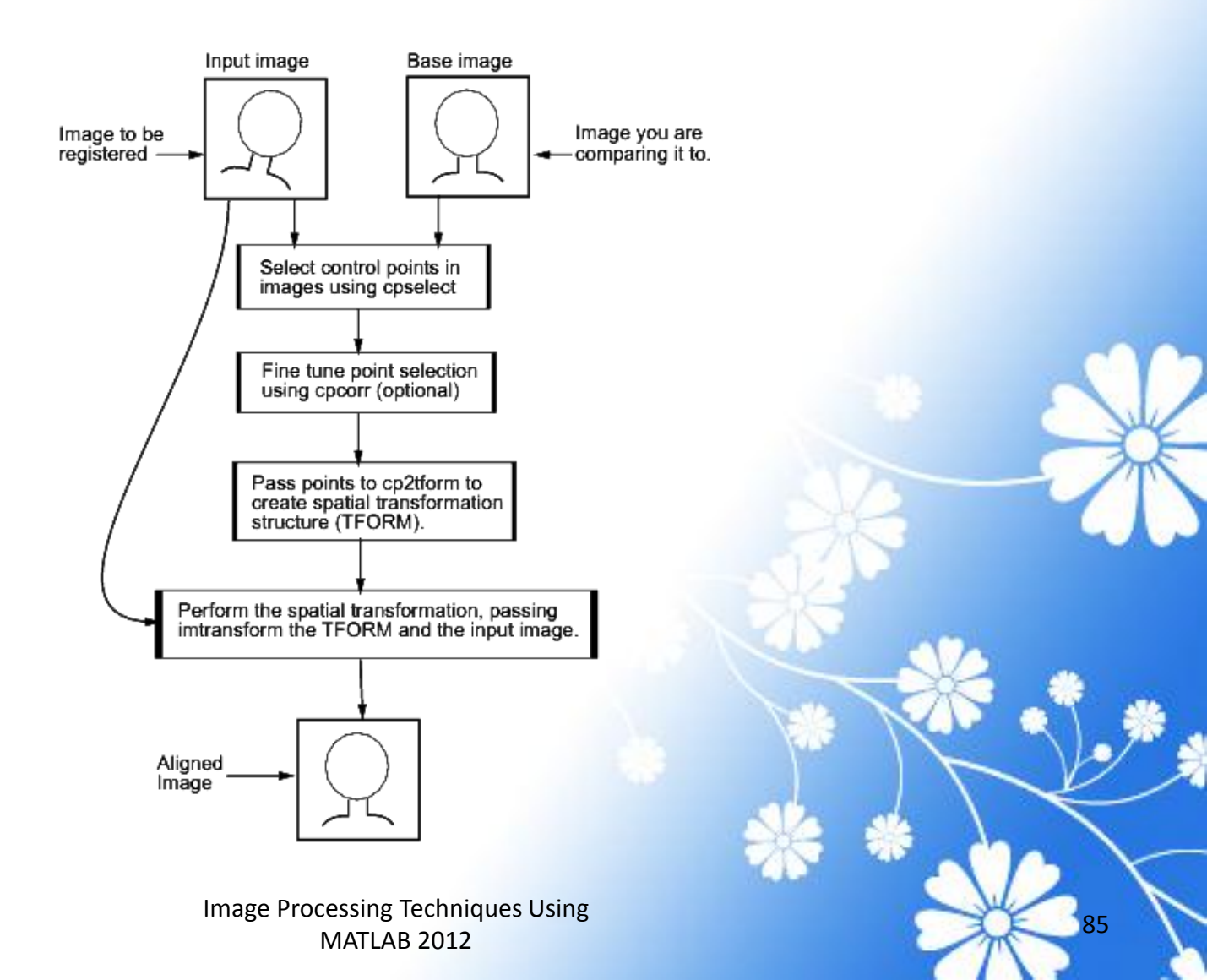

### Step 1: Read the Images

#### Example

### Output

orthophoto =

imread('westconcordorthophoto.pn
g');

figure, imshow(orthophoto)

unregistered =

imread('westconcordaerial.png');

figure, imshow(unregistered)

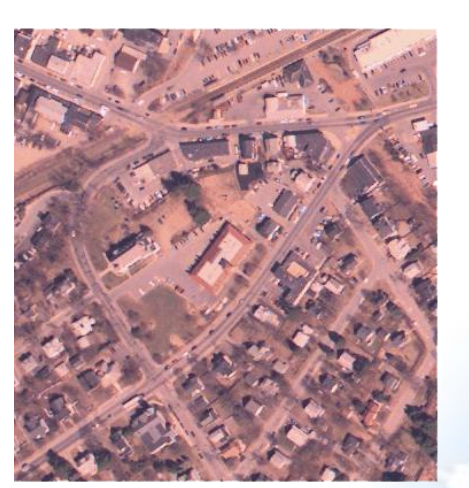

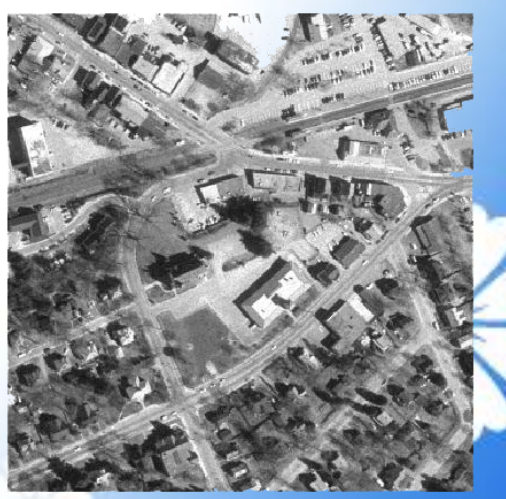

# Step 2: Choose Control Points in the Images

Example

cpselect(unregistered, orthophoto)

Image Processing Techniques Using MATLAB 2012

#### Output

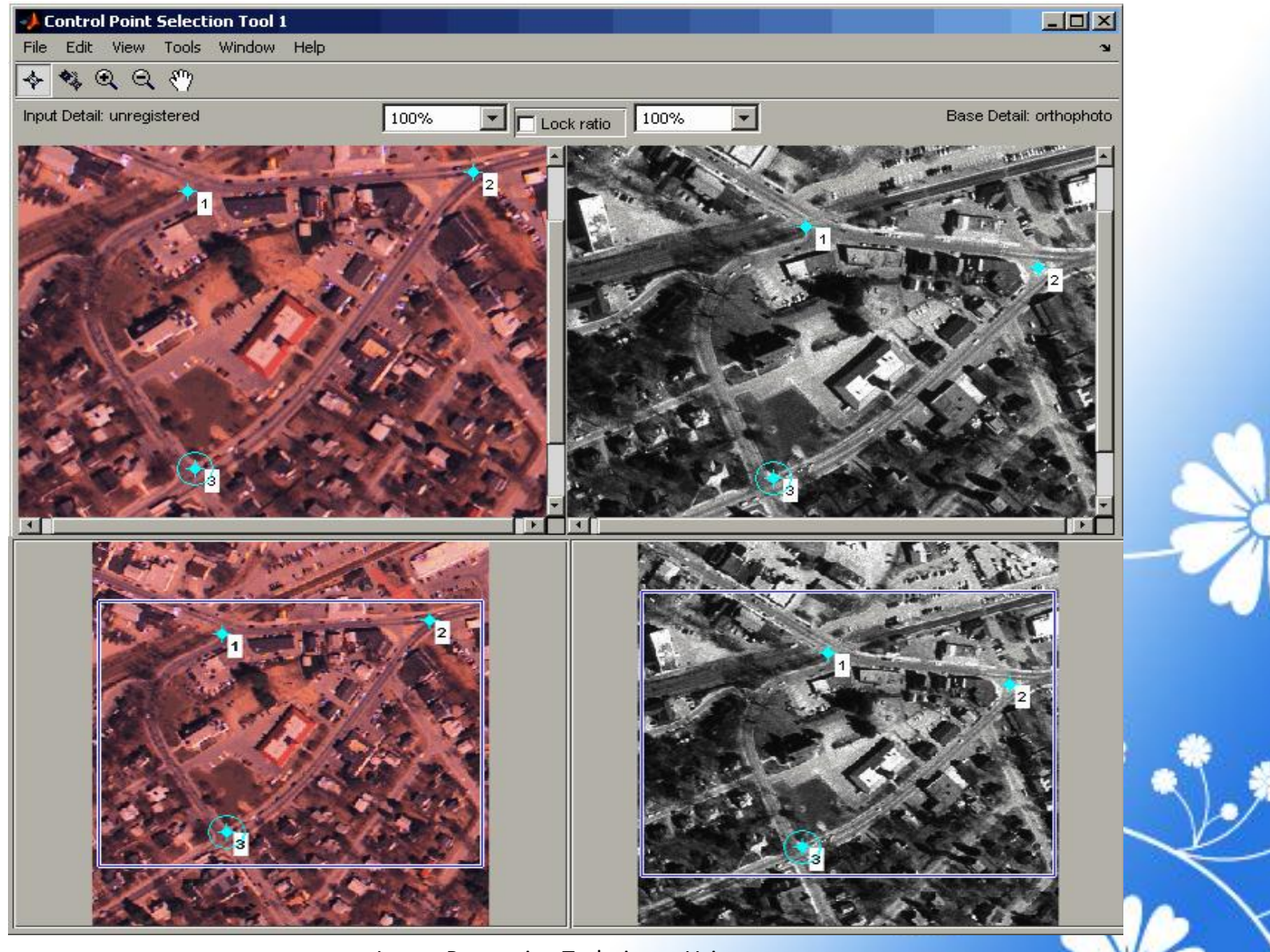

# Step 3: Save the Control Point Pairs to the MATLAB Workspace

For example, the following set of control points in the input image represent spatial coordinates; the left column lists x-coordinates, the right column lists y-coordinates.

input\_points =

118.0000 96.0000

304.0000 87.0000

358.0000 281.0000

127.0000 292.0000

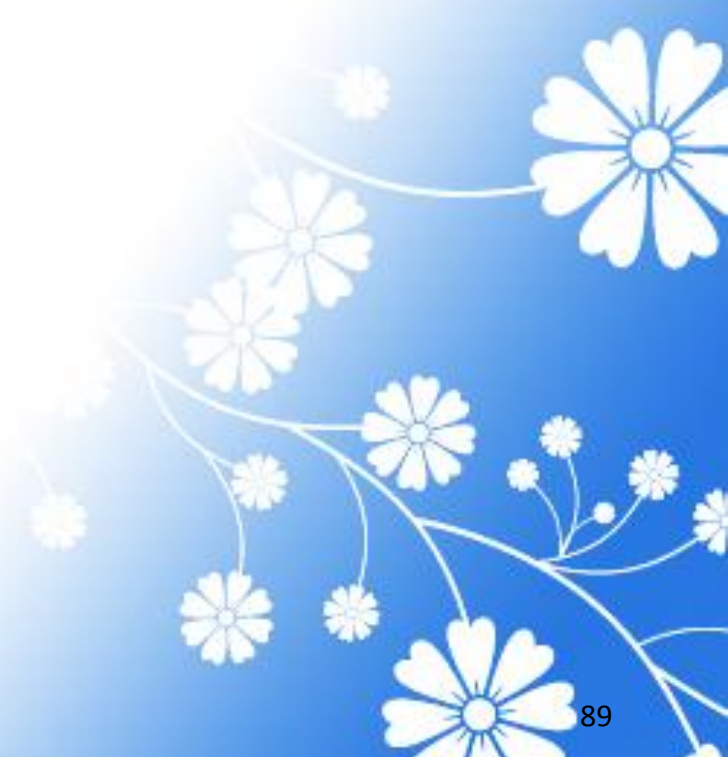

### Step 4: Fine-Tune the Control Point Pair Placement (Optional)

This is an optional step that uses cross-correlation to adjust the position of the control points you selected with <u>cpselect</u>. To use cross-correlation, features in the two images must be at the same scale and have the same orientation. They cannot be rotated relative to each other. Because the Concord image is rotated in relation to the base image, cpcorr cannot tune the control points.

### Step 5: Specify the Type of Transformation and Infer Its Parameters

In this step, you pass the control points to the <u>cp2tform</u> function that determines the parameters of the transformation needed to bring the image into alignment. cp2tform is a data-fitting function that determines the transformation based on the geometric relationship of the control points. cp2tform returns the parameters in a geometric transformation structure, called a TFORM structure.

mytform = cp2tform(input\_points, base\_points, 'projective');

### Step 6: Transform the Unregistered Image

As the final step in image registration, transform the input image to bring it into alignment with the base image. You use <u>imtransform</u> to perform the transformation, passing it the input image and the TFORM structure, which defines the transformation. <u>imtransform</u> returns the transformed image.

#### Example

registered =

imtransform(unregistered,

mytform);

#### Output

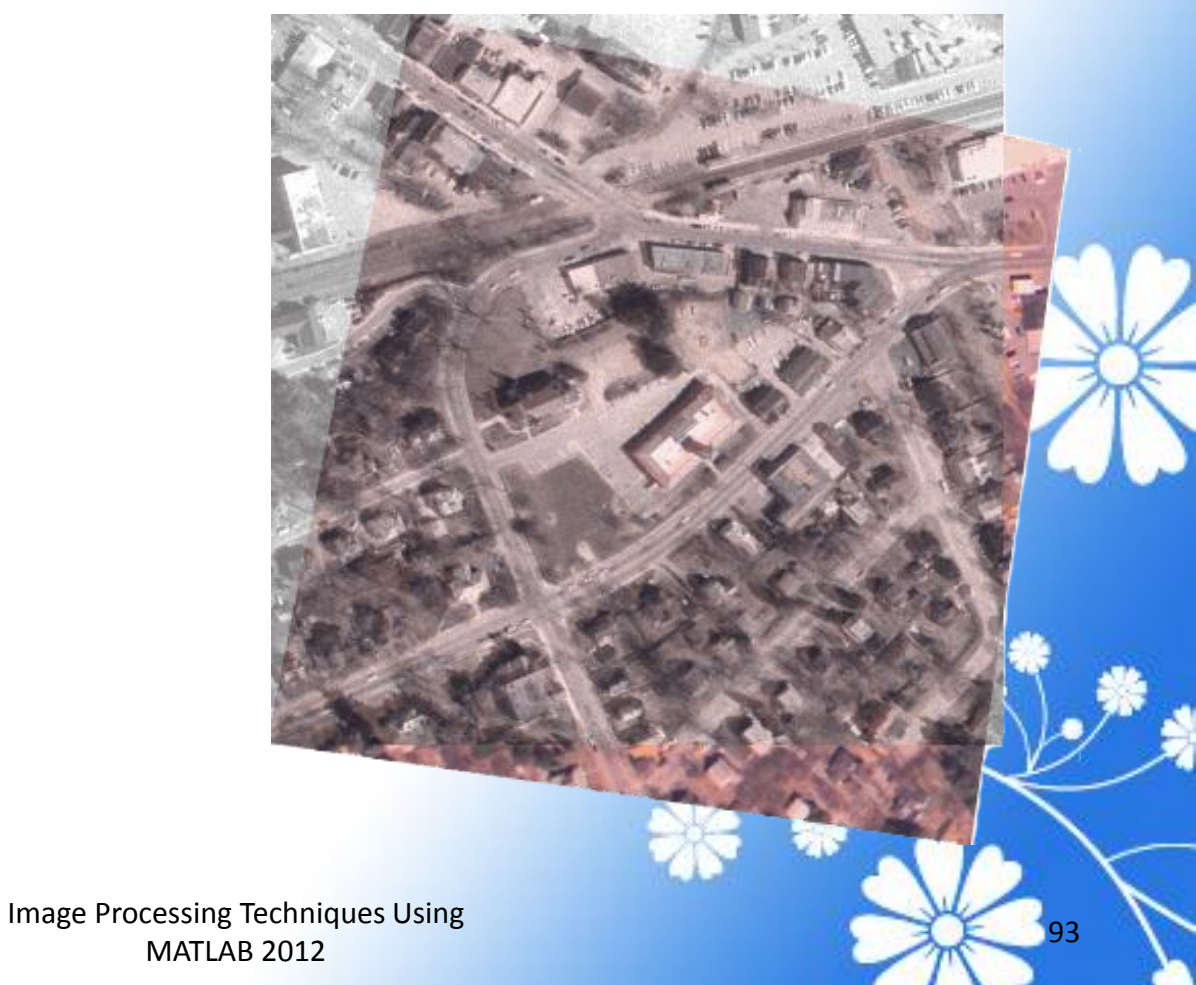

### Specifying Control Points Using the Control Point Selection Tool

To specify control points in a pair of images you want to register, use the Control Point Selection Tool, <u>cpselect</u>. The tool displays the image you want to register, called the input image, next to the image you want to compare it to, called the base image or reference image.

Specifying control points is a four-step process:

- 1. Start the tool, specifying the input image and the base image.
- 2. Use navigation aids to explore the image, looking for visual elements that you can identify in both images. <u>cpselect</u> provides many ways to navigate around the image, panning and zooming to view areas of the image in more detail.
- 3. Specify matching control point pairs in the input image and the base image.
- 4. Save the control points in the MATLAB workspace.

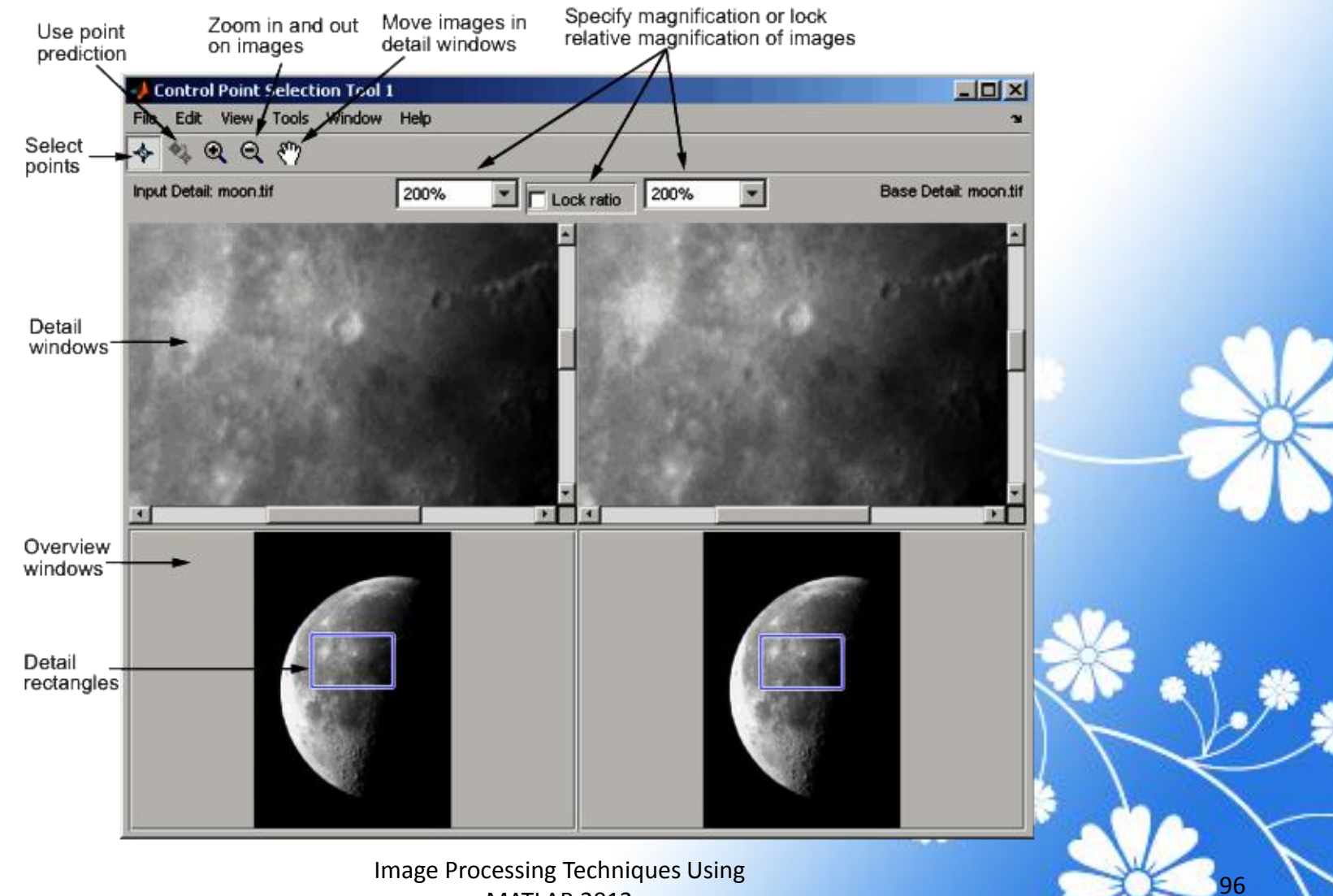

7/15/2013

MATLAB 2012

### Registering Multimodal MRI Images

This example shows how you can use <u>imregister</u> to automatically align two magnetic resonance images (MRI) to a common coordinate system using intensity-based image registration. Unlike some other techniques, it does not find features or use control points. Intensity-based registration is often wellsuited for medical and remotely sensed imagery.

### Step 1: Load Images

#### Example

fixed = dicomread('knee1.dcm');

moving = dicomread('knee2.dcm');

figure, imshowpair(moving, fixed, 'montage')

title('Unregistered')

### Output

Unregistered

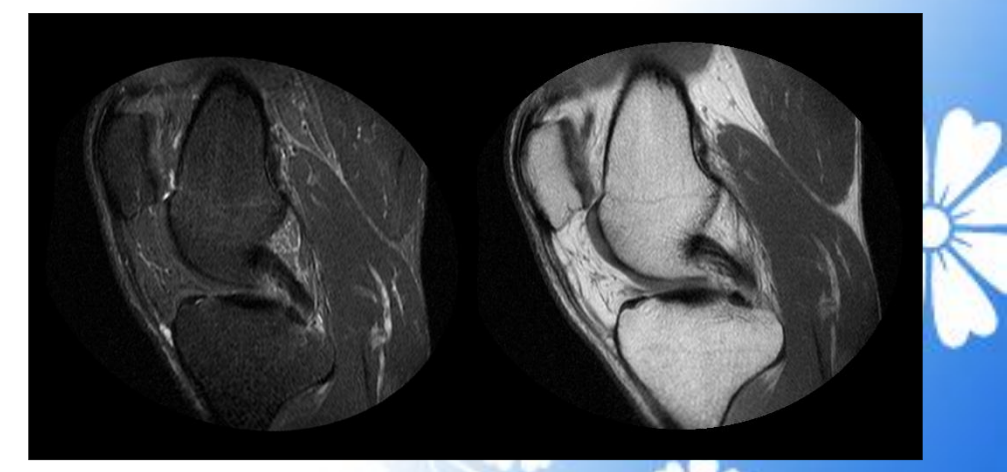

98

#### Example

figure, imshowpair(moving, fixed)

title('Unregistered')

#### Output

Unregistered

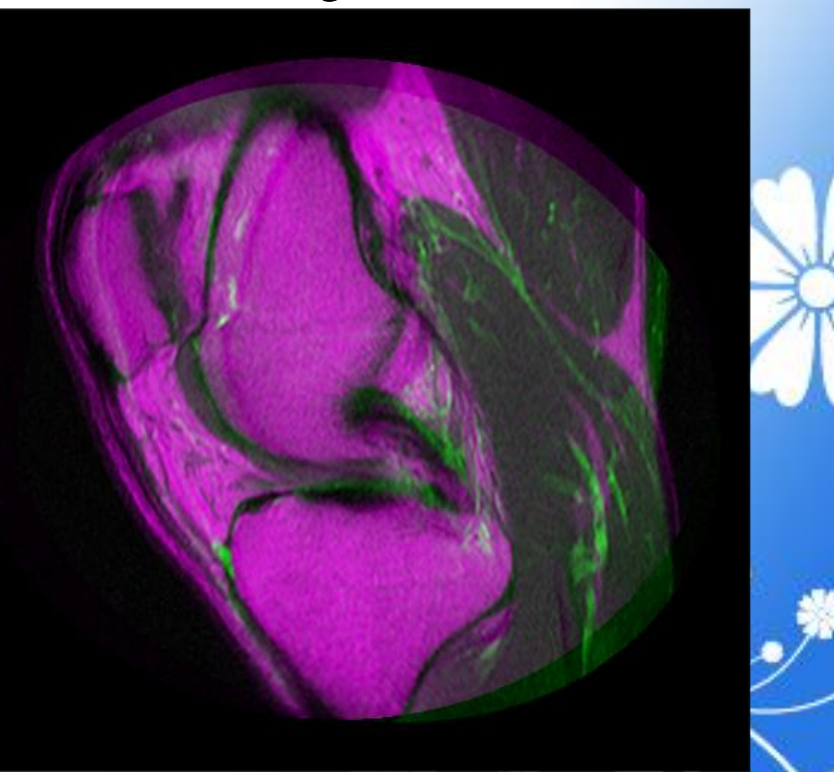

### Step 2: Set up the Initial Registration

### Example

```
[optimizer,metric] =
imregconfig('multimodal');
tic
```

```
movingRegisteredDefault =
imregister(moving, fixed, 'affine',
optimizer, metric);
timeDefault = toc
```

figure, imshowpair(movingRegisteredDefault, fixed)

title('A: Default registration')

### Output

A: Default registration

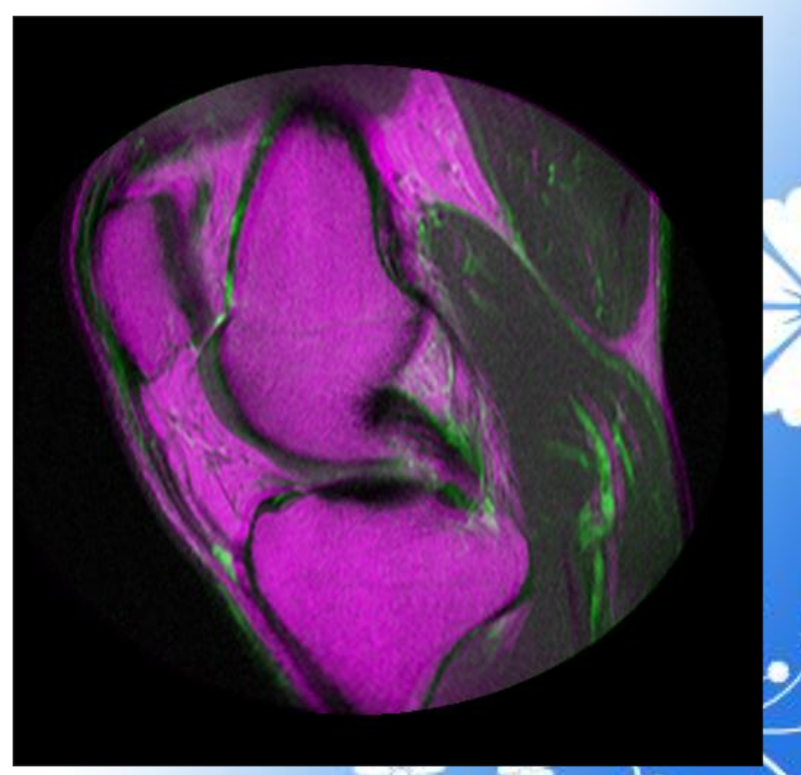

100

## Step 3: Improve the Registration

#### Example

optimizer

metric

#### Output

optimizer = registration.optimizer.OnePlusOneEvolutionary

#### Properties:

GrowthFactor: 1.050000e+00 Epsilon: 1.500000e-06 InitialRadius: 6.250000e-03 MaximumIterations: 100

metric =
registration.metric.MattesMutualInformation

#### **Properties:**

NumberOfSpatialSamples: 500 NumberOfHistogramBins: 50 UseAllPixels: 1

Image Processing Techniques Using MATLAB 2012

#### Example

optimizer.MaximumIterations = 300;

movingRegistered =

imregister(moving, fixed, 'affine',
optimizer, metric);

figure,

imshowpair(movingRegistered,

fixed)

title('MaximumIterations = 300')

Output

MaximumIterations = 300

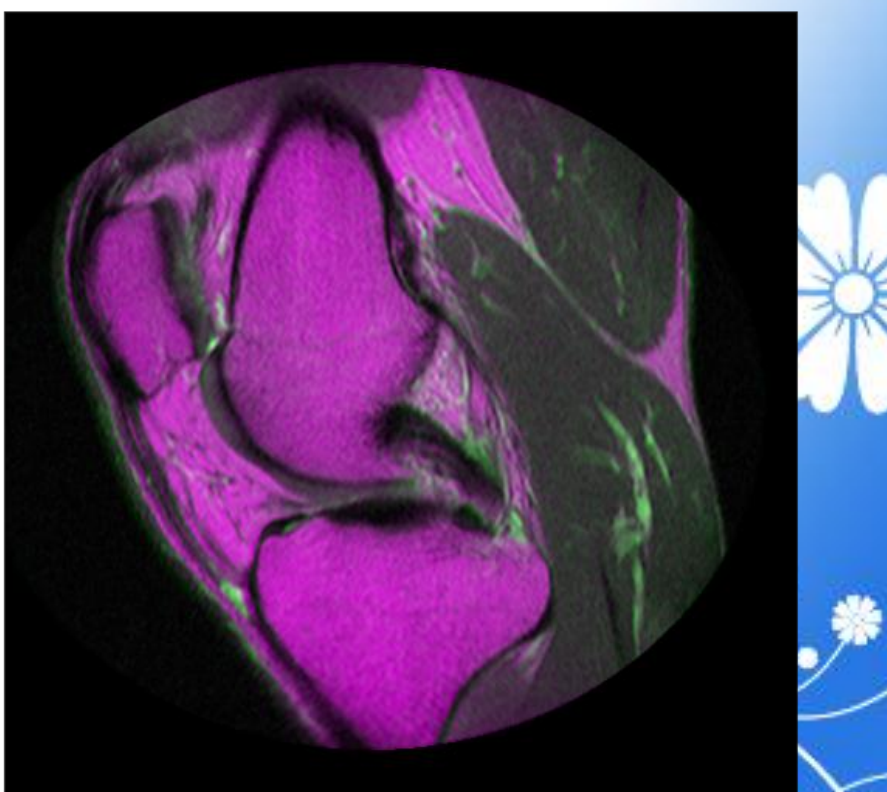

Image Processing Techniques Using MATLAB 2012

#### Example

optimizer.MaximumIterations = 500; tic

movingRegistered500 =
imregister(moving, fixed, 'affine',
optimizer, metric);
time500 = toc

figure, imshowpair(movingRegistered500, fixed)

title('B: MaximumIterations = 500')

#### Output

MaximumIterations = 500

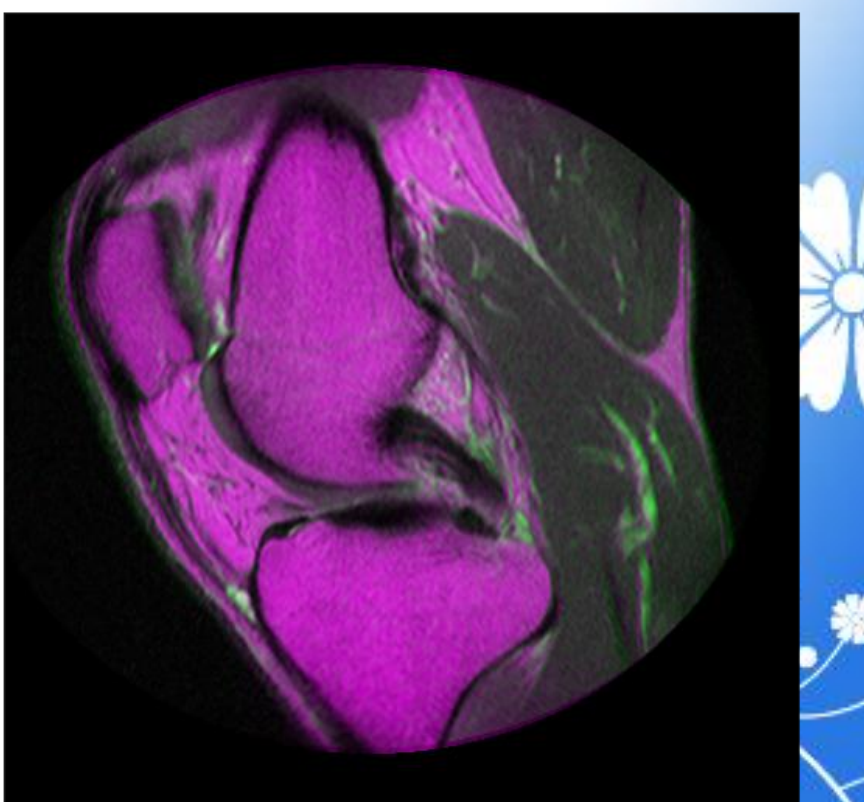

# Step 4: Improve the Speed of Registration

### Example

optimizer.MaximumIterations =
100;
optimizer.InitialRadius = 0.009;

movingRegistered =
imregister(moving, fixed, 'affine',
optimizer, metric);

figure,

imshowpair(movingRegistered, fixed)

```
title('MaximumIterations = 100,
InitialRadius = 0.009')
```

### Output

MaximumIterations = 100, InitialRadius = 0.009

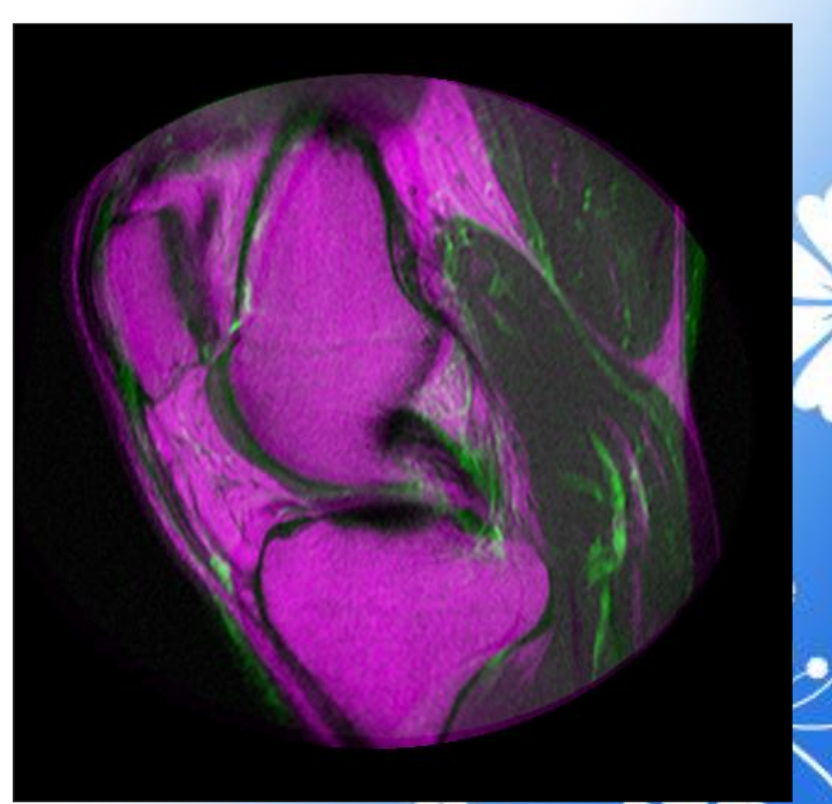

104

#### Example

[optimizer,metric] =
imregconfig('multimodal');
optimizer.Epsilon = 1.5e-4;

movingRegistered =
imregister(moving, fixed, 'affine',
optimizer, metric);

figure,

imshowpair(movingRegistered, fixed)

title('MaximumIterations = 100, Epsilon = 1.5e-4')

### Output

MaximumIterations = 100, Epsilon = 1.5e-4

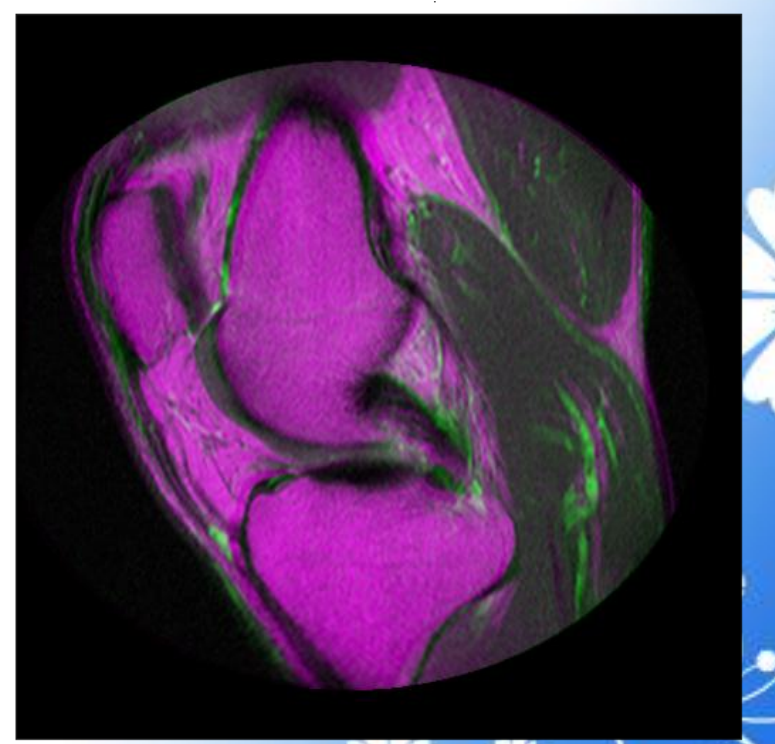

#### Example

[optimizer,metric] =
imregconfig('multimodal');
optimizer.GrowthFactor = 1.1;

movingRegistered =
imregister(moving, fixed, 'affine',
optimizer, metric);

figure,

imshowpair(movingRegistered, fixed)

title('MaximumIterations = 100, GrowthFactor = 1.1')

### Output

MaximumIterations = 100, GrowthFactor = 1.1

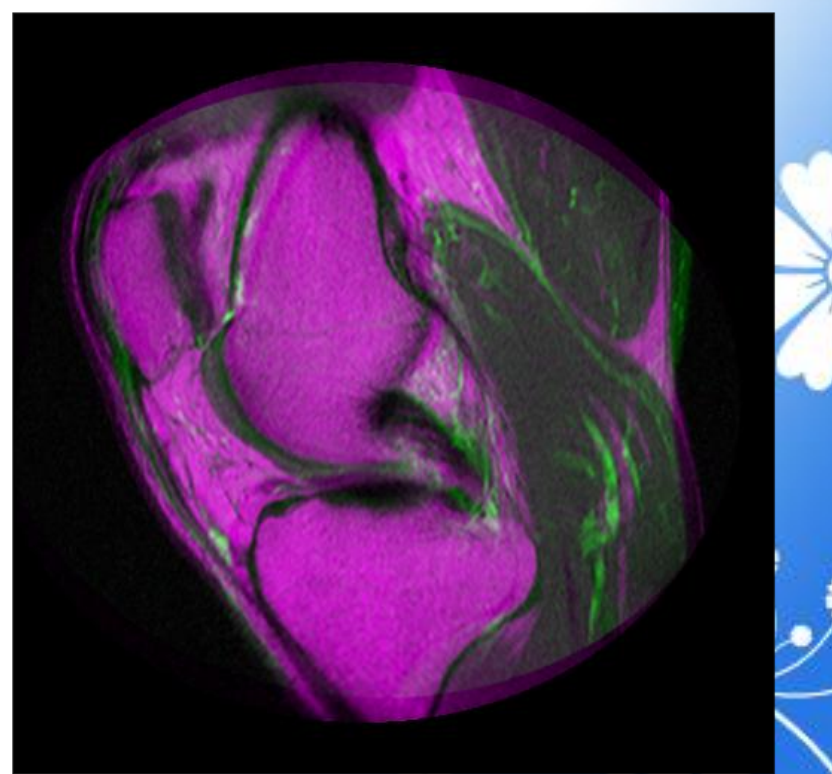

106

#### Example

optimizer.GrowthFactor = 1.01;

#### tic

movingRegisteredGrowth =
imregister(moving, fixed, 'affine',
optimizer, metric);
timeGrowth = toc

#### figure,

imshowpair(movingRegisteredGro
wth, fixed)
title('C: MaximumIterations = 100,
GrowthFactor = 1.01')

### Output

C: MaximumIterations = 100, GrowthFactor = 1.01

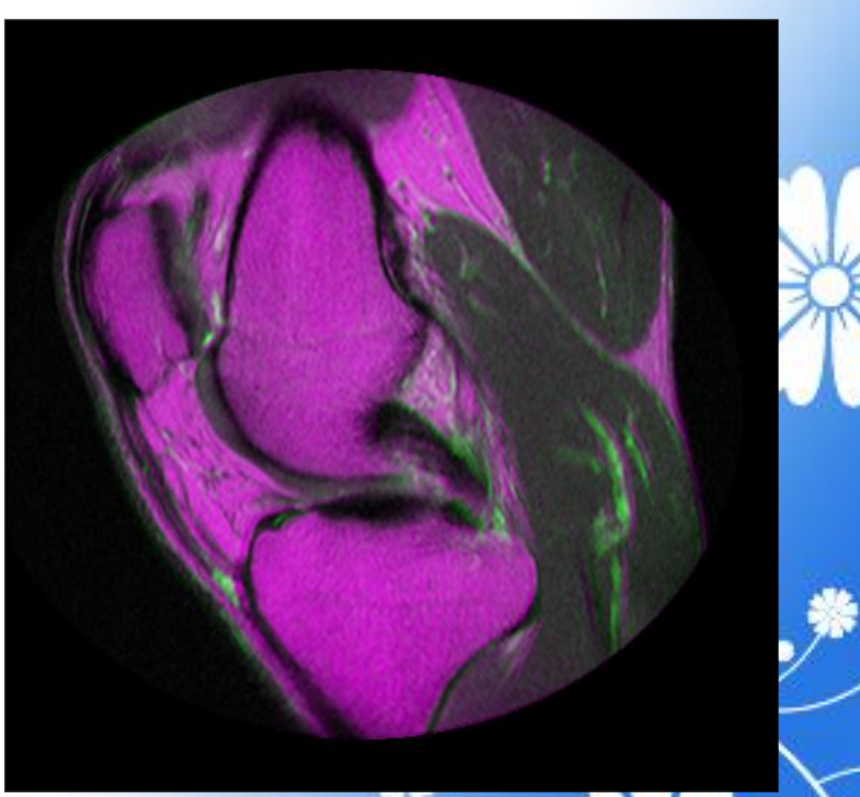

107

## Step 5: Further Refinement

#### Example

[optimizer,metric] = imregconfig('multimodal'); optimizer.GrowthFactor = 1.01; optimizer.InitialRadius = 0.009; optimizer.Epsilon = 1.5e-4; optimizer.MaximumIterations = 300;

#### tic

movingRegisteredTuned = imregister(moving, fixed, 'affine', optimizer, metric); timeTuned = toc

figure, imshowpair(movingRegisteredTuned, fixed) title('D: MaximumIterations = 300, GrowthFactor = 1.01, Epsilon = 1.5e-4, InitialRadius = 0.009')

#### Output

D: MaximumIterations = 300, GrowthFactor = 1.01, Epsilon = 1.5e-4, InitialRadius = 0.009

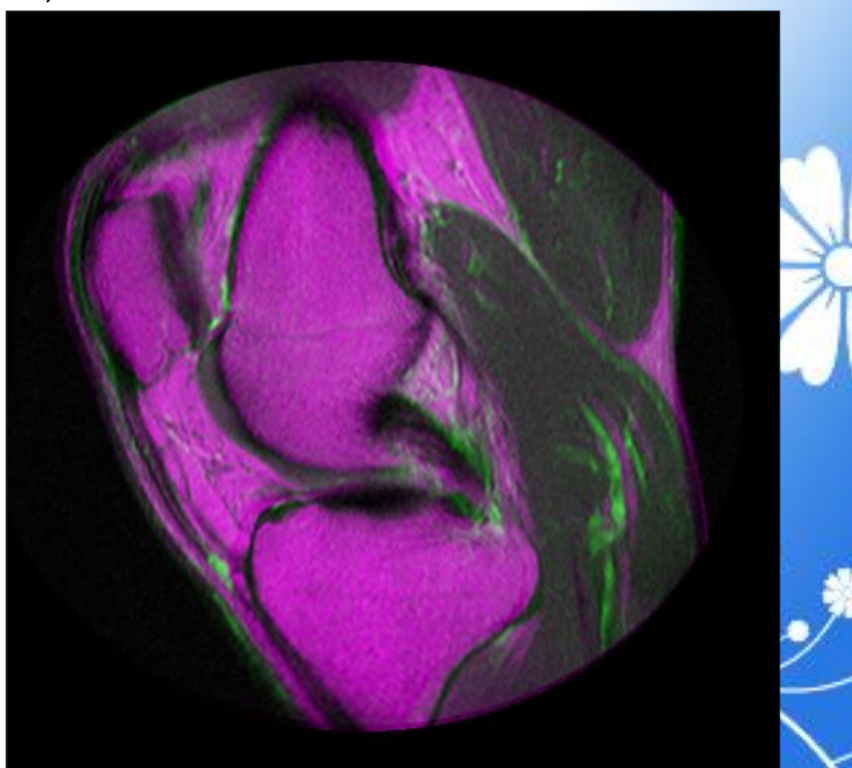
# Step 6: Deciding When Enough is Enough

figure imshowpair(movingRegisteredDefault, fixed) title(sprintf('A - Default settings - %0.2f sec', timeDefault))

figure imshowpair(movingRegistered500, fixed) title(sprintf('B - Default settings, 500 iterations - %0.2f sec', time500))

figure imshowpair(movingRegisteredGrowth, fixed) title(sprintf('C - Growth factor, 100 iterations - %0.2f sec', timeGrowth))

figure imshowpair(movingRegisteredTuned, fixed) title(sprintf('D - Highly tuned, 300 iterations - %0.2f sec', timeTuned))

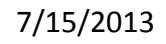

A - Default settings - 13.35 sec

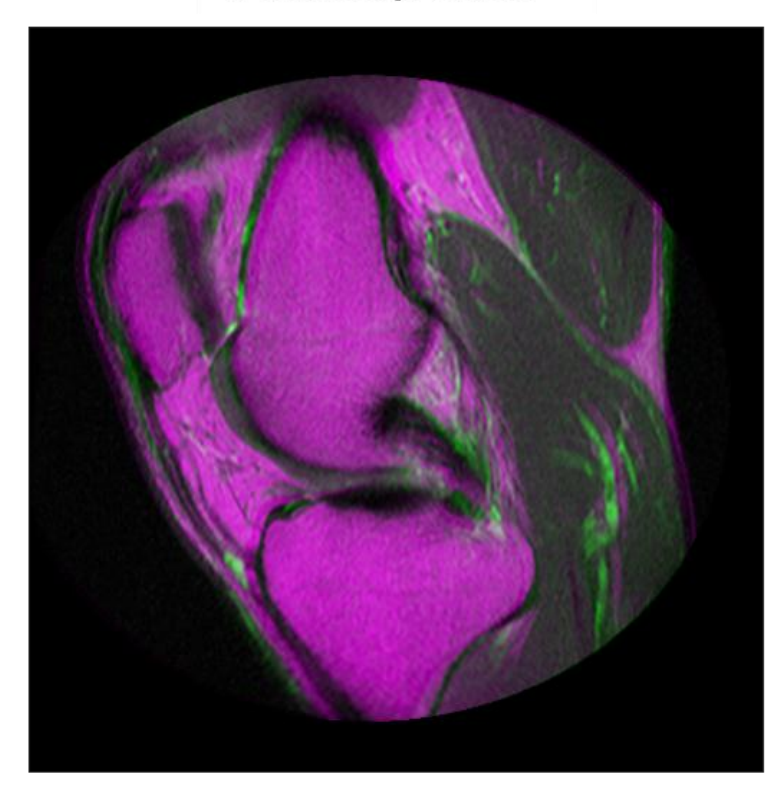

B - Default settings, 500 iterations - 65.53 sec

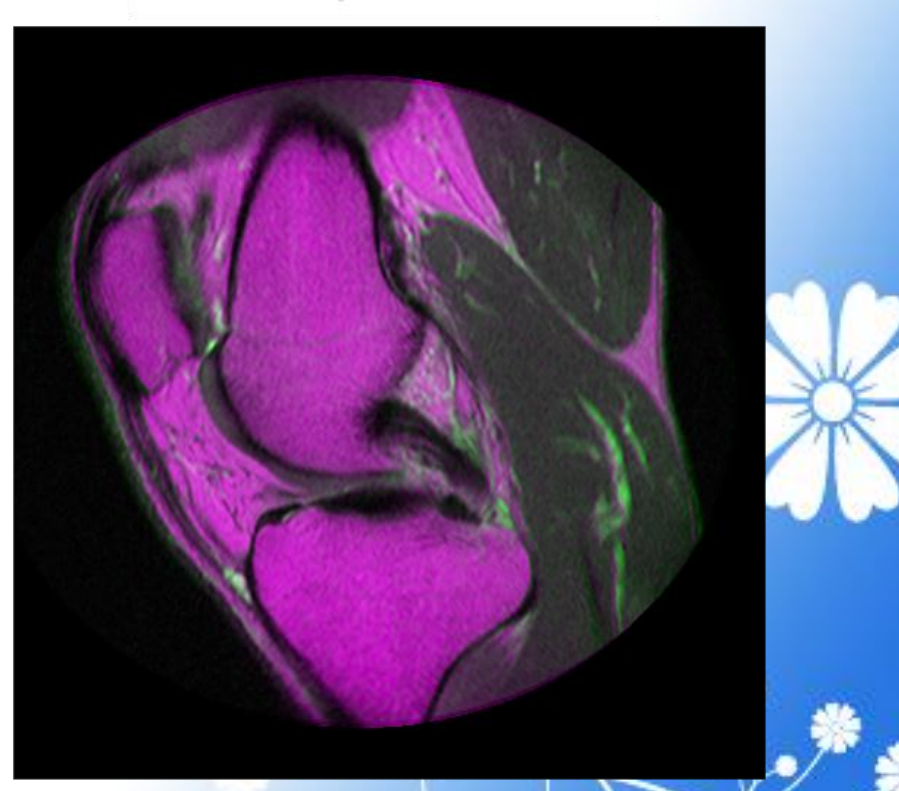

110

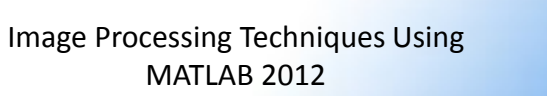

7/15/2013

C - Growth factor, 100 iterations - 12.14 sec

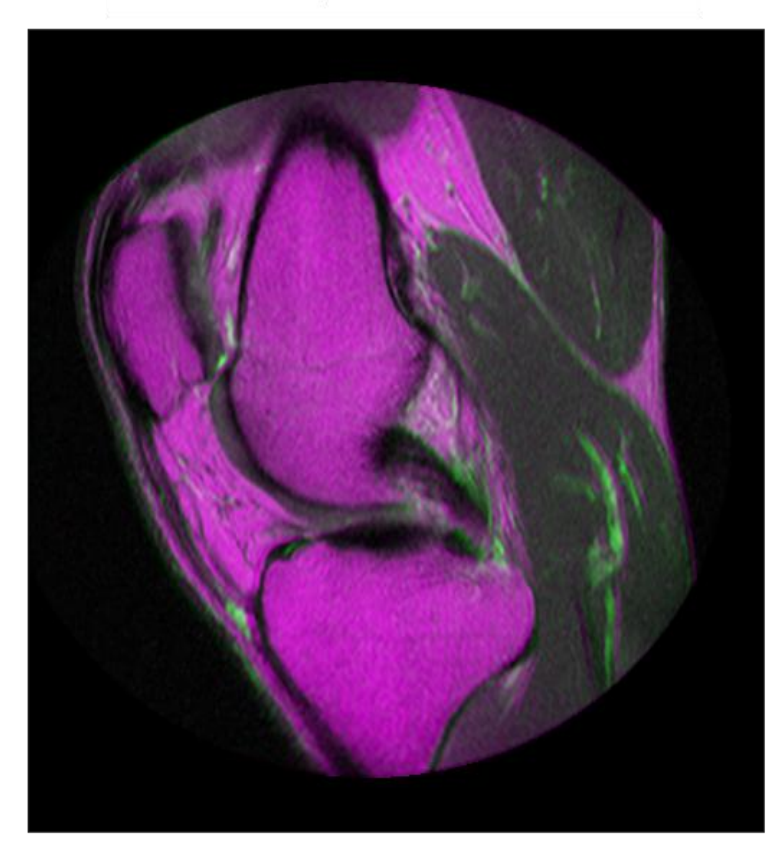

#### D - Highly tuned, 300 iterations - 36.02 sec

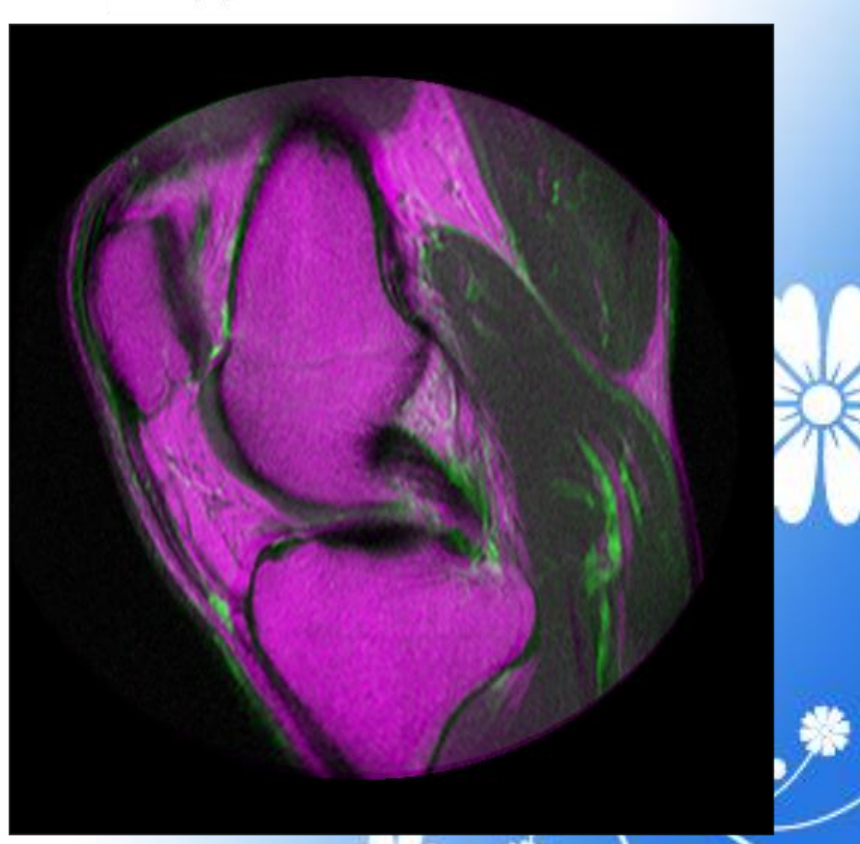

Image Processing Techniques Using MATLAB 2012

### Step 7: Alternate Visualizations

Often as the quality of multimodal registrations improve it becomes more difficult to judge the quality of registration visually. This is because the intensity differences can obscure areas of misalignment. Sometimes switching to a different display mode for <u>imshowpair</u> exposes hidden details.

# Designing and Implementing 2-D Linear Filters for Image Data

Image Processing Techniques Using MATLAB 2012

# Performing Linear Filtering of Images Using imfilter

#### Example

- I = imread('coins.png');
- h = ones(5,5) / 25;
- I2 = imfilter(I,h);
- imshow(I), title('Original Image');
- figure, imshow(I2), title('Filtered
  Image')

#### Output

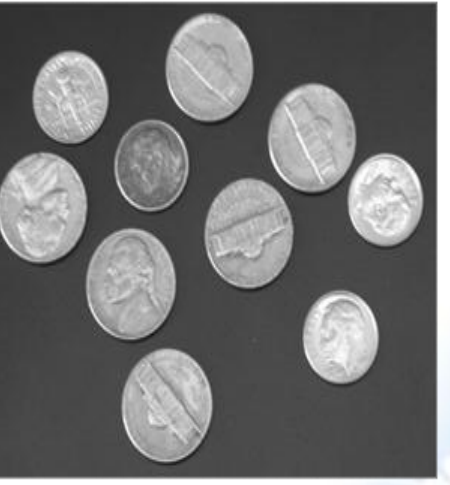

Original Image

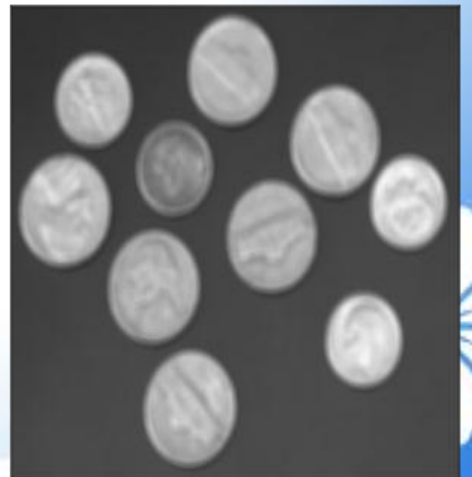

Filtered Image

Image Processing Techniques Using MATLAB 2012

# **Boundary Padding Options**

#### Example

- I = imread('eight.tif');
- h = ones(5,5) / 25;
- I2 = imfilter(I,h);

imshow(I), title('Original Image');

figure, imshow(I2), title('Filtered Image with Black Border')

#### Output

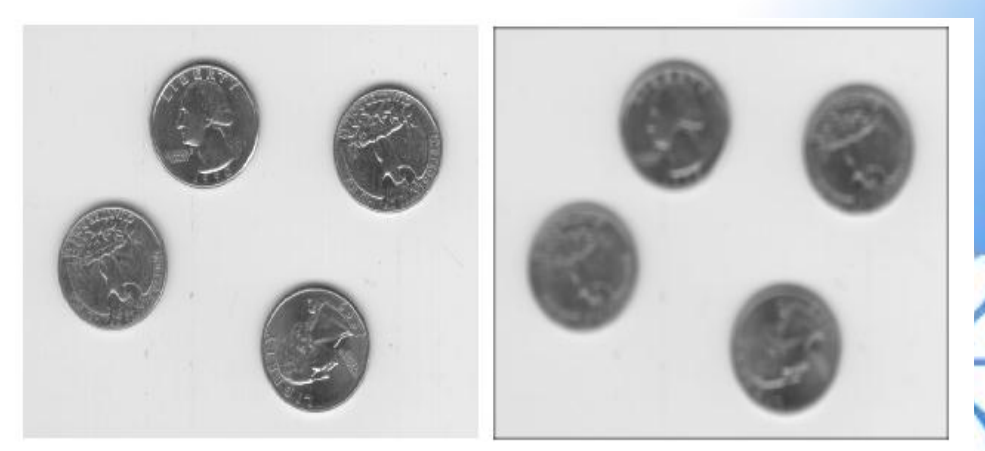

Original Image

Filtered Image with Black Border

# **Multidimensional Filtering**

#### Example

rgb = imread('peppers.png');

imshow(rgb);

#### Output

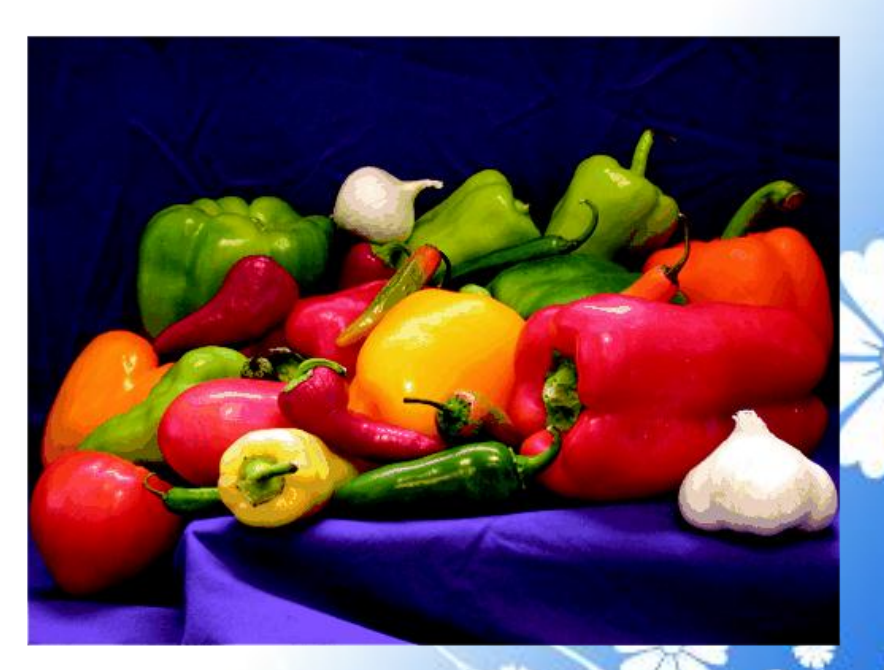

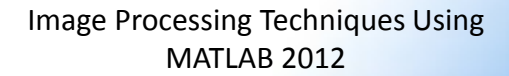

#### Example

- h = ones(5,5)/25;
- rgb2 = imfilter(rgb,h);

figure, imshow(rgb2)

#### Output

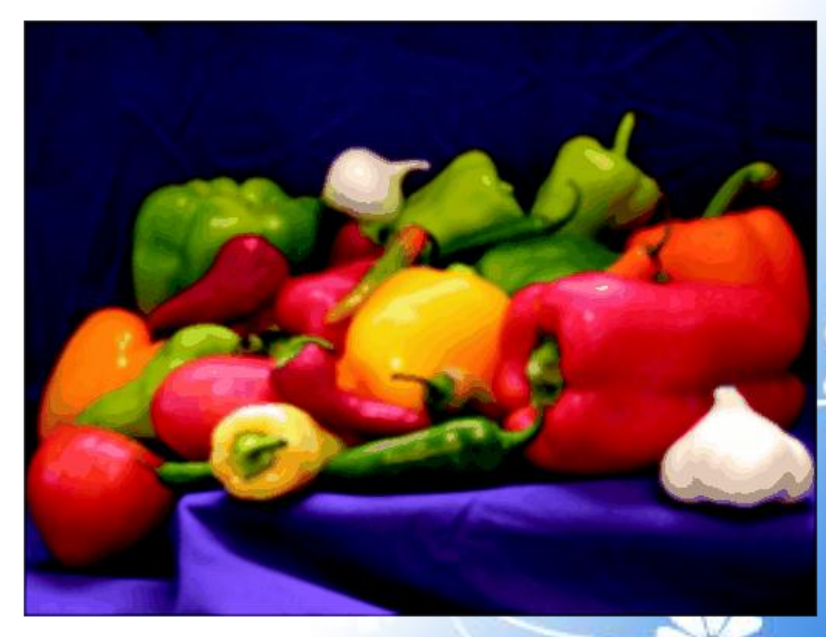

117

# Filtering an Image with Predefined Filter Types

#### Example

- I = imread('moon.tif');
- h = fspecial('unsharp');
- I2 = imfilter(I,h);
- imshow(I), title('Original Image')
- figure, imshow(I2), title('Filtered
- Image')

#### Output

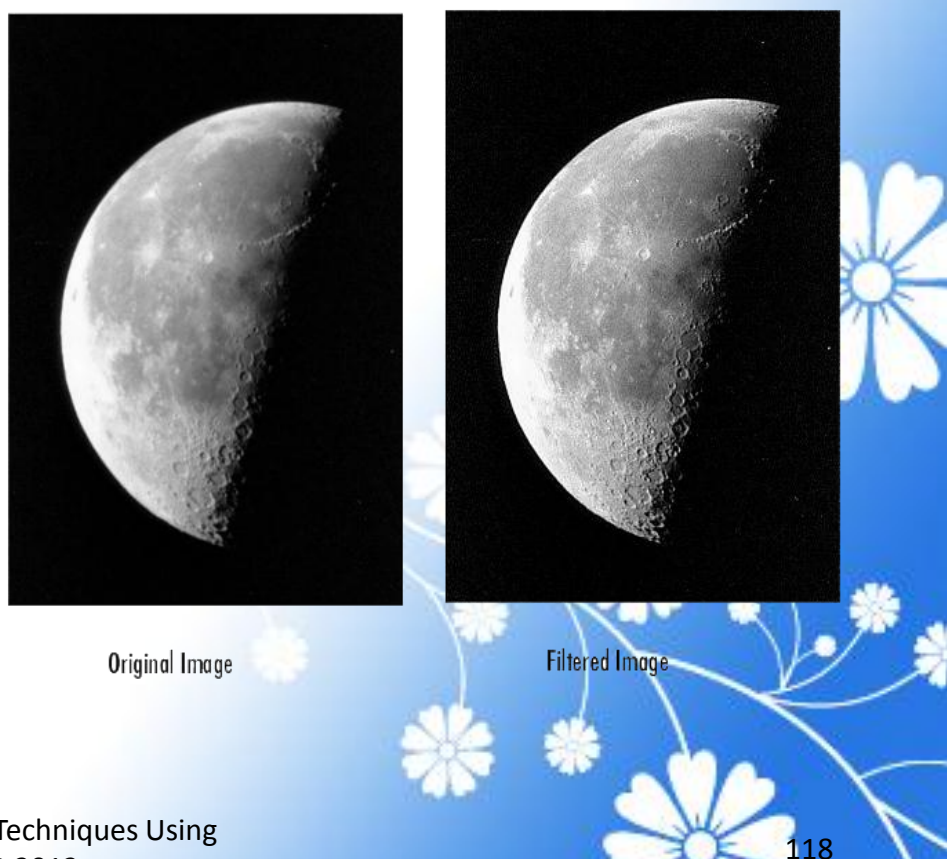

# Transforms

Image Processing Techniques Using MATLAB 2012

# Locating Image Features

#### Example

Read in the sample image.
 bw = imread('text.png');

2. Create a template for matching by extracting the letter "a" from the image.

a = bw(32:45,88:98);

imshow(bw);

figure, imshow(a);

#### Output

Image (left) and the Template to Correlate (right)

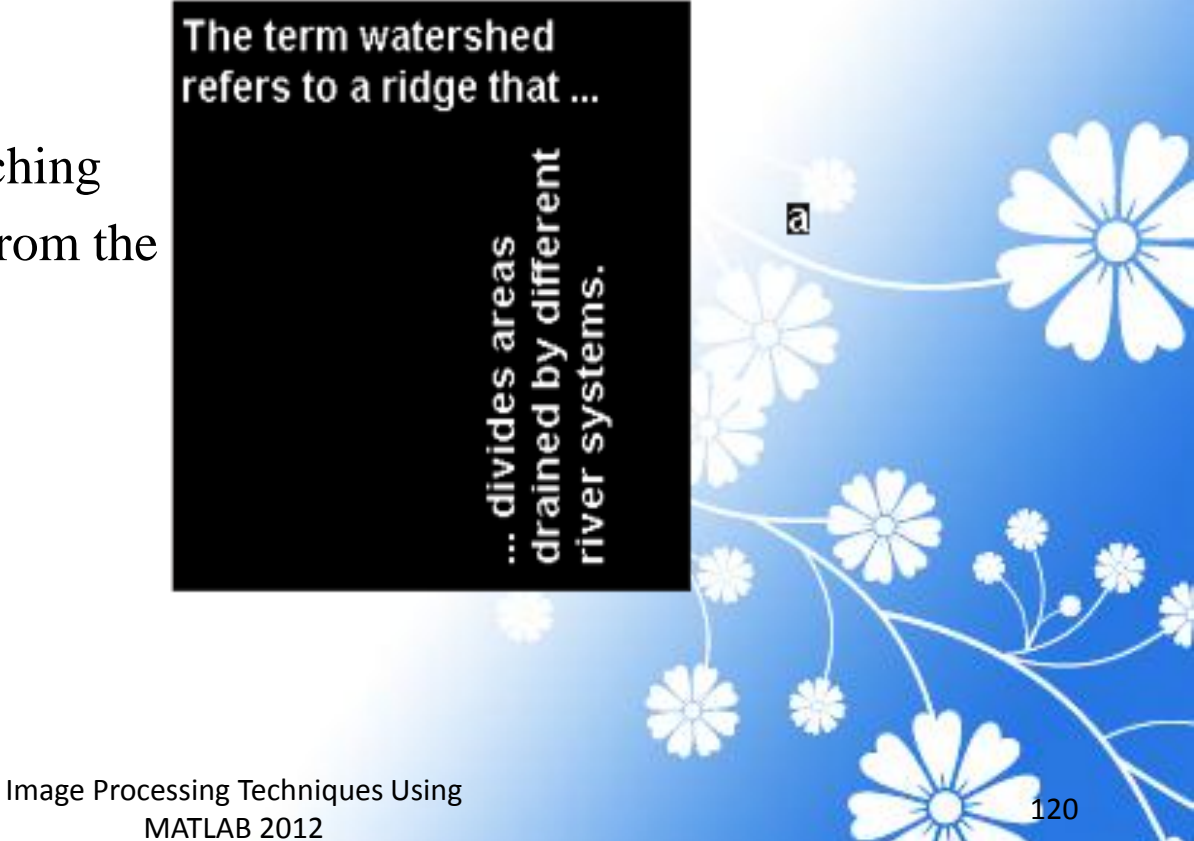

# Discrete Cosine Transform (DCT) and Image Compression

- I = imread('cameraman.tif');
- I = im2double(I);
- $\mathbf{T} = \mathbf{dctmtx(8)};$

dct = @(block\_struct) T \*
block\_struct.data \* T';

B = blockproc(I,[8 8],dct);

 $mask = \begin{bmatrix} 1 & 1 & 1 & 1 & 0 & 0 & 0 \end{bmatrix}$ 

| 1 | 1 | 1 | 0 | 0 | 0 | 0 | 0 |  |
|---|---|---|---|---|---|---|---|--|
| 1 | 1 | 0 | 0 | 0 | 0 | 0 | 0 |  |
| 1 | 0 | 0 | 0 | 0 | 0 | 0 | 0 |  |
| 0 | 0 | 0 | 0 | 0 | 0 | 0 | 0 |  |
| 0 | 0 | 0 | 0 | 0 | 0 | 0 | 0 |  |

0 0 0 0 0 0 0 0 0 0 0 0 0 0 0 0 0 0 0]; B2 = blockproc(B,[8 8], @ (block\_struct) mask .\* block\_struct.data); invdct = @(block\_struct) T' \* block\_struct.data \* T; I2 = blockproc(B2,[8 8],invdct); imshow(I), figure, imshow(I2)

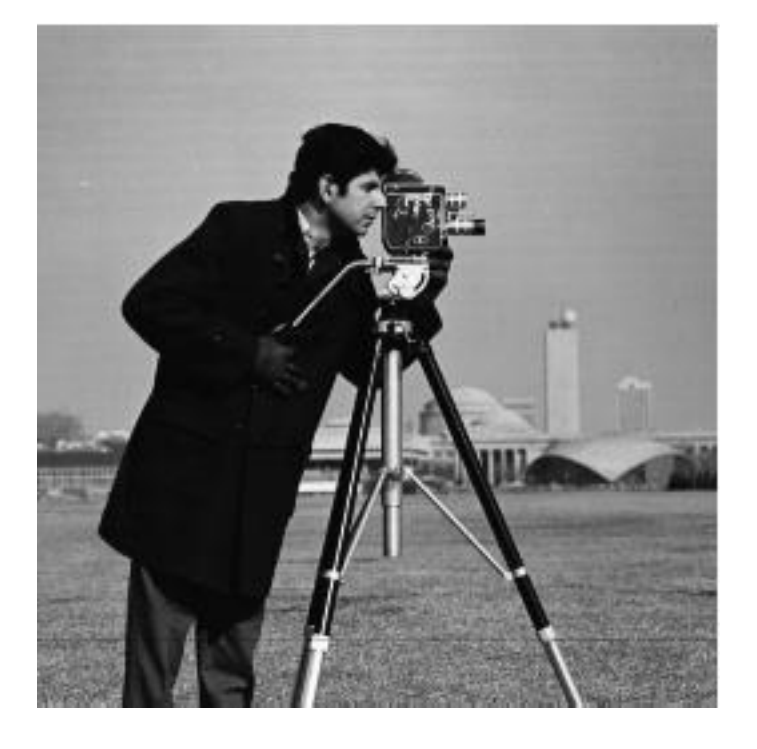

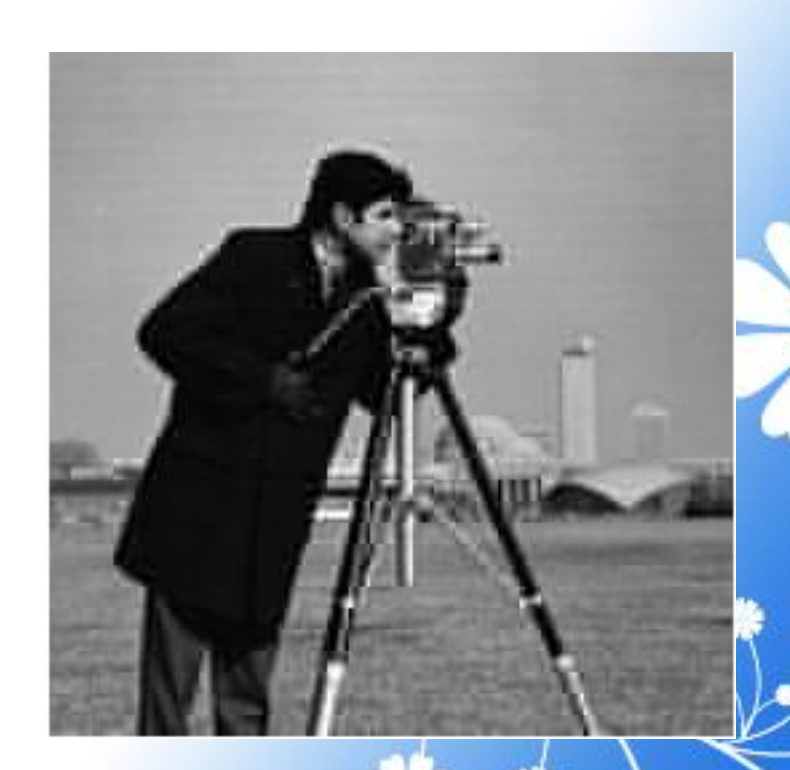

122

# Reconstructing an Image from Parallel Projection Data

The commands below illustrate how to reconstruct an image from parallel projection data. The test image is the Shepp-Logan head phantom, which can be generated using the phantom function. The phantom image illustrates many of the qualities that are found in real-world tomographic imaging of human heads. The bright elliptical shell along the exterior is analogous to a skull, and the many ellipses inside are analogous to brain features.

#### Example

1. Create a Shepp-Logan head phantom image.

**P** = phantom(256);

imshow(P)

#### Output

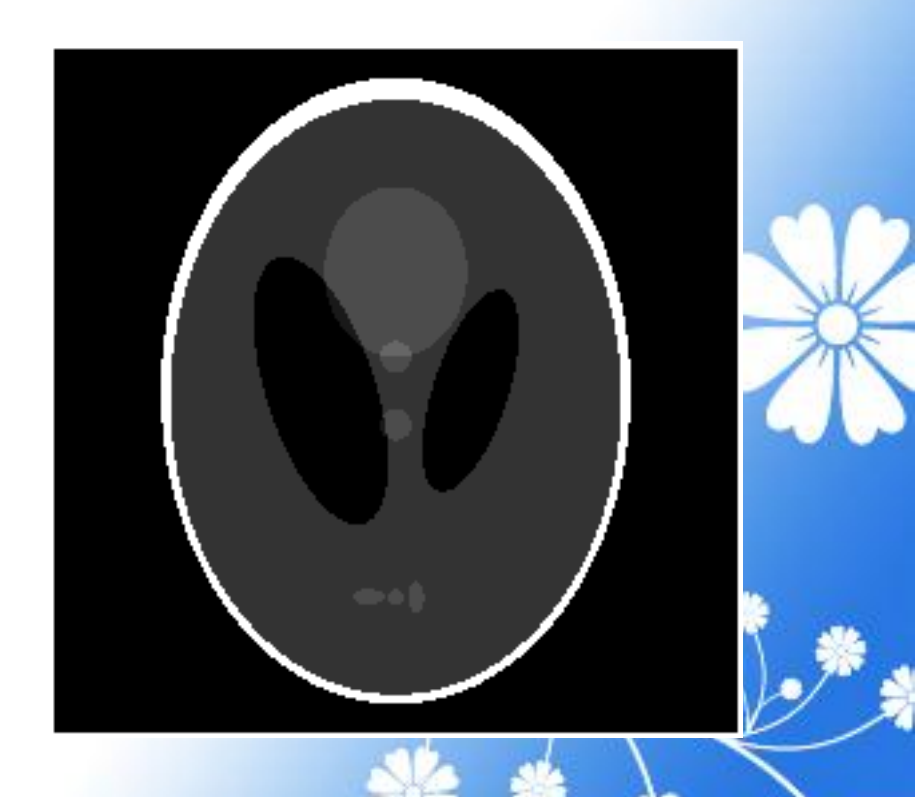

124

2. Compute the Radon transform of the phantom brain for three different sets of theta values. R1 has 18 projections, R2 has 36 projections, and R3 has 90 projections.

theta1 = 0:10:170; [R1,xp] = radon(P,theta1); theta2 = 0:5:175; [R2,xp] = radon(P,theta2); theta3 = 0:2:178; [R3,xp] = radon(P,theta3);

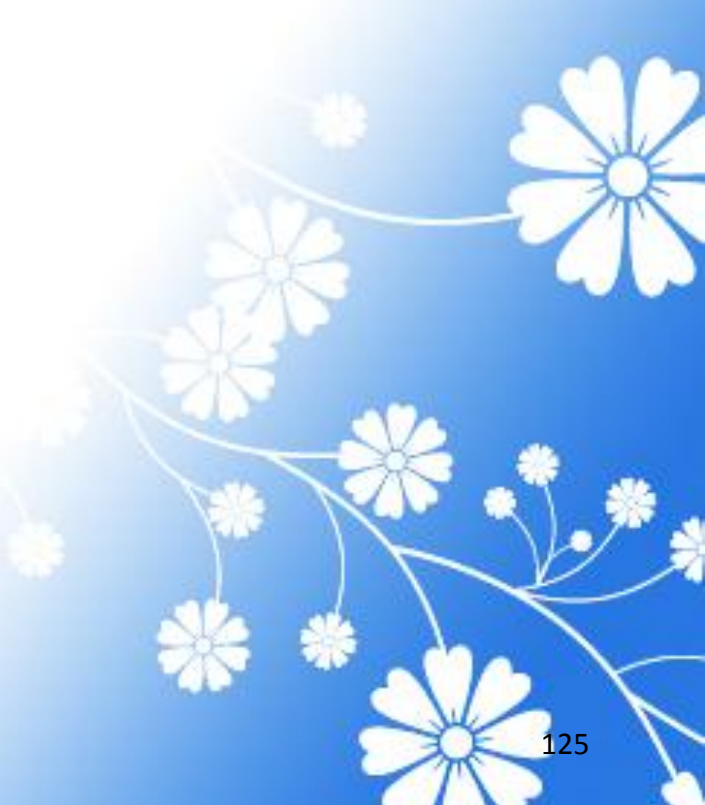

#### Example

3. Display a plot of one of the Radon transforms of the Shepp-Logan head phantom. The following figure shows R3, the transform with 90 projections **figure,imagesc(theta3,xp,R3); colormap(hot); colorbar xlabel('\theta'); ylabel('x\prime');** 

#### Output

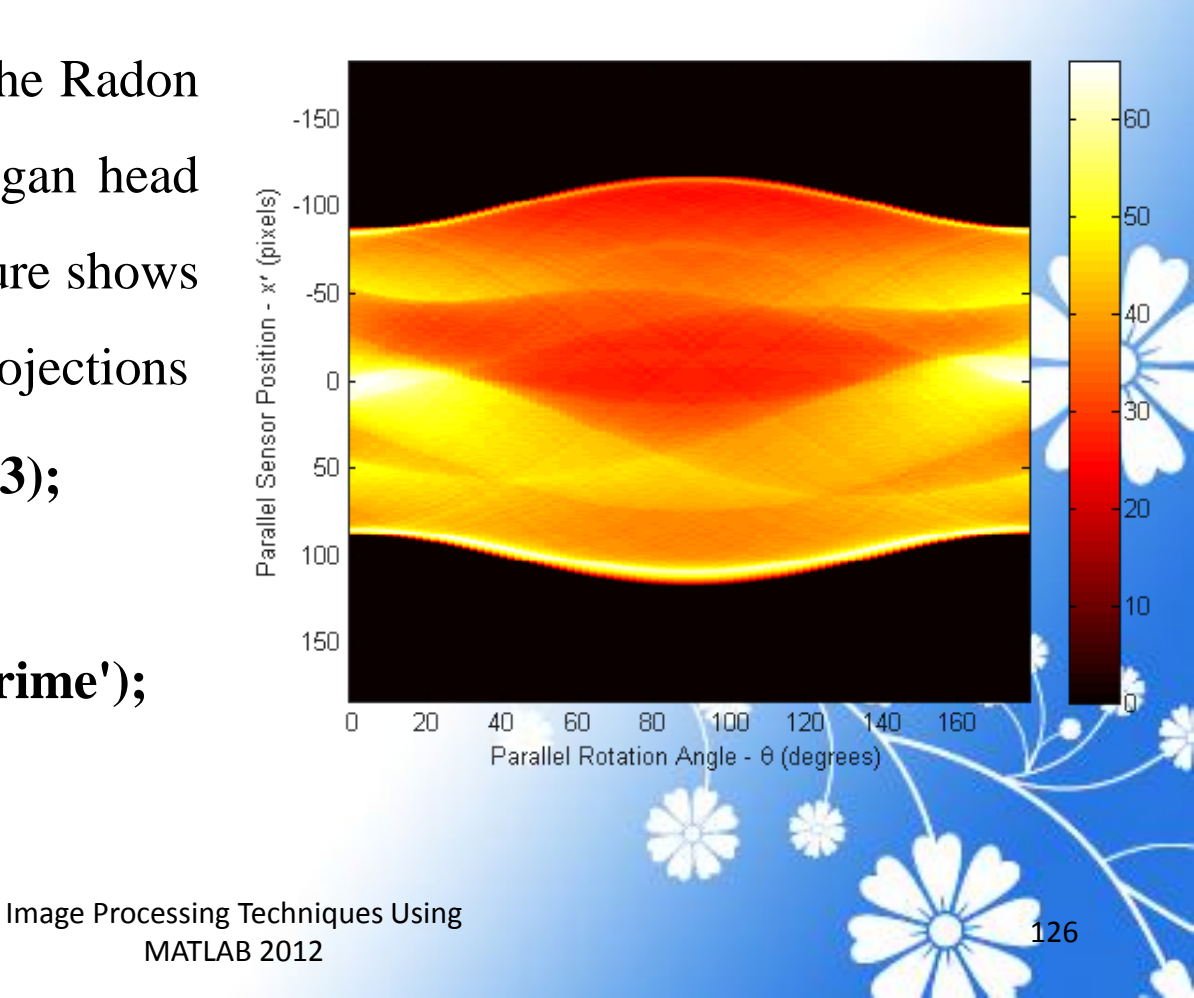

#### Example

4. Reconstruct the head phantom image from the projection data created in step 2 and display the results.

I1 = iradon(R1,10); I2 = iradon(R2,5); I3 = iradon(R3,2); imshow(I1) figure, imshow(I2) figure, imshow(I3)

#### Output

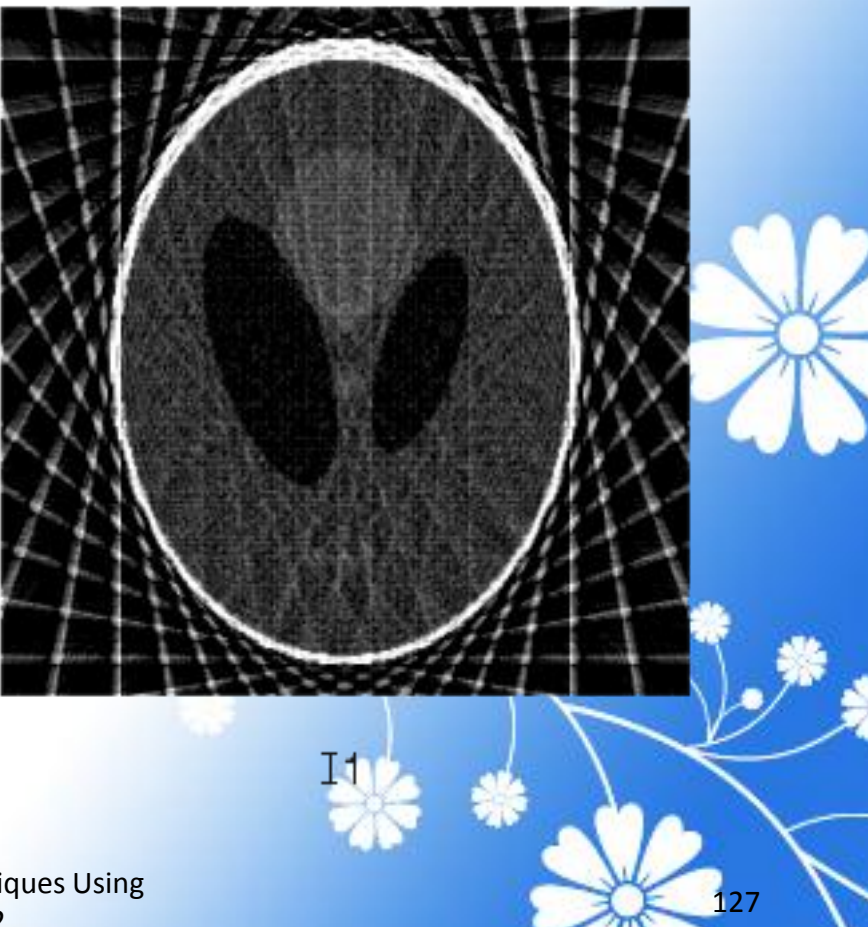

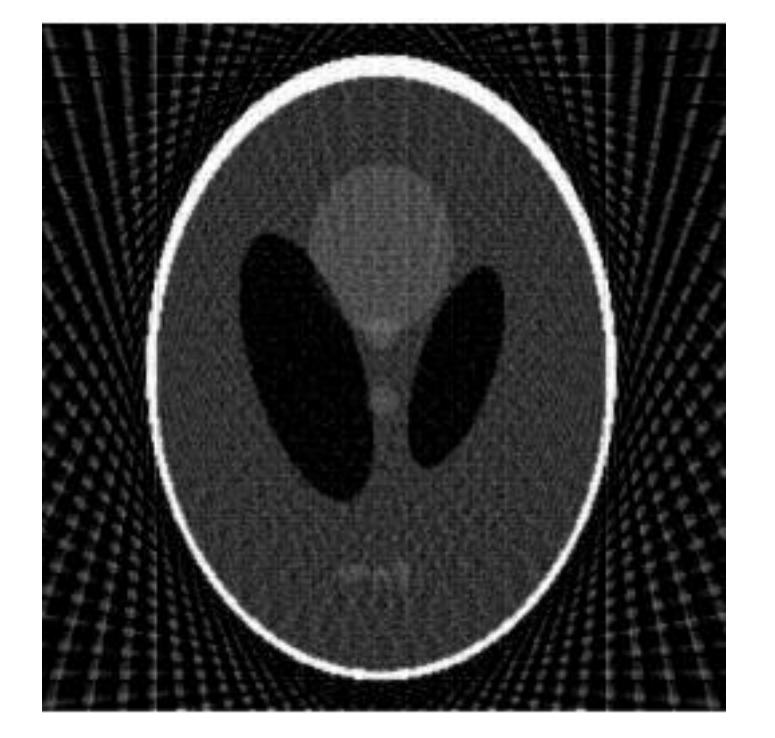

I2

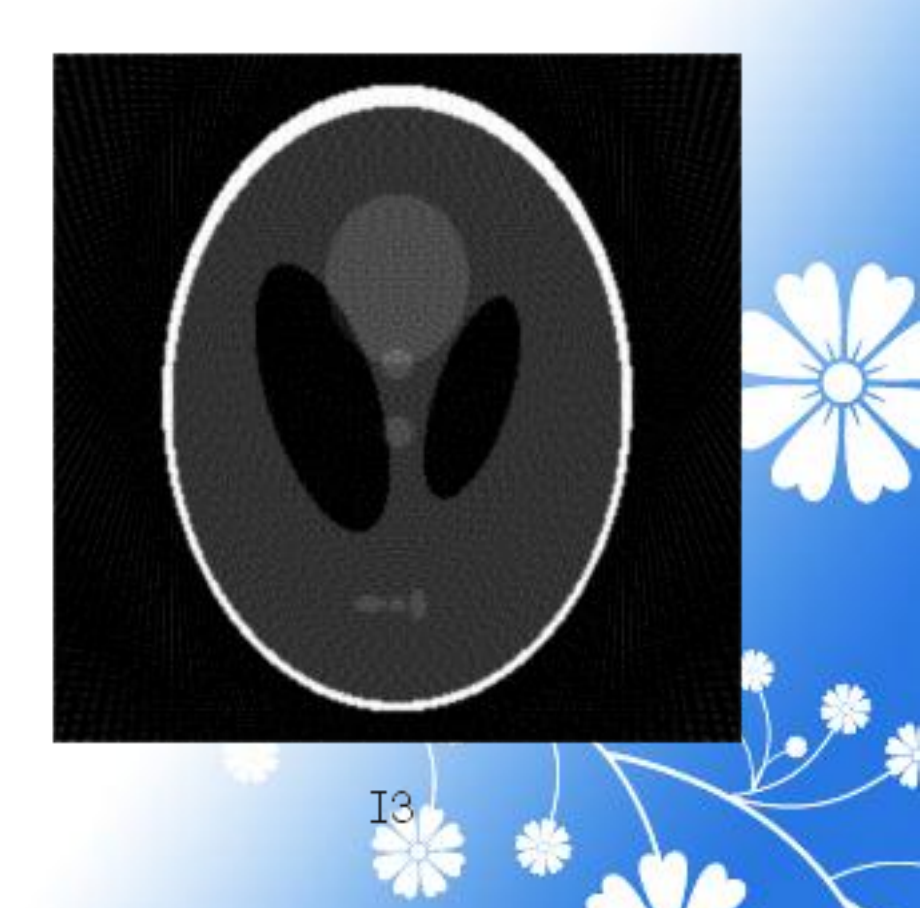

128

### Reconstructing a Head Phantom Image

#### Example

1. Generate the test image and display it.

**P** = phantom(256);

imshow(P)

#### Output

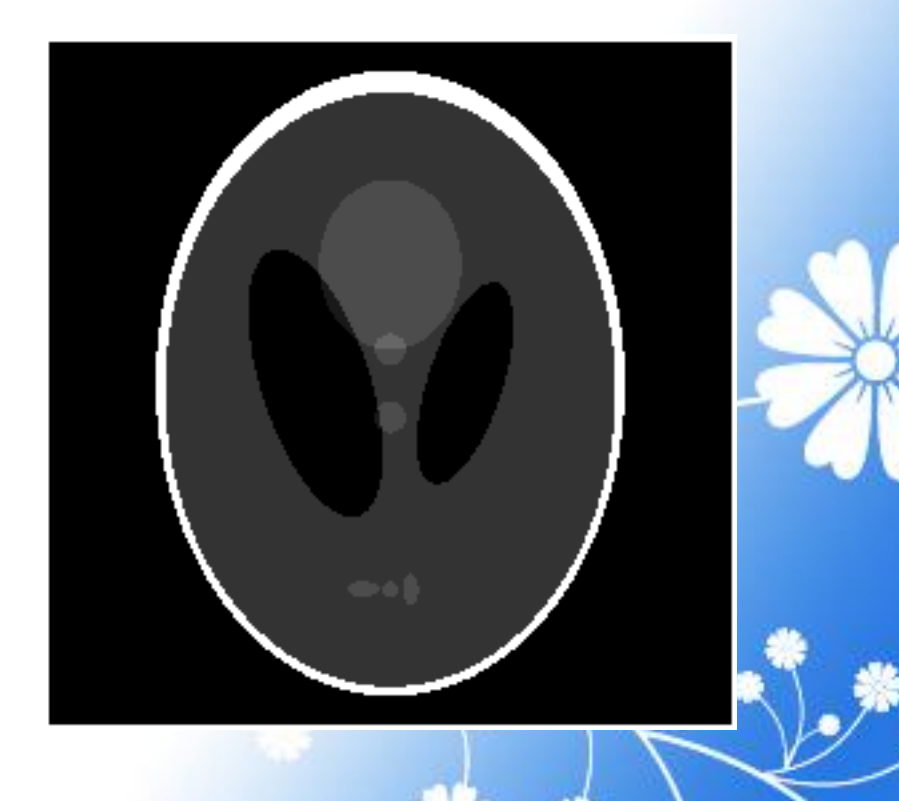

129

2. Compute fan-beam projection data of the test image, using the FanSensorSpacing parameter to vary the sensor spacing.

**D** = 250;

dsensor1 = 2;

F1 = fanbeam(P,D,'FanSensorSpacing',dsensor1);

dsensor2 = 1;

F2 = fanbeam(P,D,'FanSensorSpacing',dsensor2);

dsensor3 = 0.25

[F3, sensor\_pos3, fan\_rot\_angles3] = fanbeam(P,D,...

'FanSensorSpacing',dsensor3);

#### Example

3.Plot the projection data F3. figure, imagesc(fan\_rot\_angles3, sensor\_pos3, F3) colormap(hot); colorbar xlabel('Fan Rotation Angle (degrees)') ylabel('Fan Sensor Position (degrees)')

#### Output

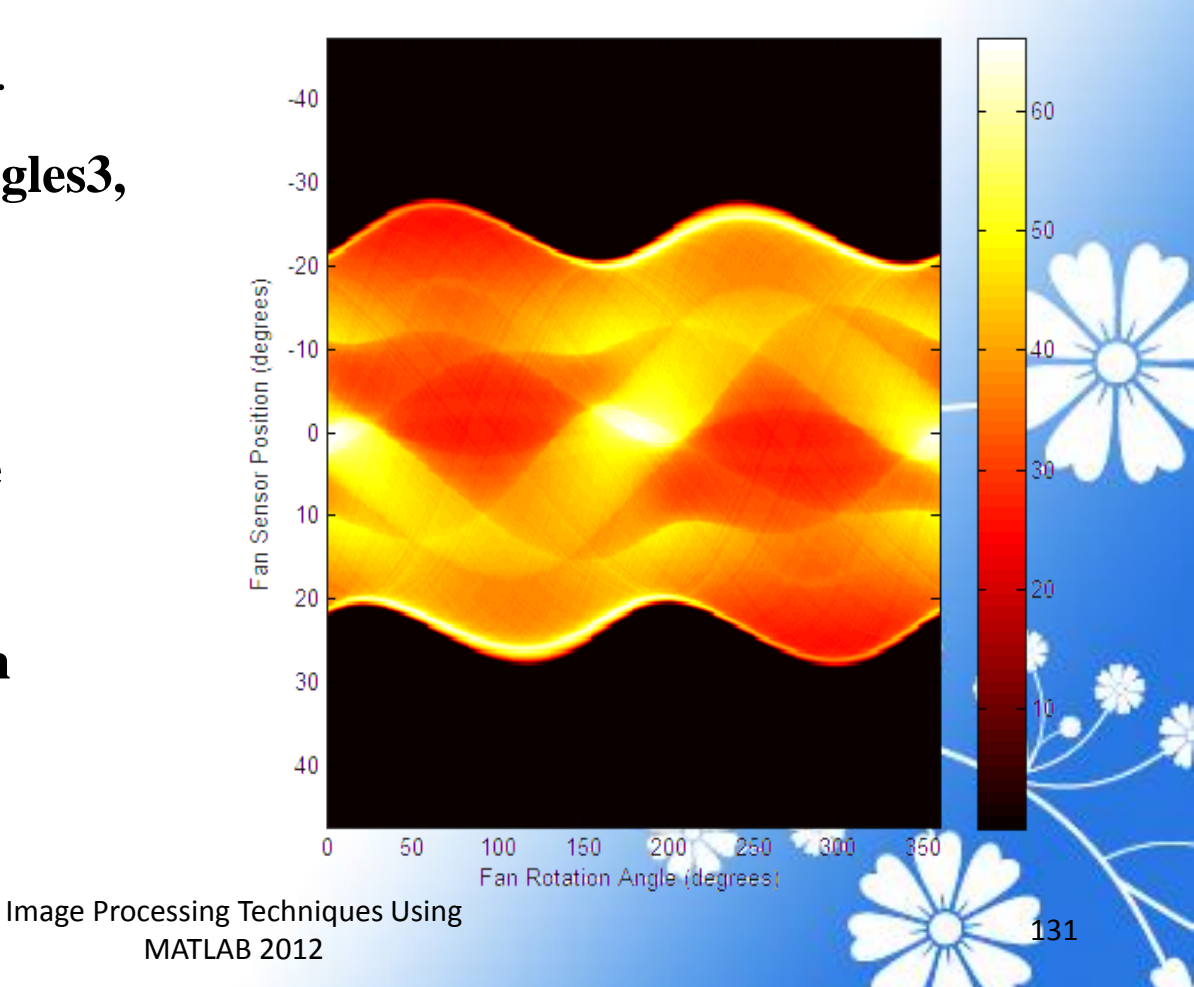

4. Reconstruct the image from the fan-beam projection data using <u>ifanbeam</u>.

```
output_size = max(size(P));
```

```
Ifan1 = ifanbeam(F1,D, ...
```

'FanSensorSpacing',dsensor1,'OutputSize',output\_size); figure, imshow(Ifan1)

```
Ifan2 = ifanbeam(F2,D, ...
```

'FanSensorSpacing',dsensor2,'OutputSize',output\_size); figure, imshow(Ifan2)

```
Ifan3 = ifanbeam(F3,D, ...
```

'FanSensorSpacing',dsensor3,'OutputSize',output\_size); figure, imshow(Ifan3)

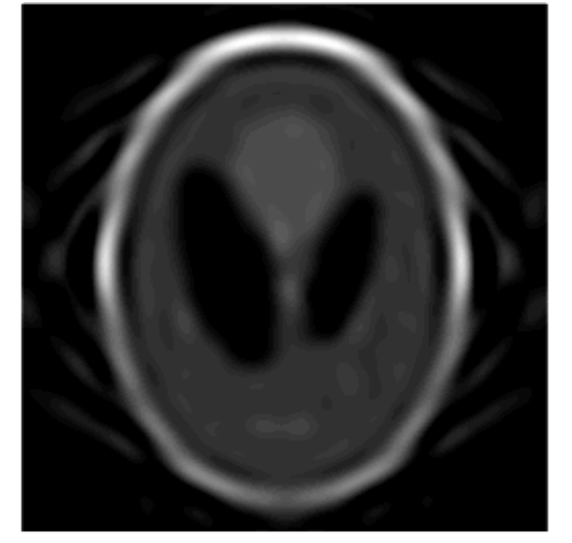

lfan1

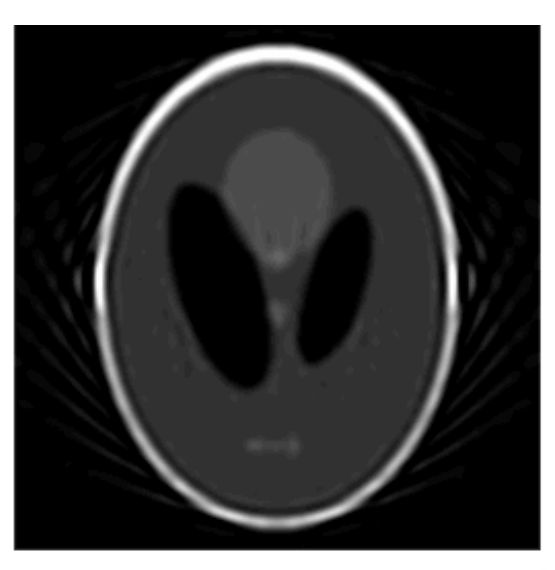

lfan2

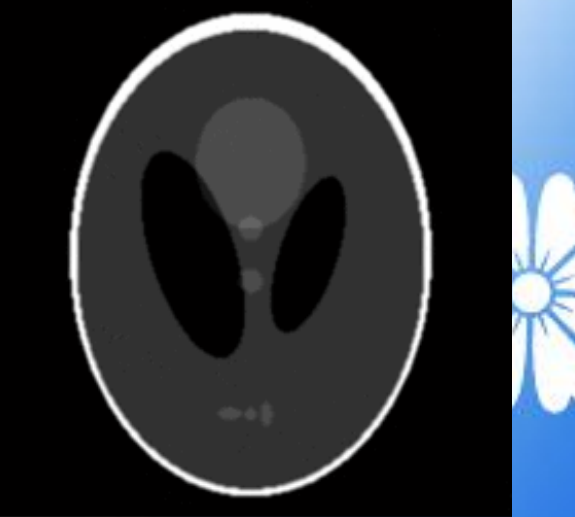

Ifan3

# **Morphological Operations**

Image Processing Techniques Using MATLAB 2012

# **Morphological Opening**

#### Example

BW1 = imread('circbw.tif')

- SE = strel('rectangle',[40 30]);
- BW2 = imerode(BW1,SE);

imshow(BW2)

#### Output

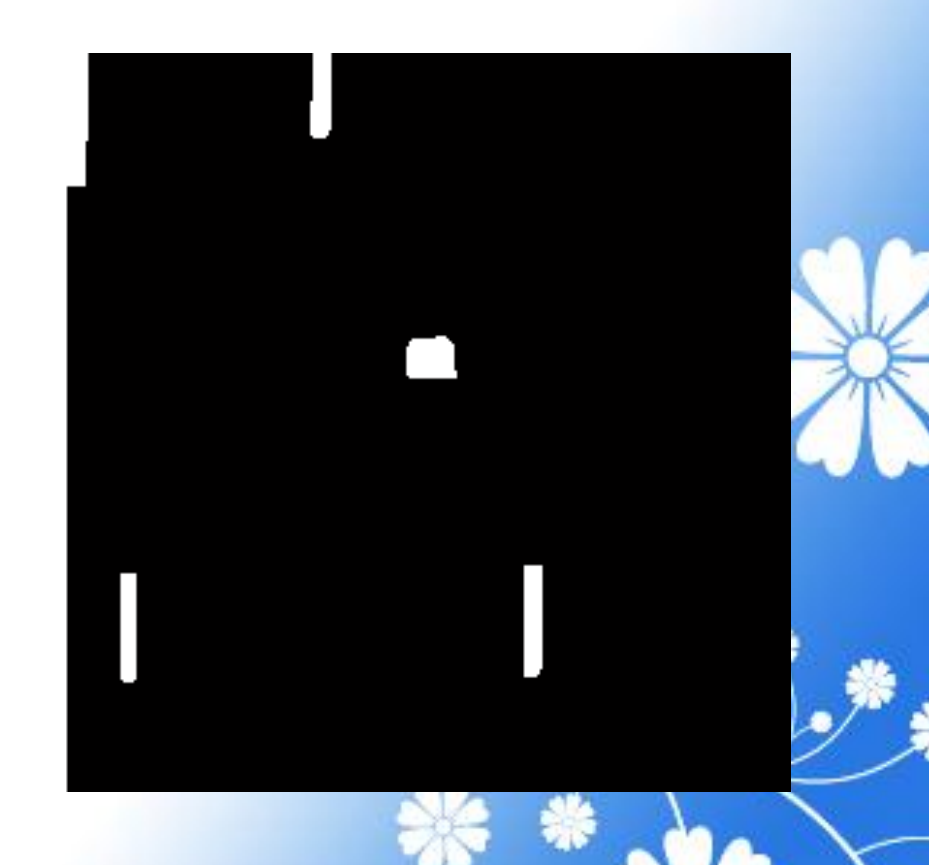

135

#### Example

#### BW3 = imdilate (BW2,SE);

imshow(BW3)

#### Output

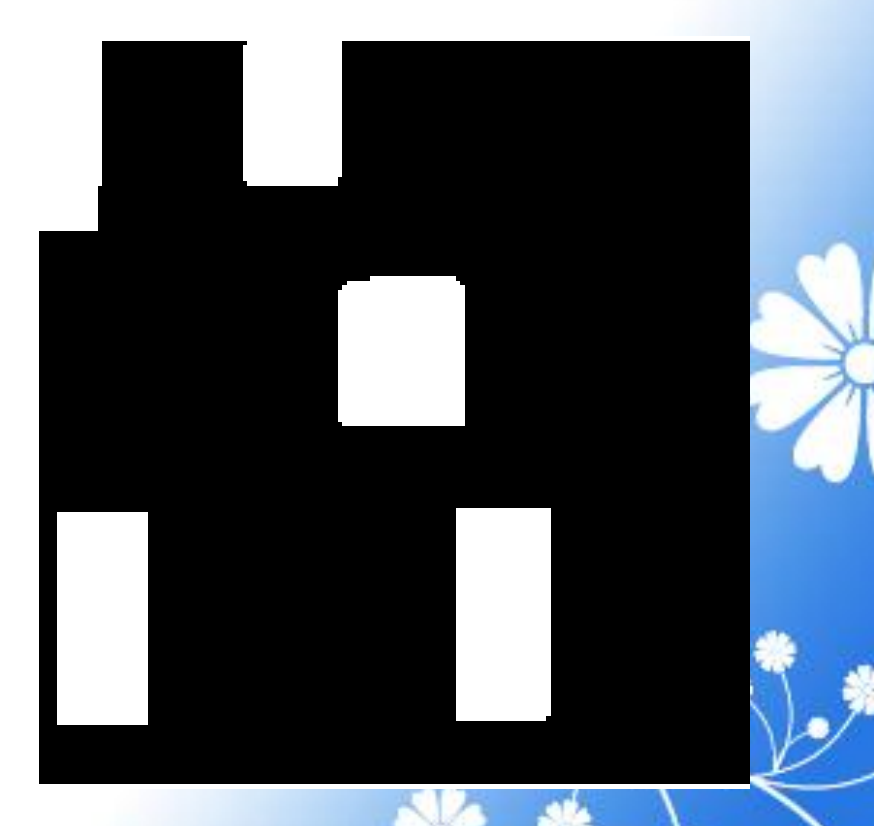

136

# Skeletonization

#### Example

BW1 = imread('circbw.tif');

BW2 = bwmorph(BW1,'skel',Inf);

imshow(BW1)

figure, imshow(BW2)

#### Output

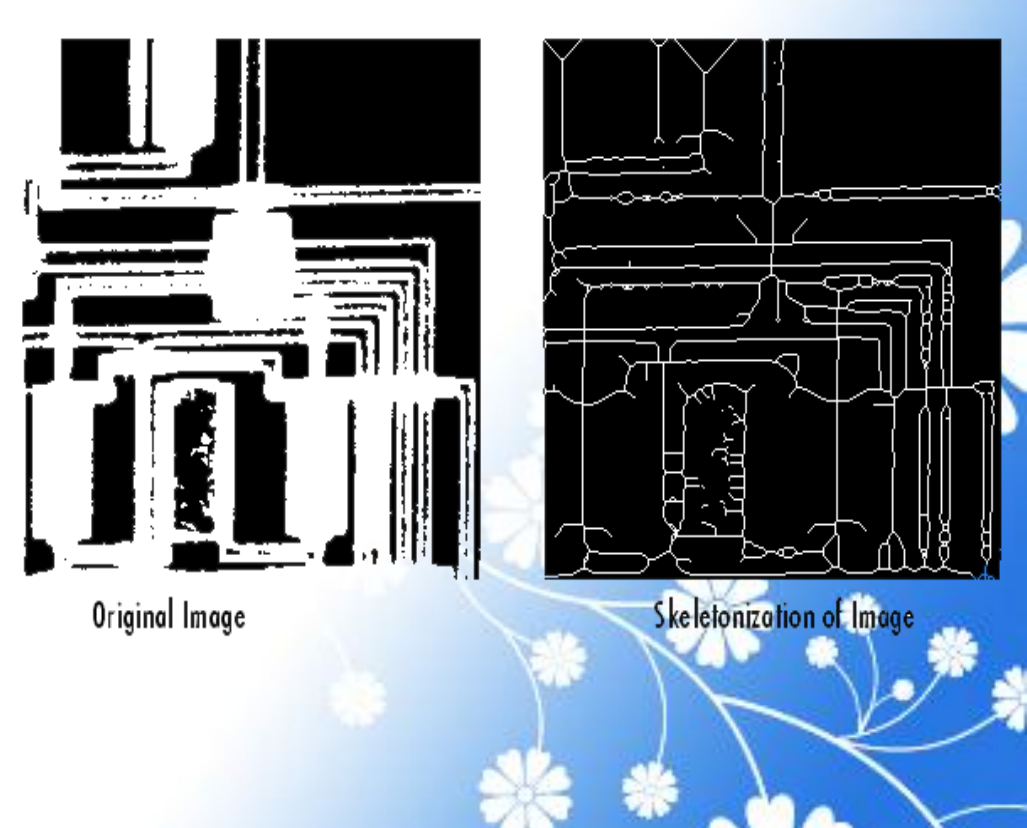

137

## **Perimeter Determination**

#### Example

BW1 = imread('circbw.tif');

BW2 = bwperim(BW1);

imshow(BW1)

figure, imshow(BW2)

#### Output

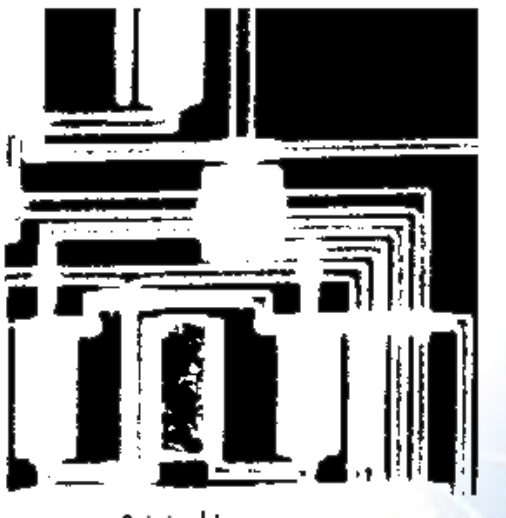

Original Image

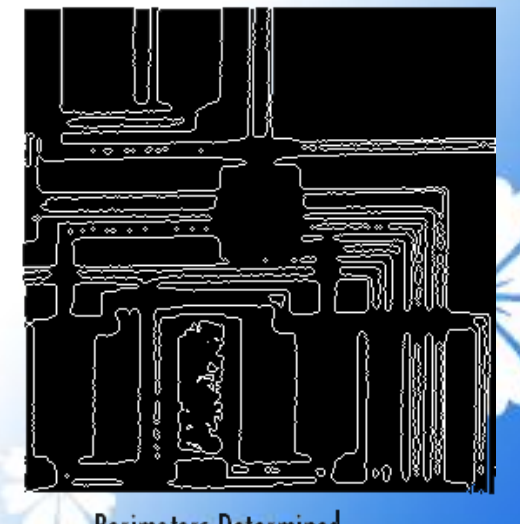

Perimeters Determined

# **Filling Holes**

#### Example

[X,map] = imread('spine.tif');

I = ind2gray(X,map);

Ifill = imfill(I,'holes');

imshow(I);figure, imshow(Ifill)

#### Output

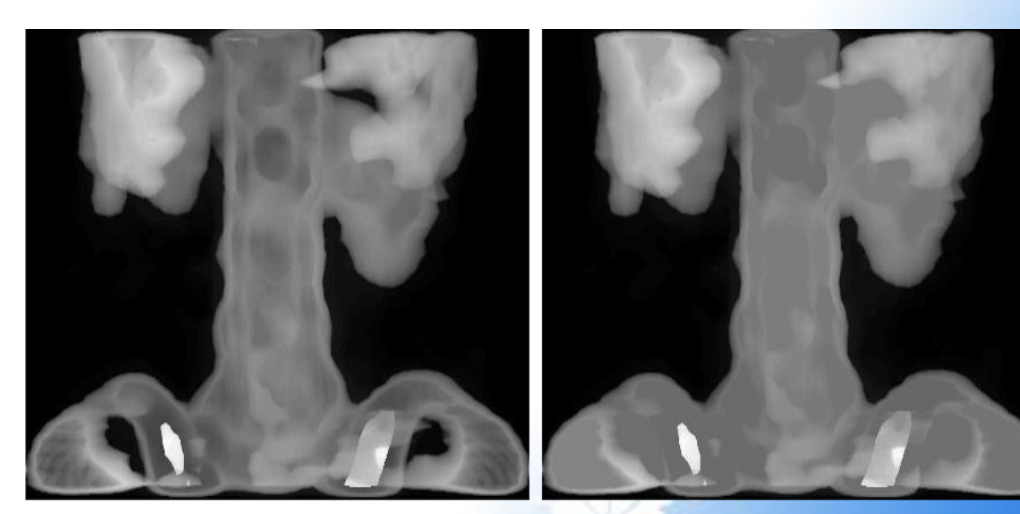

Original

After Filling Holes

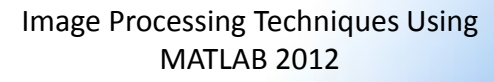

# Lookup Table

Once you create a lookup table, you can use it to perform the desired operation by using the <u>applylut</u> function.

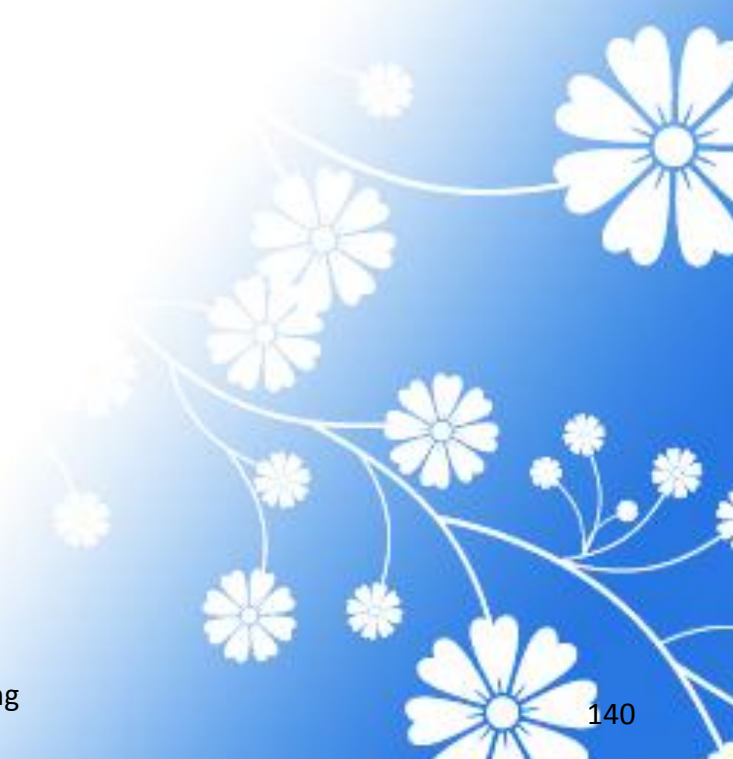

#### Example

f = @(x) sum(x(:)) >= 3;

lut = makelut(f,3);

BW1 = imread('text.png');

BW2 = applylut(BW1,lut);

imshow(BW1)

figure, imshow(BW2)

#### Output

Image Before and After Applying Lookup Table Operation

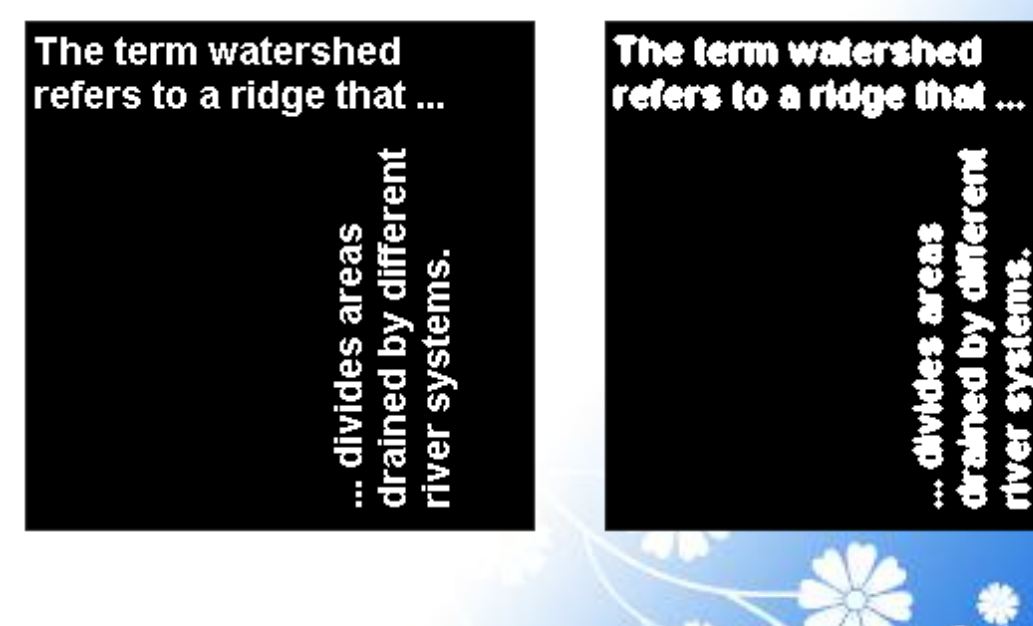

# Analyzing and Enhancing Images

Image Processing Techniques Using MATLAB 2012

# Displaying a Contour Plot of Image Data

You can use the toolbox function <u>imcontour</u> to display a contour plot of the data in a grayscale image.

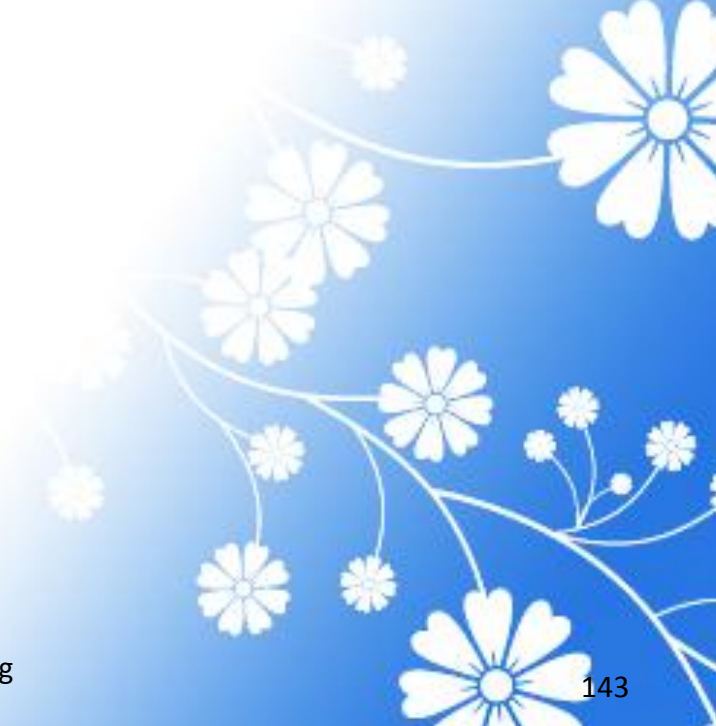

#### Example

#### Output

I = imread('rice.png');

imshow(I)

figure, imcontour(I,3)

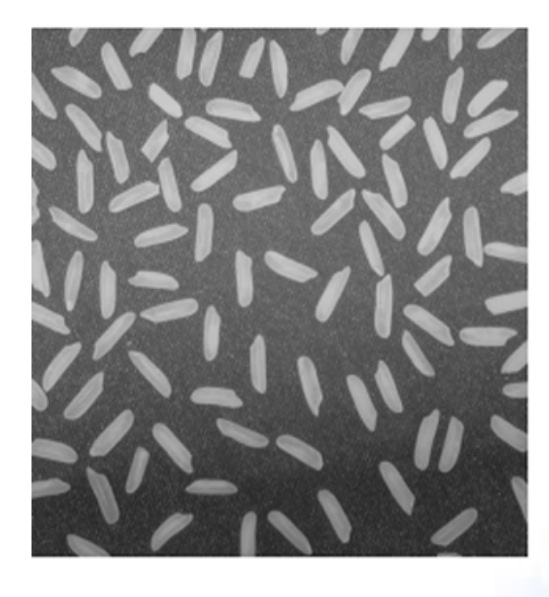

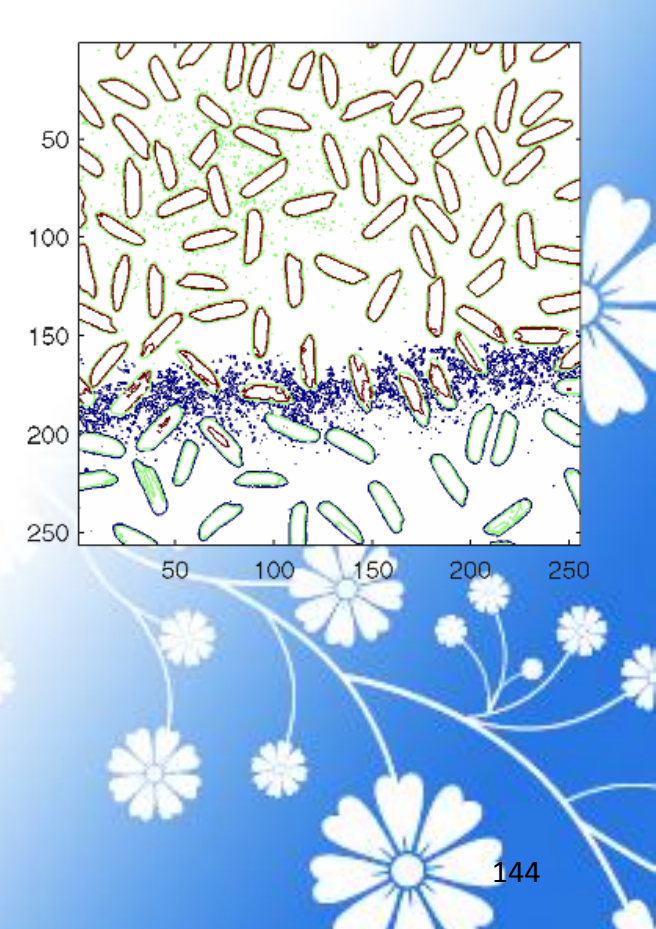
### Image Histogram Using imhist

#### Example

Output

I = imread('rice.png'); imshow(I)

figure, imhist(I)

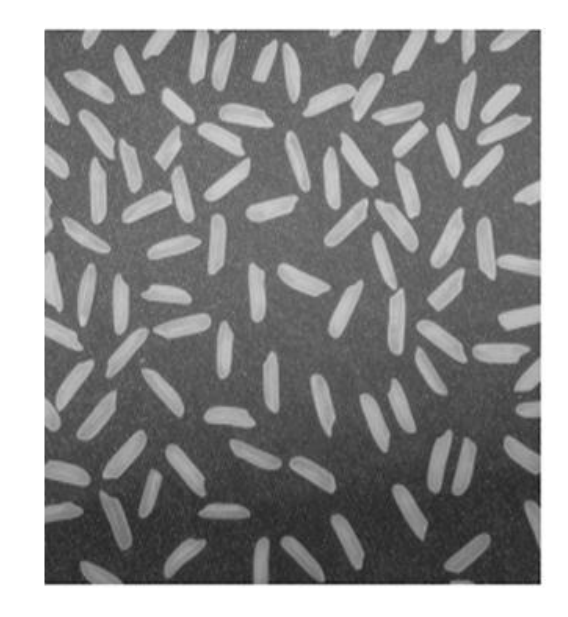

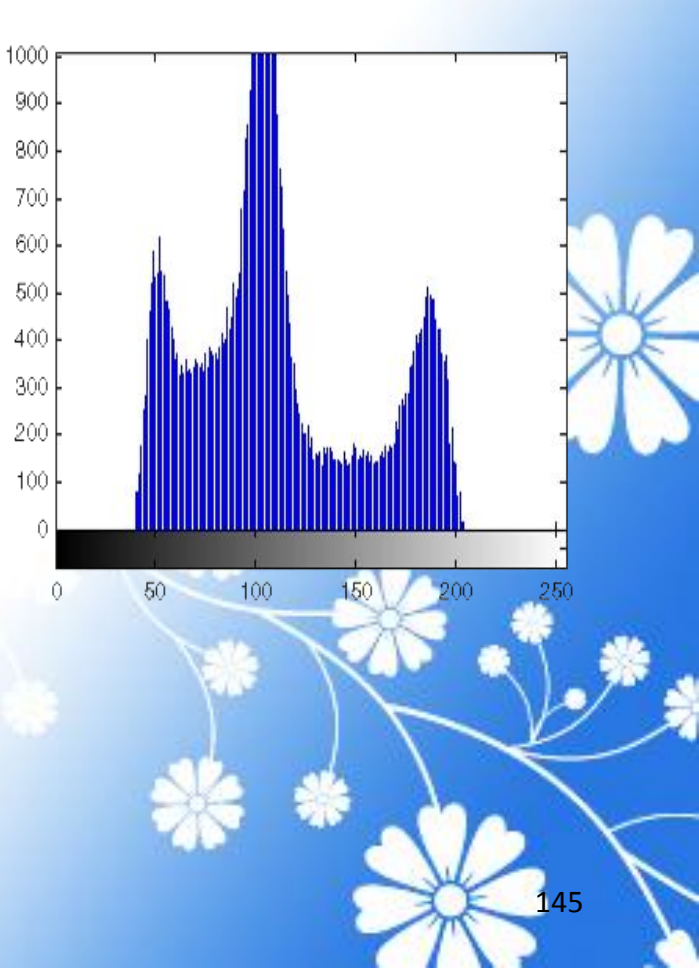

### Detecting Edges Using the edge Function

In an image, an edge is a curve that follows a path of rapid change in image intensity. Edges are often associated with the boundaries of objects in a scene. Edge detection is used to identify the edges in an image.

To find edges, you can use the <u>edge</u> function.

Image Processing Techniques Using MATLAB 2012

#### Example

I = imread('coins.png');

imshow(I)

- BW1 = edge(I,'sobel');
- BW2 = edge(I,'canny');

imshow(BW1)

figure, imshow(BW2)

### Output

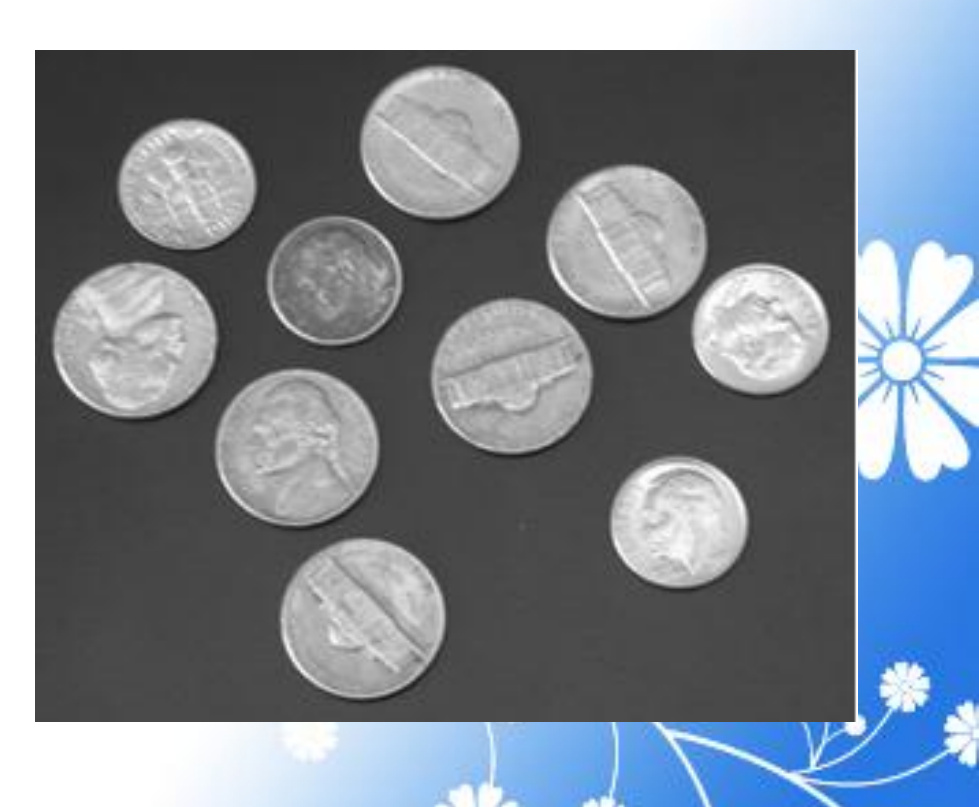

147

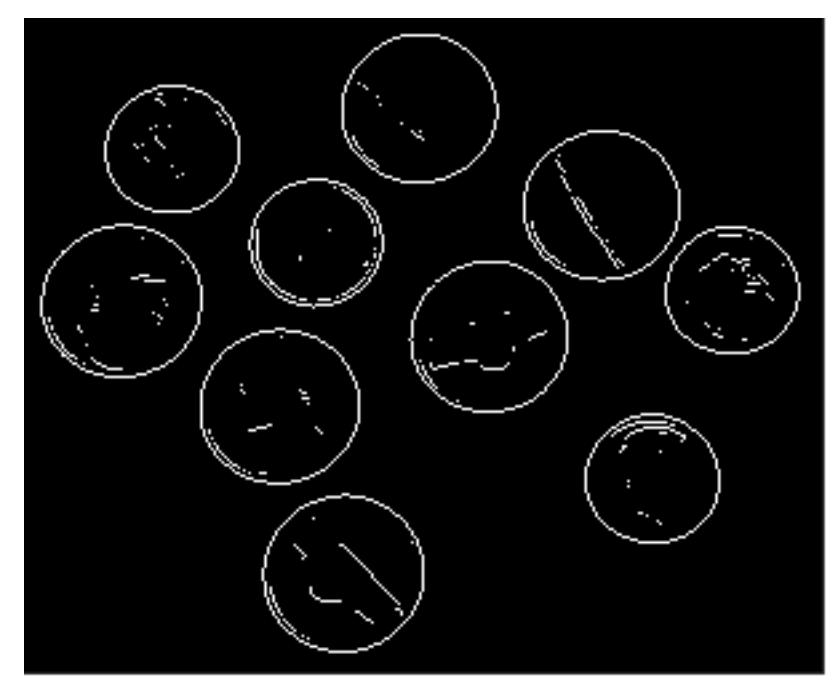

Sobel Filter

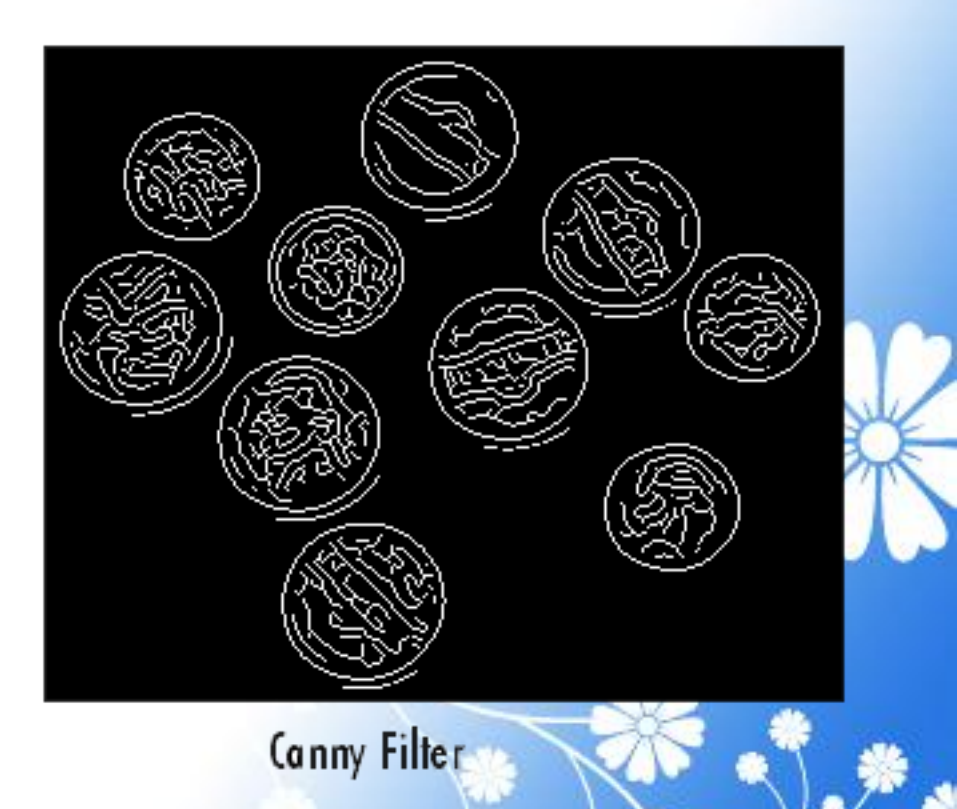

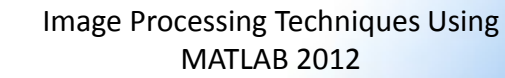

### Tracing Object Boundaries in an Image

**MATLAB 2012** 

#### Example

1. Read image and display it.

I = imread('coins.png');

imshow(I)

#### Output

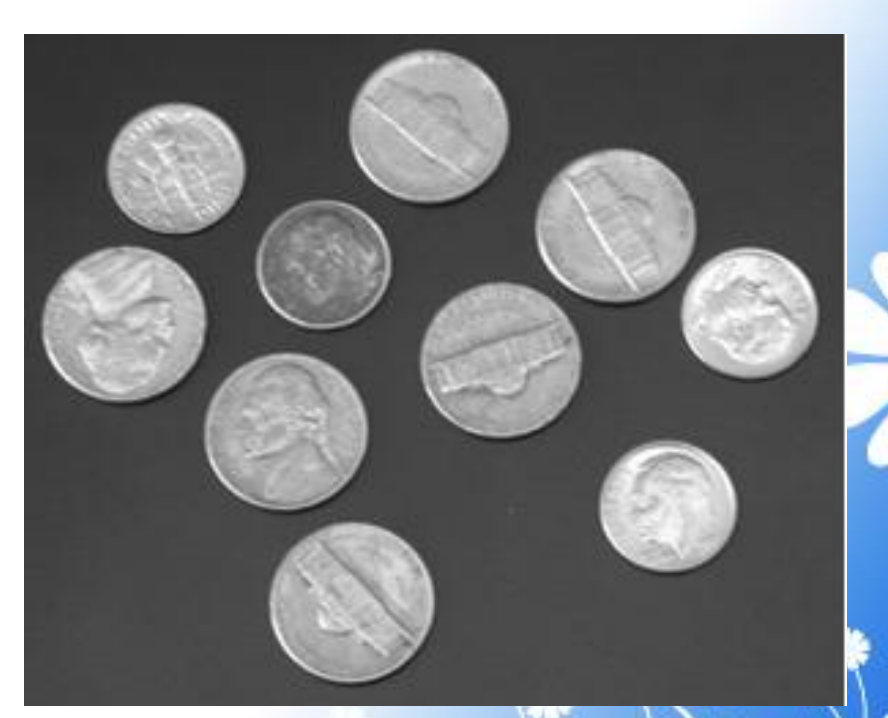

#### Example

2. Convert the image to a binary image.

**BW** = **im2bw**(**I**);

imshow(BW)

#### Output

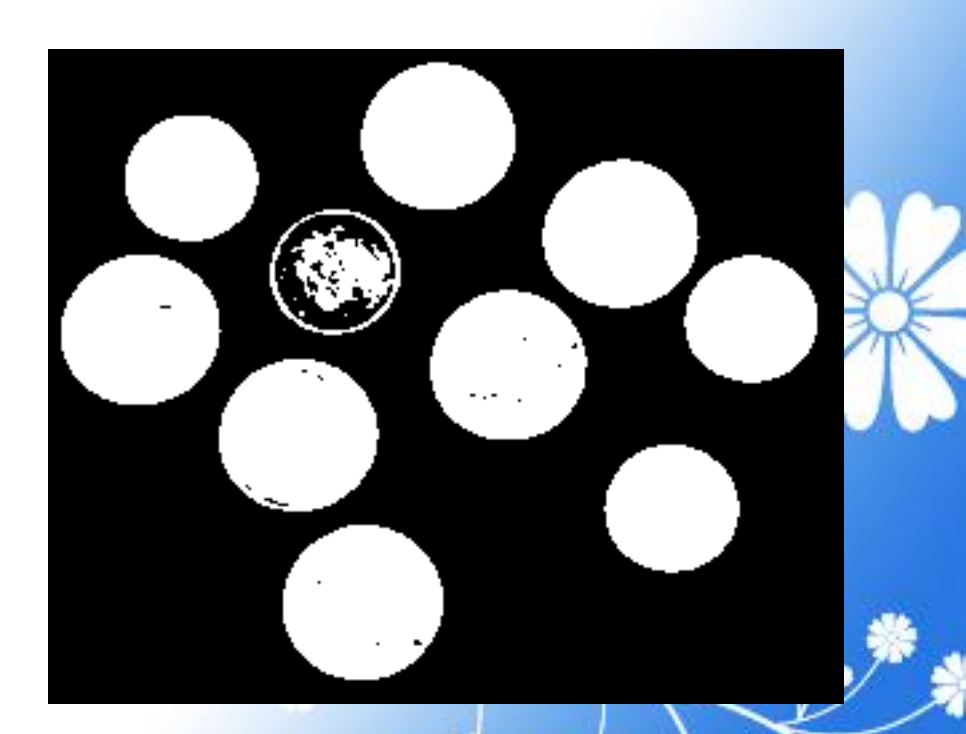

150

#### Example

3. Determine the row and column coordinates of a pixel on the border of the object you want to trace. dim = size(BW)

**col** = **round**(**dim**(2)/2)-90;

row = min(find(BW(:,col)))

#### Example

4. Call <u>bwtraceboundary</u> to trace the boundary from the specified point.

**boundary** = bwtraceboundary(BW,[row, col], 'N');

5. Display the original grayscale image and use the coordinates returned by <u>bwtraceboundary</u> to plot the border on the image.

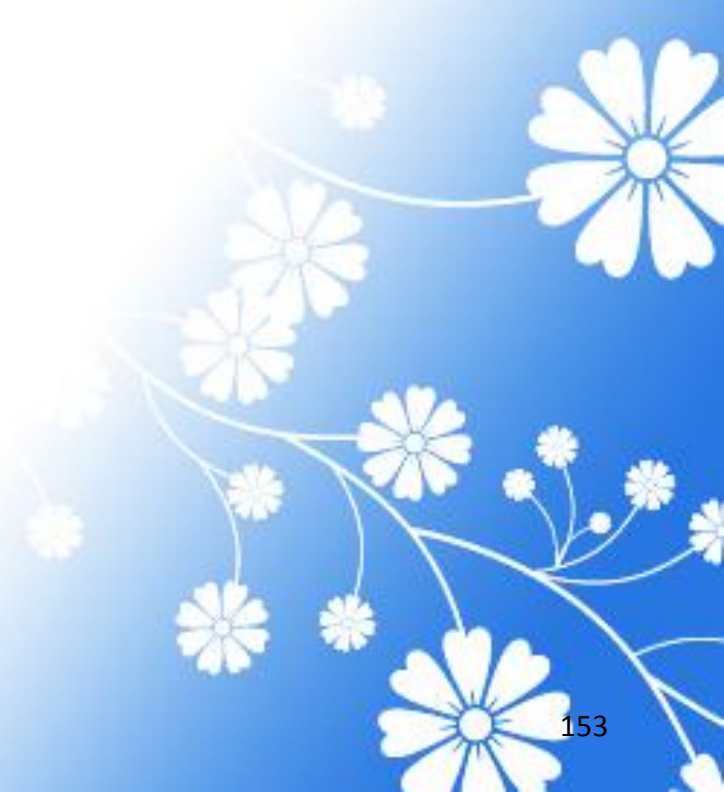

#### Example

imshow(I)

hold on;

plot(boundary(:,2),boundary(:,1),'g
','LineWidth',3);

#### Output

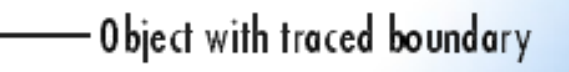

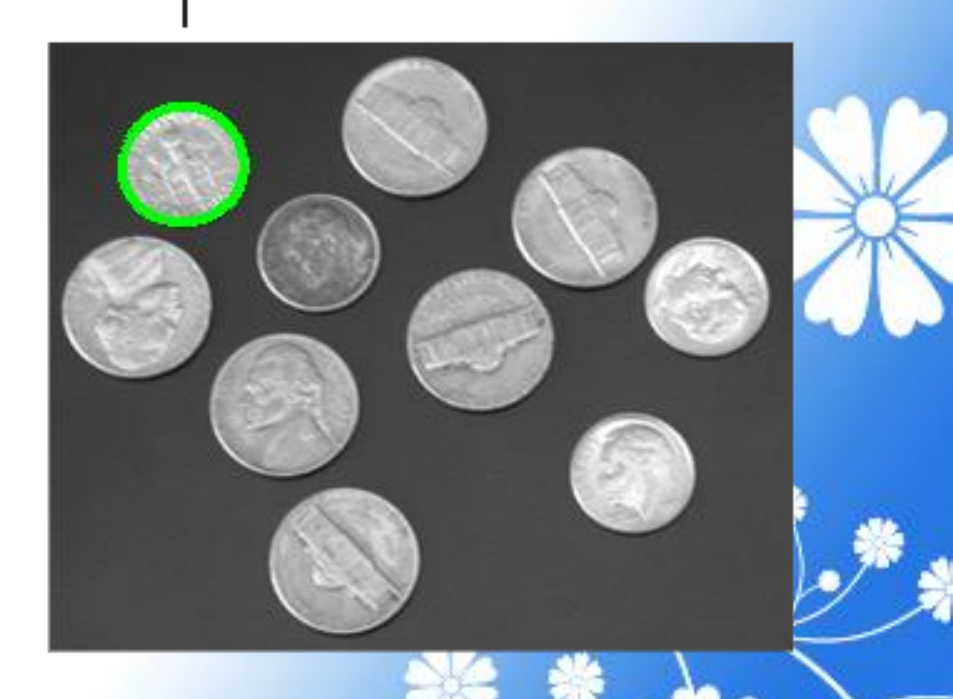

154

#### Example

6. To trace the boundaries of all the coins in the image, use the <u>bwboundaries</u> function.

BW\_filled = imfill(BW,'holes');

155

**boundaries** =

bwboundaries(BW\_filled);

7. Plot the borders of all the coins on the original grayscale image using the coordinates returned by <u>bwboundaries</u>.

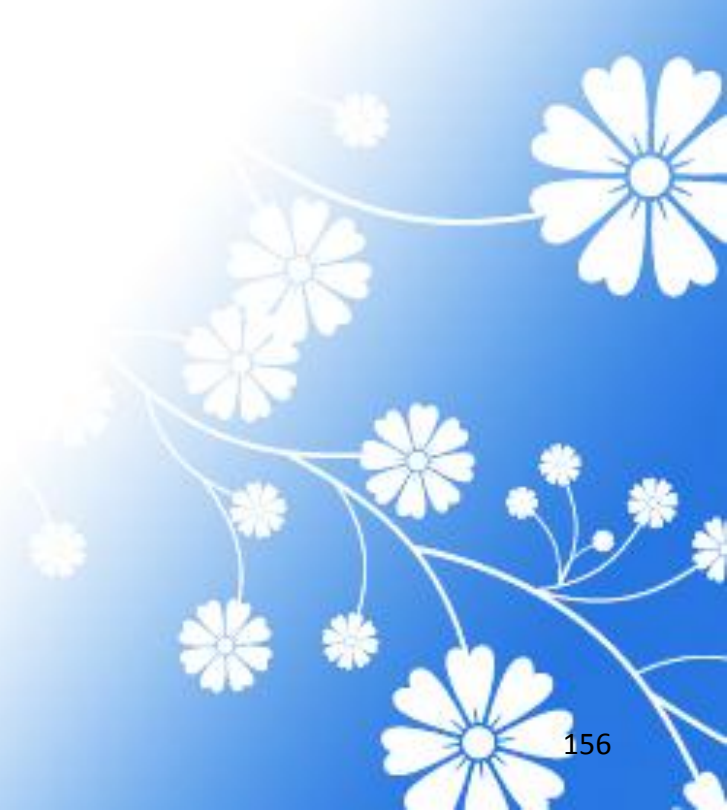

#### Example

for k=1:10

b = boundaries{k};

plot(b(:,2),b(:,1),'g','LineWidth',3);

end

#### Output

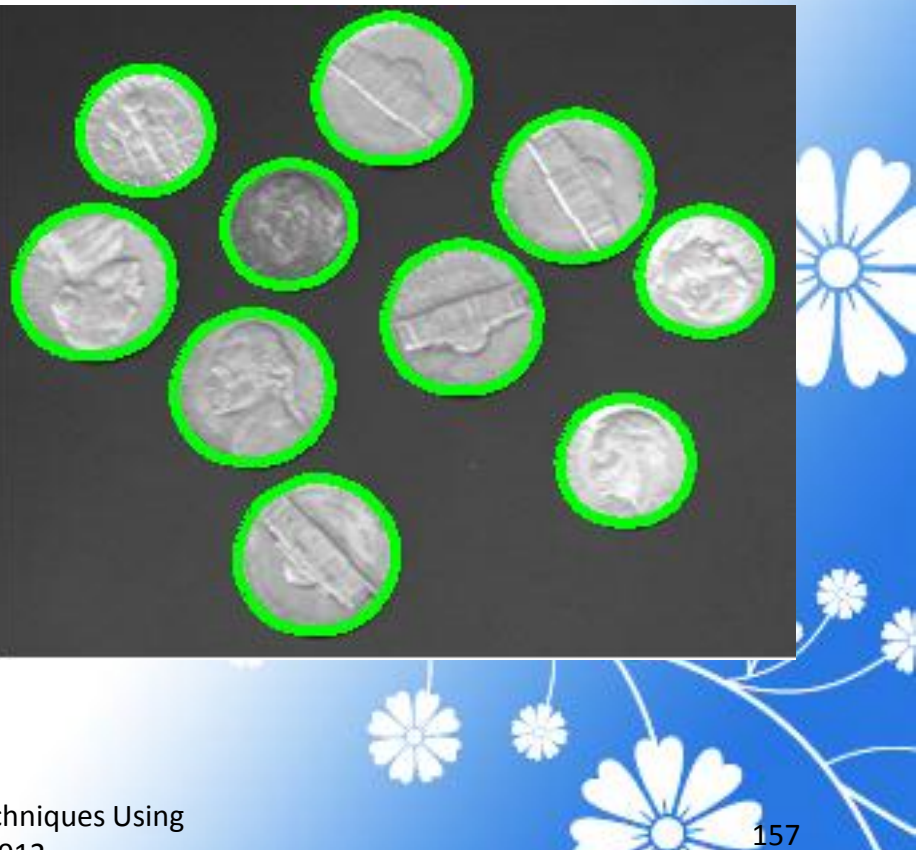

### **Texture Functions**

#### Example

1. Read in the image and display it.

I = imread('eight.tif');

imshow(I)

### Output

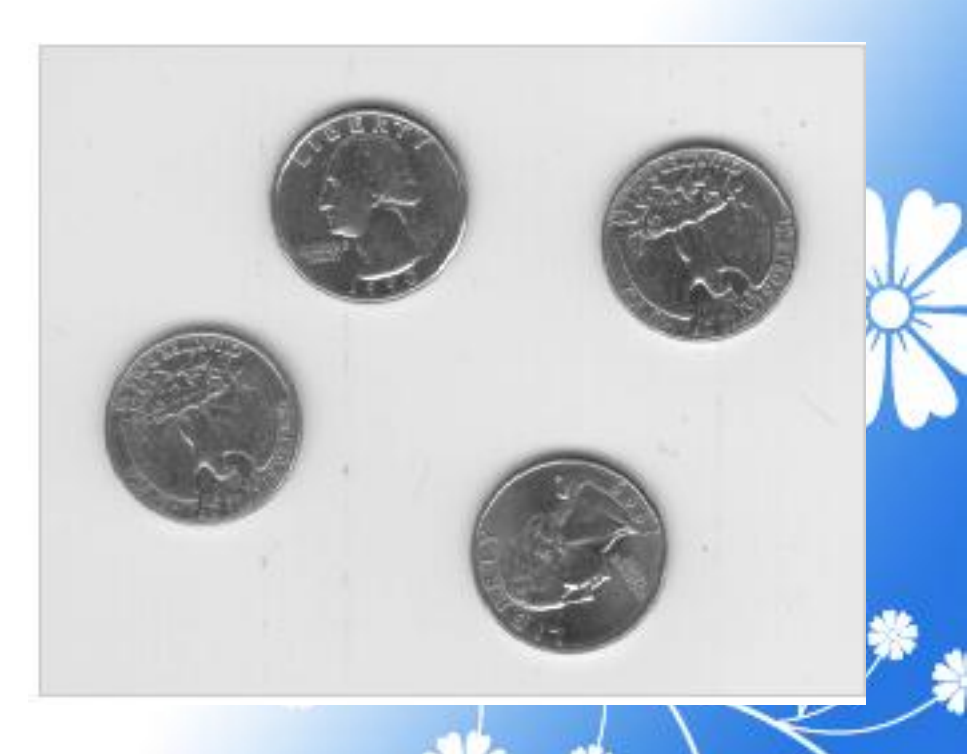

#### Example

Filter the image with the <u>rangefilt</u> function and display the results.

K = rangefilt(I);

figure, imshow(K)

#### Output

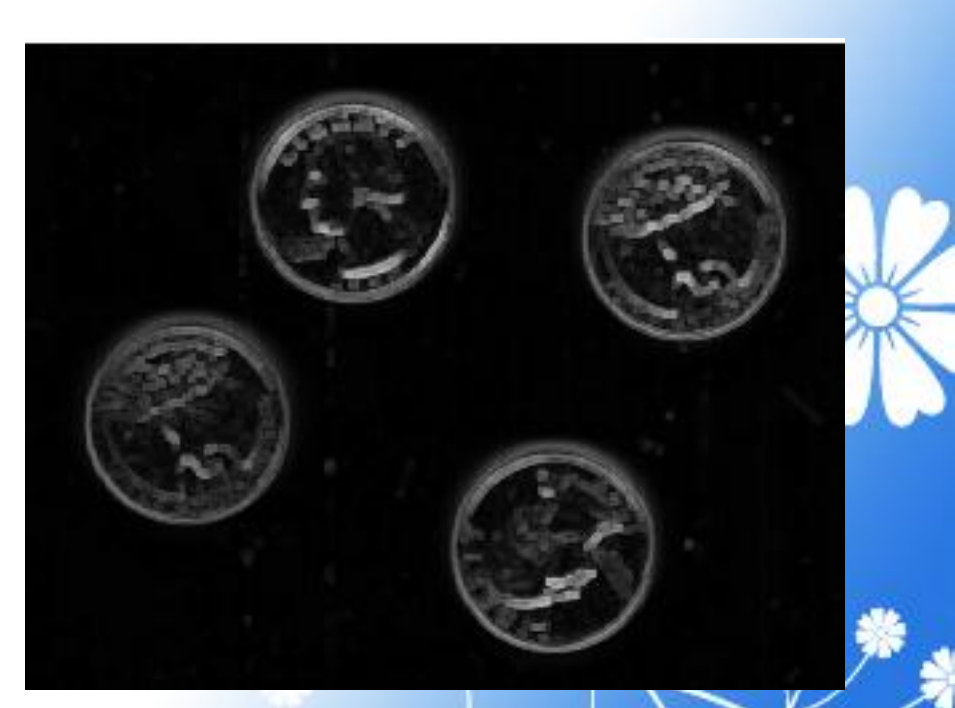

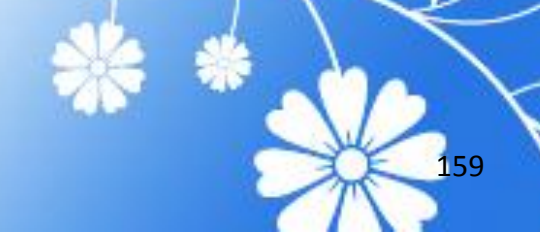

### Understanding Intensity Adjustment

#### Example

Intensity adjustment is an image enhancement technique that maps an image's intensity values to a new range. I = imread('pout.tif');

imshow(I)

figure, imhist(I,64)

160

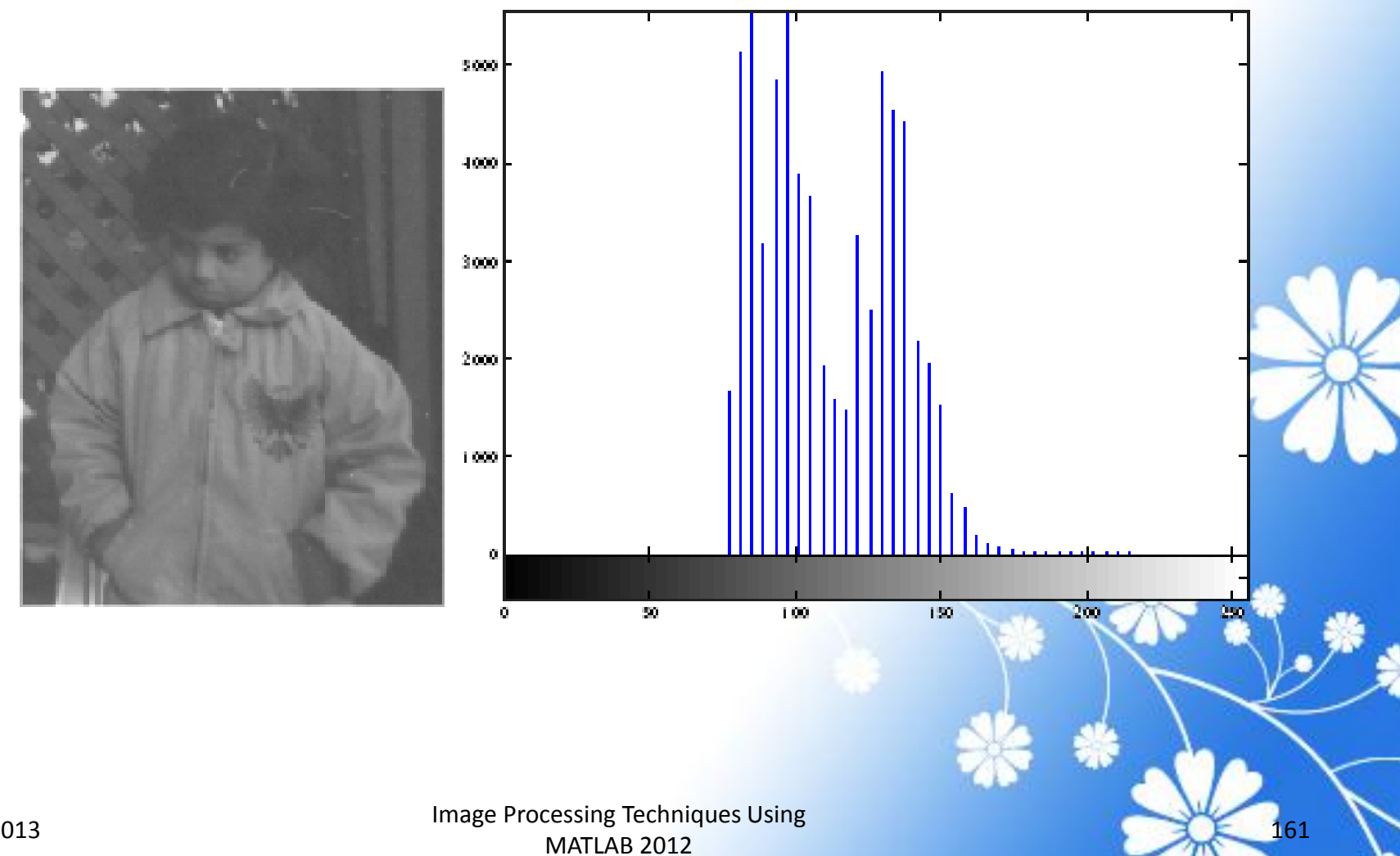

7/15/2013

# Adjusting Intensity Values to a Specified Range

You can adjust the intensity values in an image using the <u>imadjust</u> function, where you specify the range of intensity values in the output image.

- I = imread('pout.tif');
- J = imadjust(I);

imshow(J)

figure, imhist(J,64)

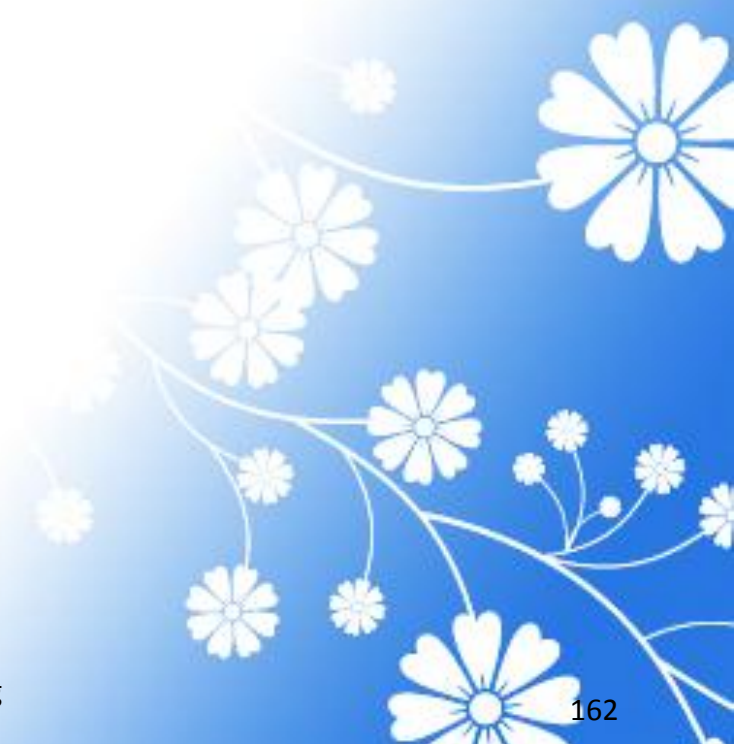

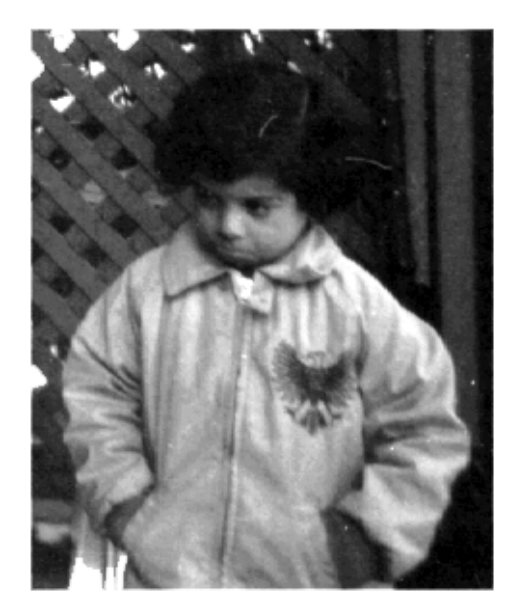

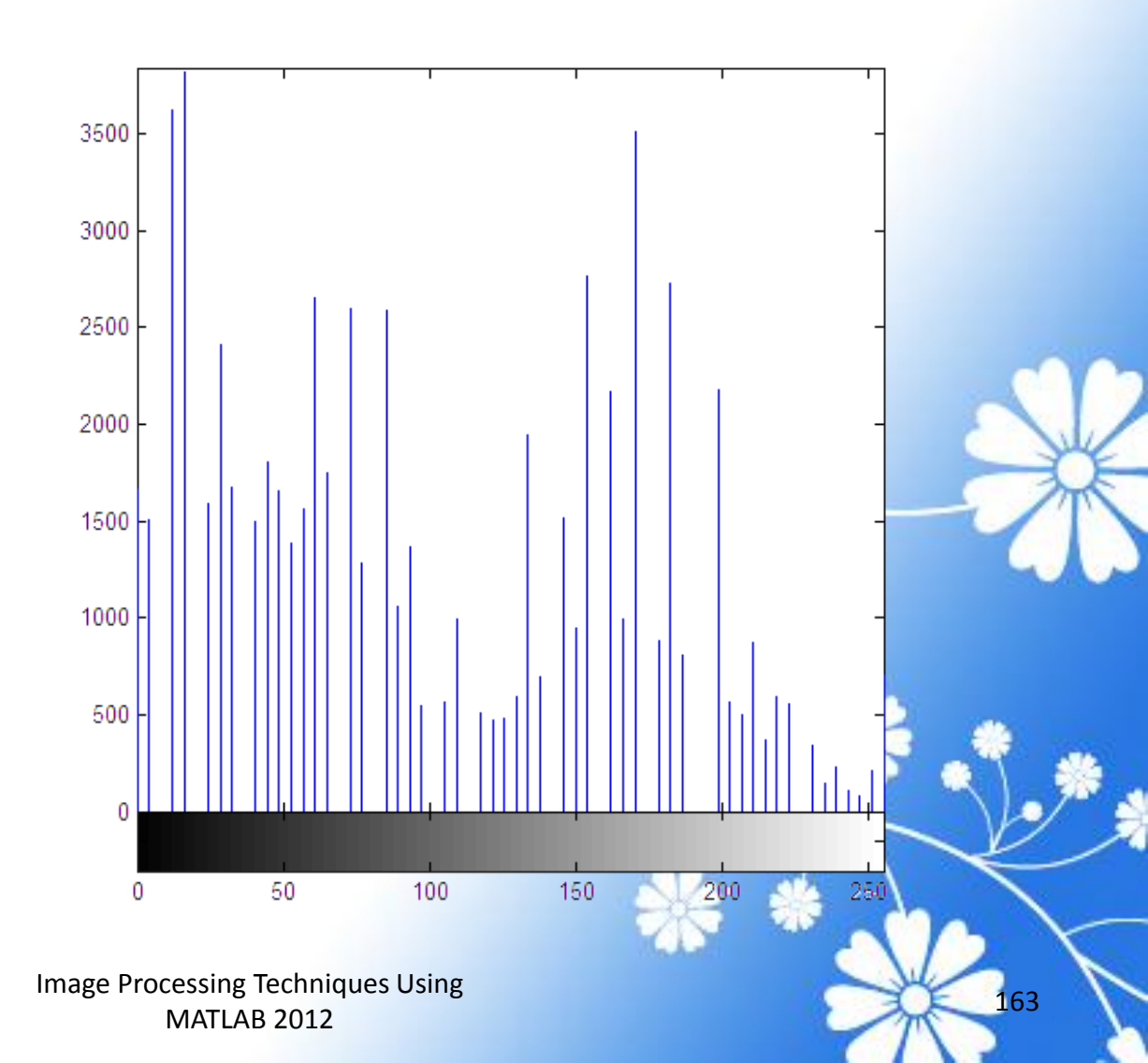

7/15/2013

### **Removing Noise By Median Filtering**

#### Example

- 1. Read in the image and display it.
- I = imread('eight.tif');
- imshow(I)

### Output

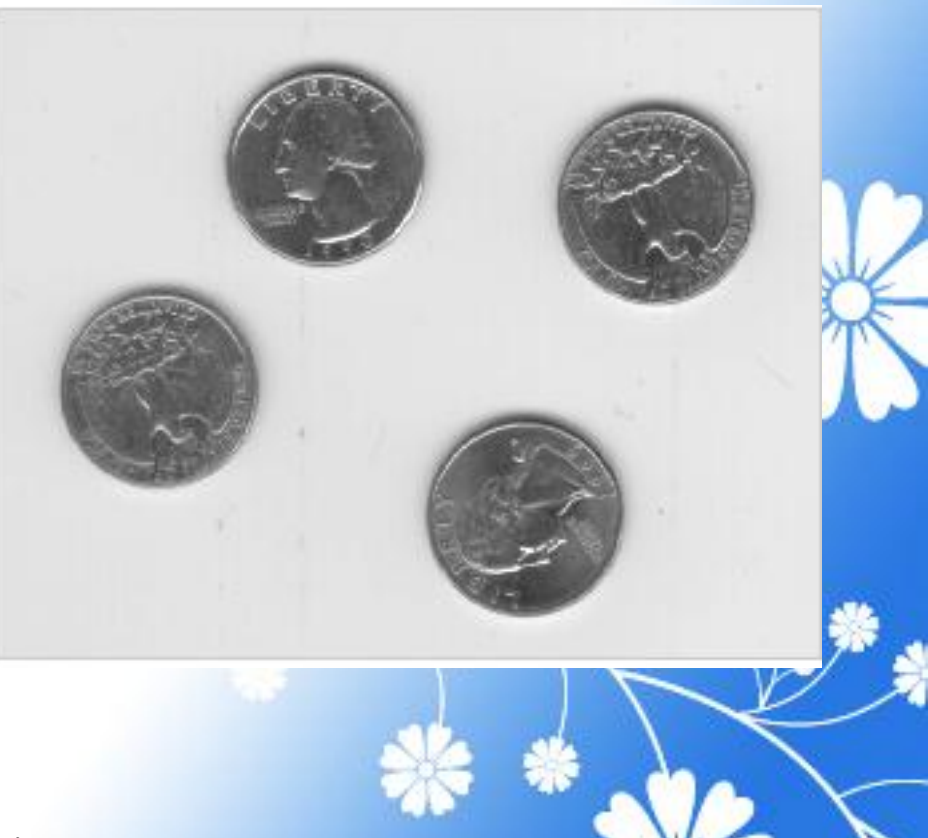

164

#### Example

2. Add noise to it.

J = imnoise(I,'salt & pepper',0.02);

figure, imshow(J)

#### Output

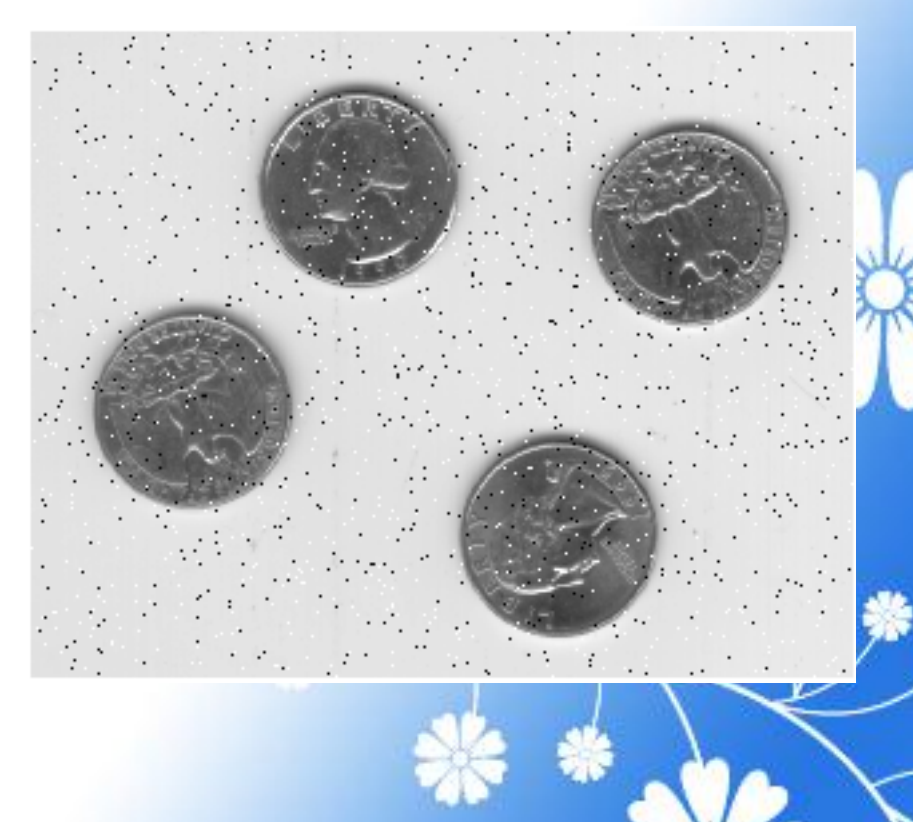

165

#### Example

3. Filter the noisy image with an averaging filter and display the results.

```
K = filter2 (fspecial ('average',3),
J)/255;
```

figure, imshow(K)

#### Output

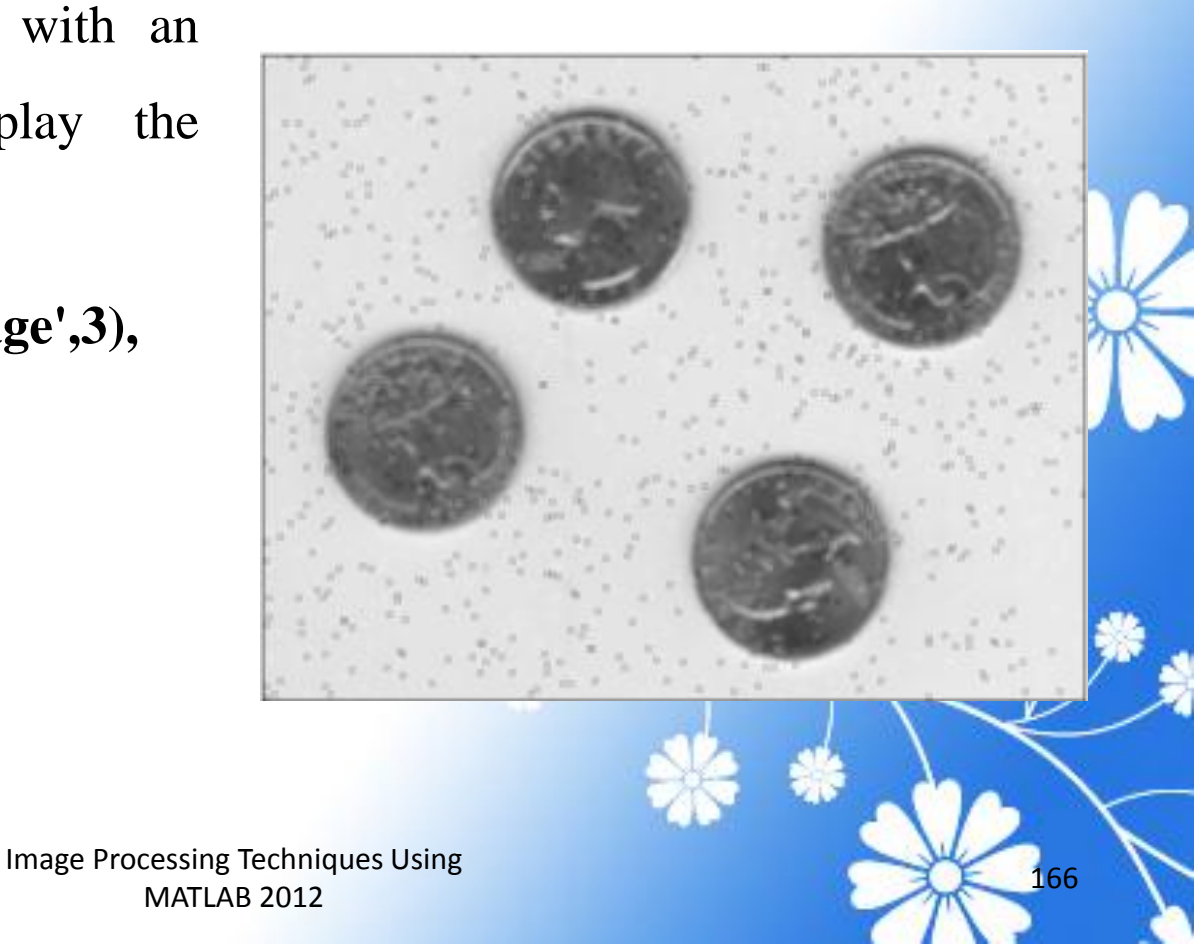

output

#### Example

4. Now use a median filter to filter the noisy image and display the results.

```
L = medfilt2(J,[3 3]);
```

figure, imshow(L)

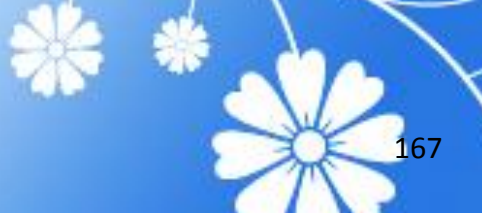

### **ROI-Based Processing**

Image Processing Techniques Using MATLAB 2012

## This chapter describes how to define a region of interest (ROI) and perform processing on the ROI

Image Processing Techniques Using MATLAB 2012

### Creating a Binary Mask

#### Example

- img = imread('pout.tif');
- h\_im = imshow(img);
- e = imellipse(gca,[55 10 120 120]);
- BW = createMask(e,h\_im);

#### Output

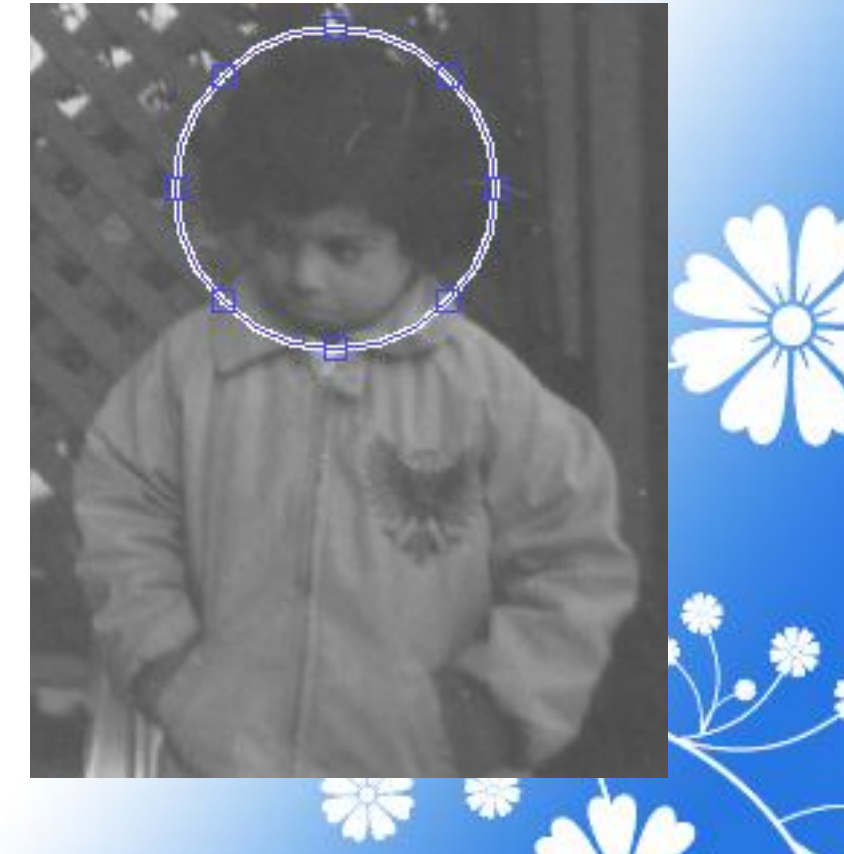

170

### Filtering a Region in an Image

#### Example

- I = imread('pout.tif');
- h = fspecial('unsharp');
- I2 = roifilt2(h,I,BW);

imshow(I)

figure, imshow(I2)

#### Output

Image Before and After Using an Unsharp Filter on the Region of Interest

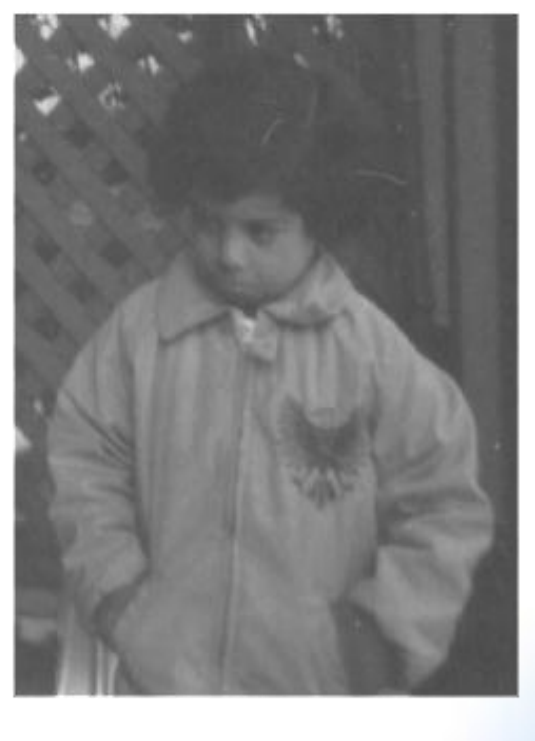

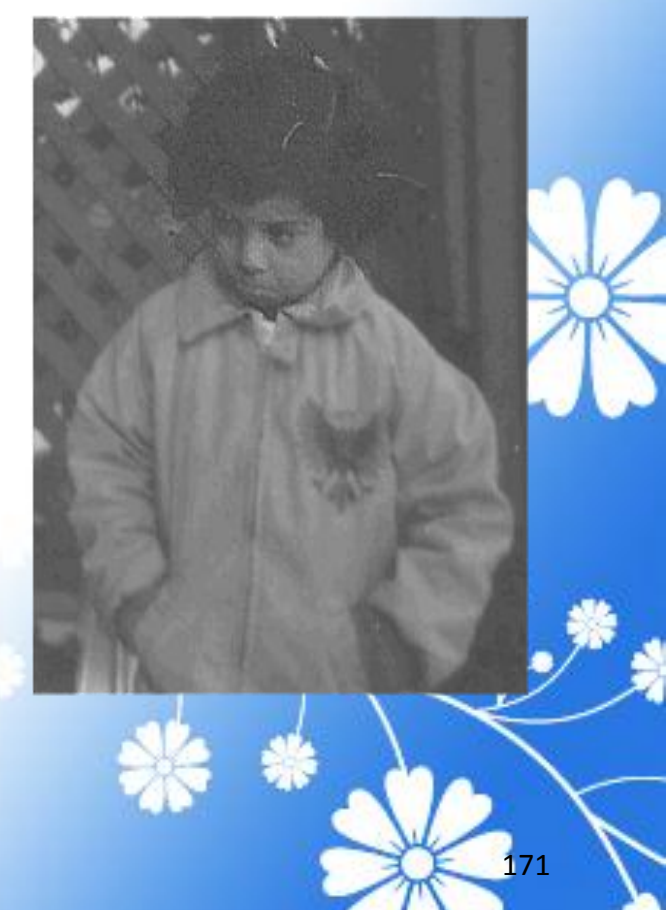

### Filling an ROI

Filling is a process that fills a region of interest (ROI) by interpolating the pixel values from the borders of the region. This process can be used to make objects in an image seem to disappear as they are replaced with values that blend in with the background area.

Image Processing Techniques Using MATLAB 2012

Output

#### Example

1. Read an image into the MATLAB workspace and display it.

load trees

I = ind2gray(X,map); imshow(I)

2.Call roifill to specify the ROI you want to fill.

#### I2 = roifill;

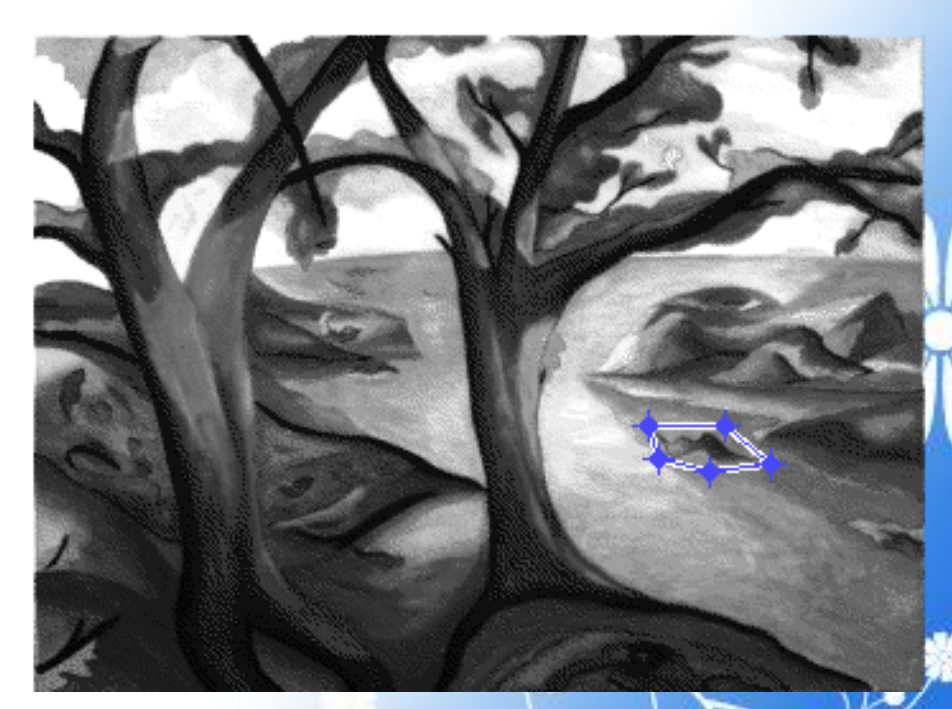

#### Example

3. Perform the fill operation. Doubleclick inside the ROI or right-click and select Fill Area.

imshow(I2)

#### Output

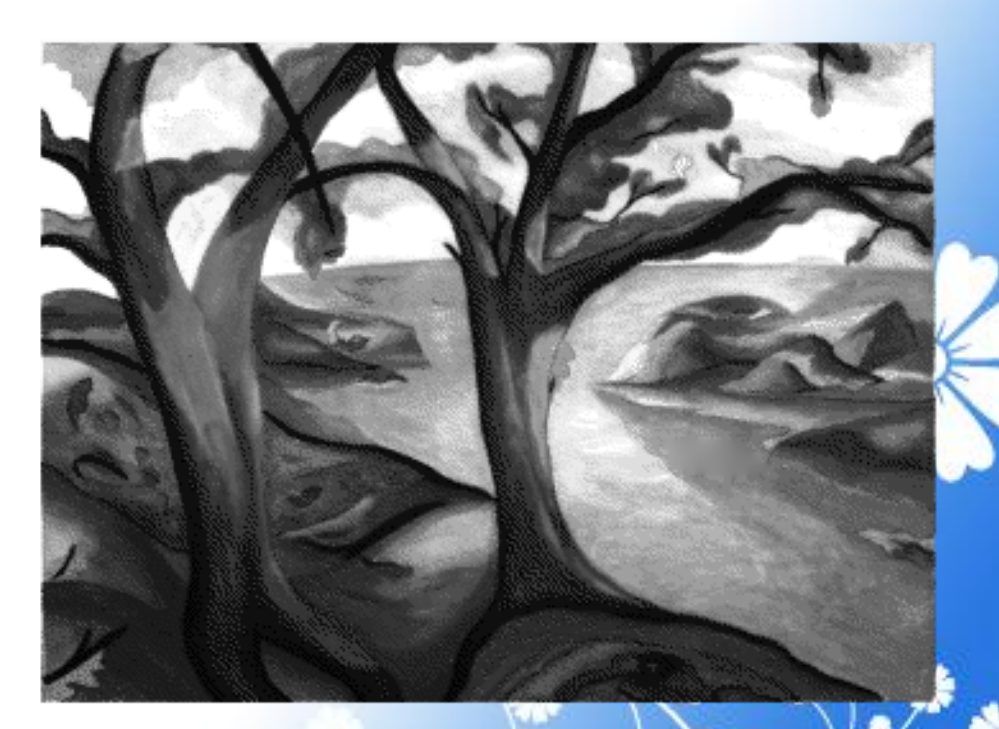

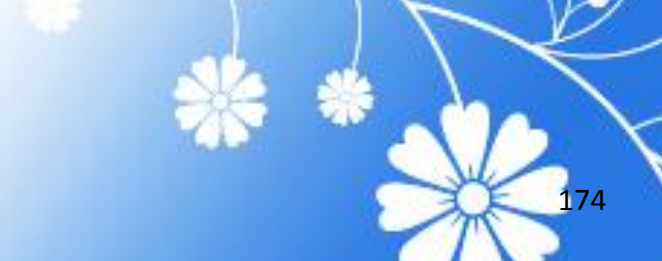

### Example: Using the deconvlucy Function to Deblur an Image

#### Example

1. Read an image into the MATLAB workspace.

I = imread('board.tif');

I = I(50+[1:256],2+[1:256],:);

figure, imshow(I)

### Output

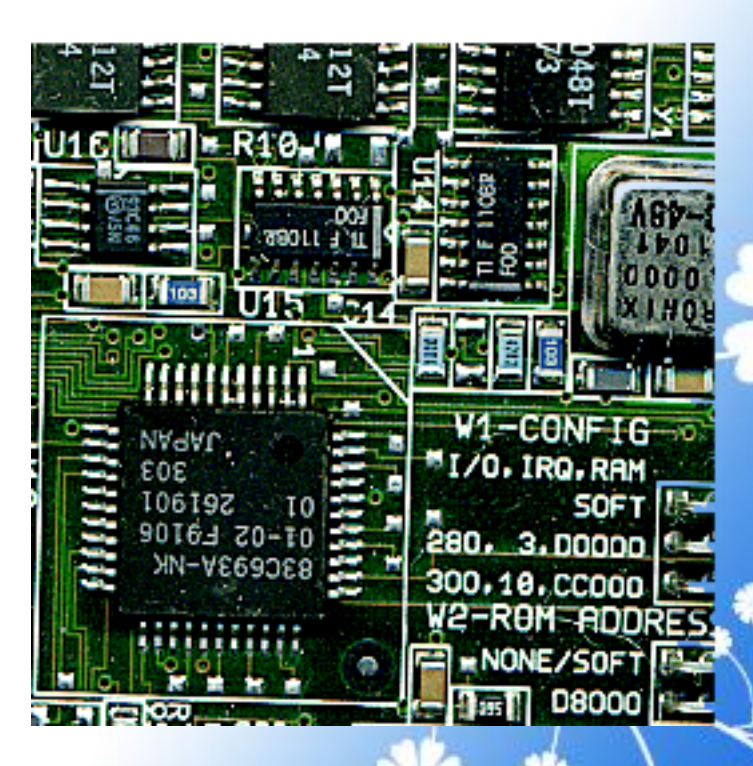

#### Example

2. Create the PSF.

PSF = fspecial('gaussian',5,5);

3. Create a simulated blur in the image and add noise.

Blurred = imfilter(I,PSF,'symmetric','conv'); V = .002; BlurredNoisy = imnoise(Blurred,'gaussian',0,V); figure, imshow(BlurredNoisy) title('Blurred and Noisy Image')

### Output

Blurred and Noisy Image

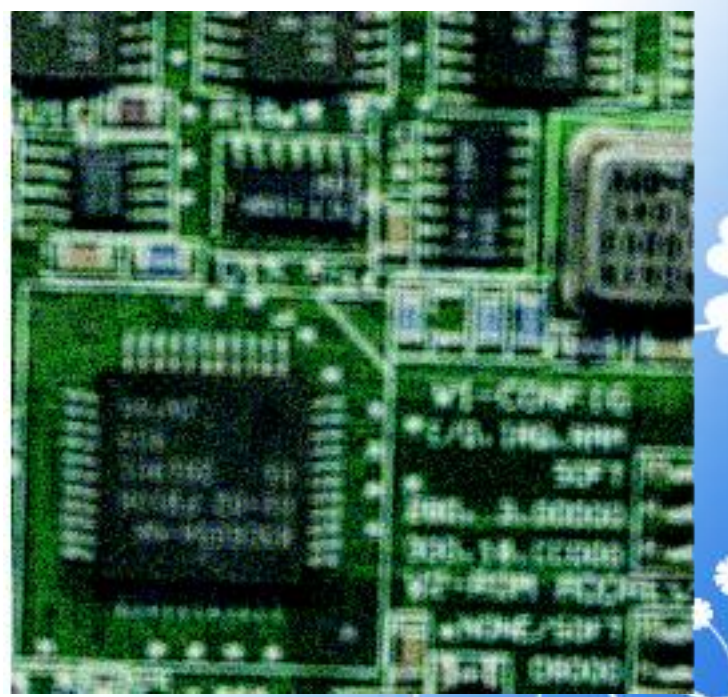

7/15/2013

Image Processing Techniques Using MATLAB 2012

#### Example

4. Use deconvlucy to restore the blurred and noisy image

**luc1** =

deconvlucy(BlurredNoisy,PSF,5);

figure, imshow(luc1)

title('Restored Image')

#### Output

**Restored Image** 

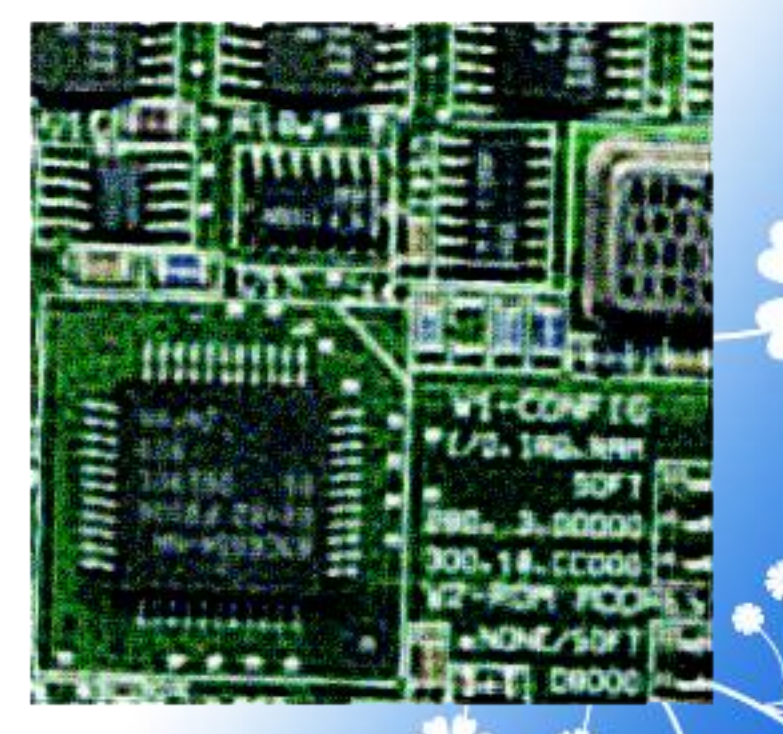

### Color

Image Processing Techniques Using MATLAB 2012

This chapter describes the toolbox functions that help you work with color image data. Note that "color" includes shades of gray; therefore much of the discussion in this chapter applies to grayscale images as well as color images.

> Image Processing Techniques Using MATLAB 2012

### Reducing Colors Using imapprox

Use <u>imapprox</u> when you need to reduce the number of colors in an indexed image. <u>imapprox</u> is based on rgb2ind and uses the same approximation methods. Essentially, <u>imapprox</u> first calls ind2rgb to convert the image to RGB format, and then calls rgb2ind to return a new indexed image with fewer colors.

#### Example

load trees

[Y,newmap] = imapprox (X,map, 64);

180

imshow(Y, newmap);
#### Original

#### **After Operation**

181

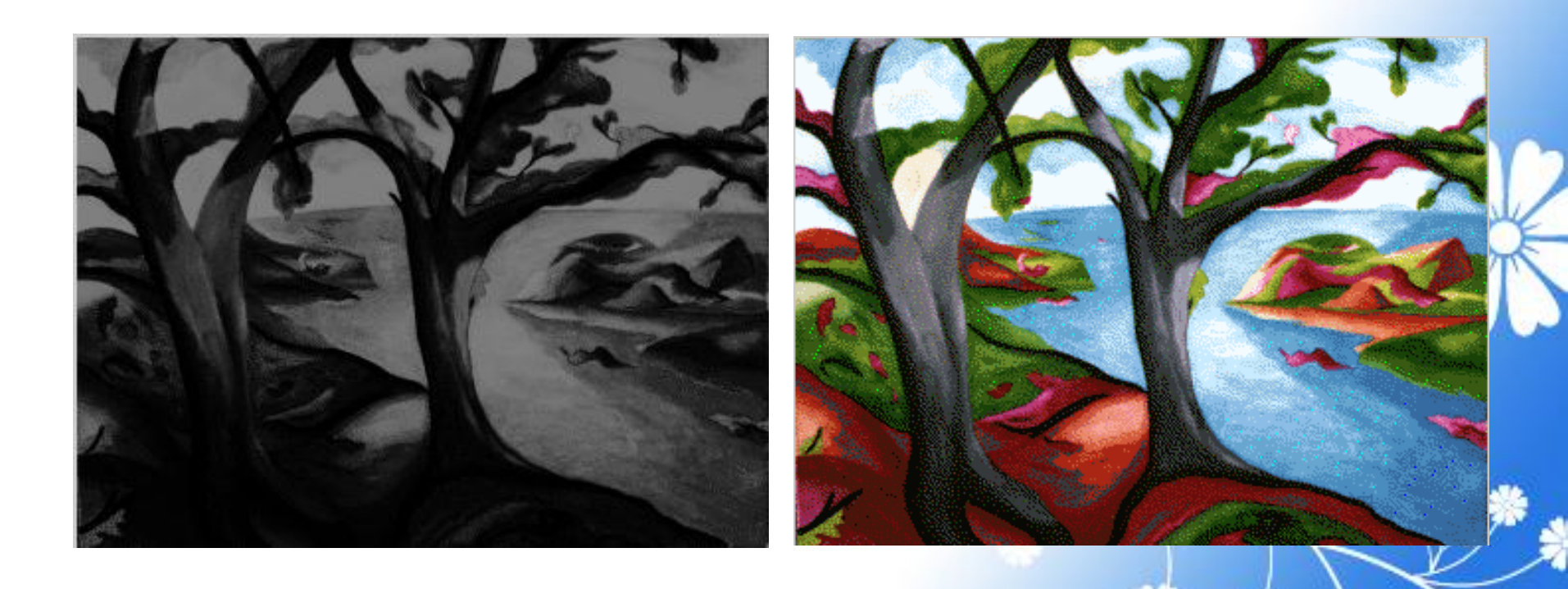

Image Processing Techniques Using MATLAB 2012

7/15/2013

## Dithering

When you use rgb2ind or <u>imapprox</u> to reduce the number of colors in an image, the resulting image might look inferior to the original, because some of the colors are lost. rgb2ind and <u>imapprox</u> both perform dithering to increase the apparent number of colors in the output image. Dithering changes the colors of pixels in a neighborhood so that the average color in each neighborhood approximates the original RGB color.

#### Example

Read image and display it.
rgb=imread('onion.png');

imshow(rgb);

### Output

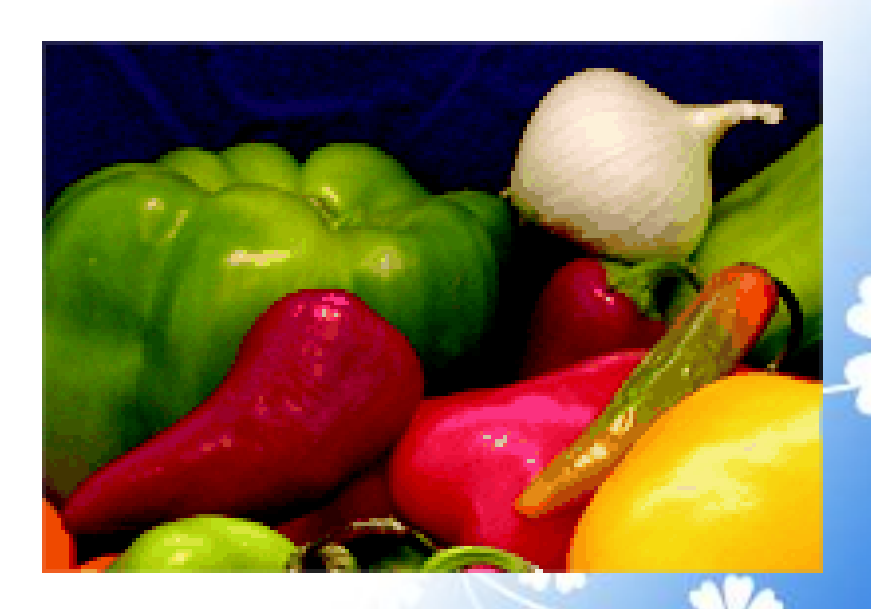

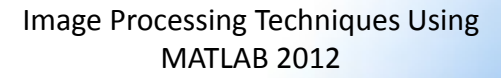

#### Example

2. Create an indexed image with eight colors and without dithering.

[X\_no\_dither,map]=

rgb2ind(rgb,8,'nodither');

figure, imshow(X\_no\_dither,map);

### Output

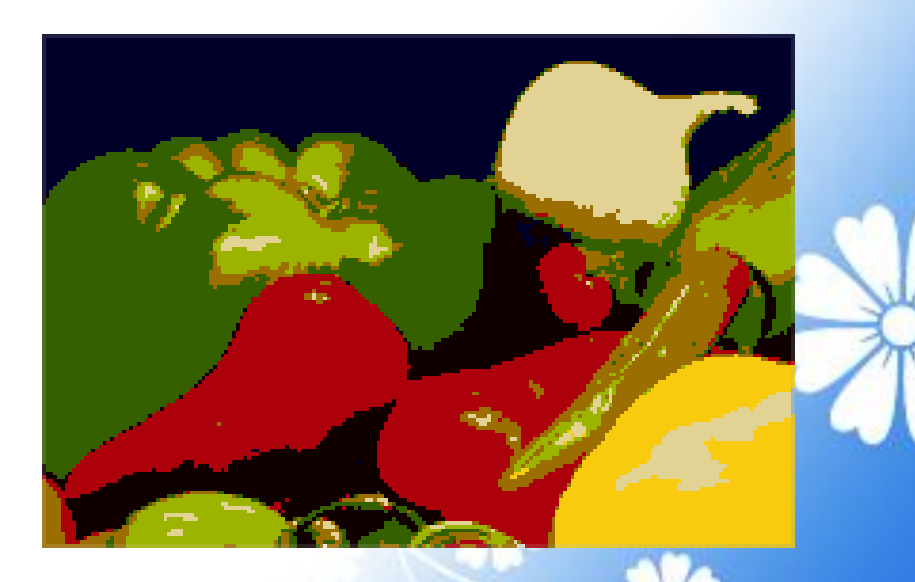

184

#### Example

3. Create an indexed image using eight colors with dithering. Notice that the dithered image has a larger number of apparent colors but is somewhat fuzzy-looking.

### [X\_dither,map]=rgb2ind(rgb,8, 'dither');

#### figure, imshow(X\_dither,map);

### Output

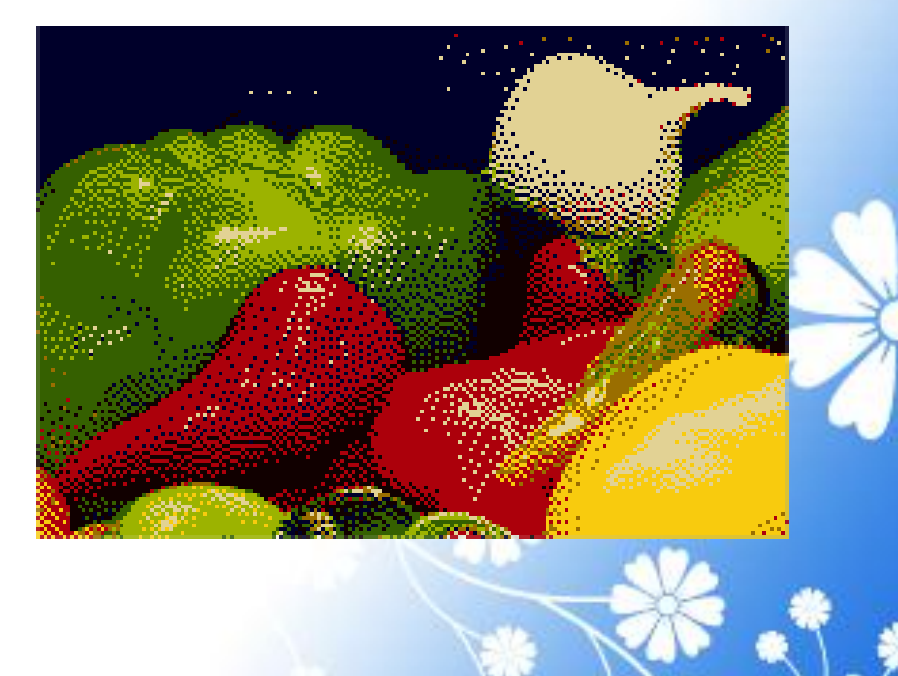

# Neighborhood and Block Operations

Image Processing Techniques Using MATLAB 2012

### Implementing Linear and Nonlinear Filtering as Sliding Neighborhood Operations

For example, this code computes each output pixel by taking the standard deviation of the values of the input pixel's 3-by-3 neighborhood (that is, the pixel itself and its eight contiguous neighbors).

```
I = imread('tire.tif');
```

```
I2 = nlfilter(I,[3 3],'std2');
```

This example converts the image to class double because the square root function is not defined for the uint8 datatype.

#### I = im2double(imread('tire.tif'));

**f** = @(**x**) **sqrt**(**min**(**x**(:)));

I2 = nlfilter(I,[2 2],f);

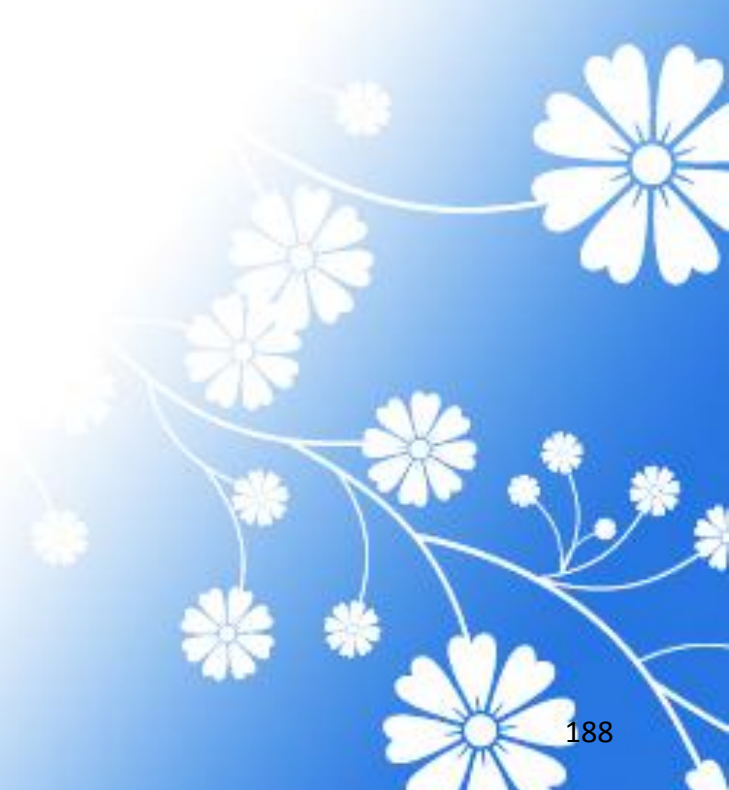

The following example uses <u>nlfilter</u> to set each pixel to the maximum value in its 3-by-3 neighborhood.

I = imread('tire.tif');

f = @(x) max(x(:));

I2 = nlfilter(I,[3 3],f);

imshow(I);

figure, imshow(I2);

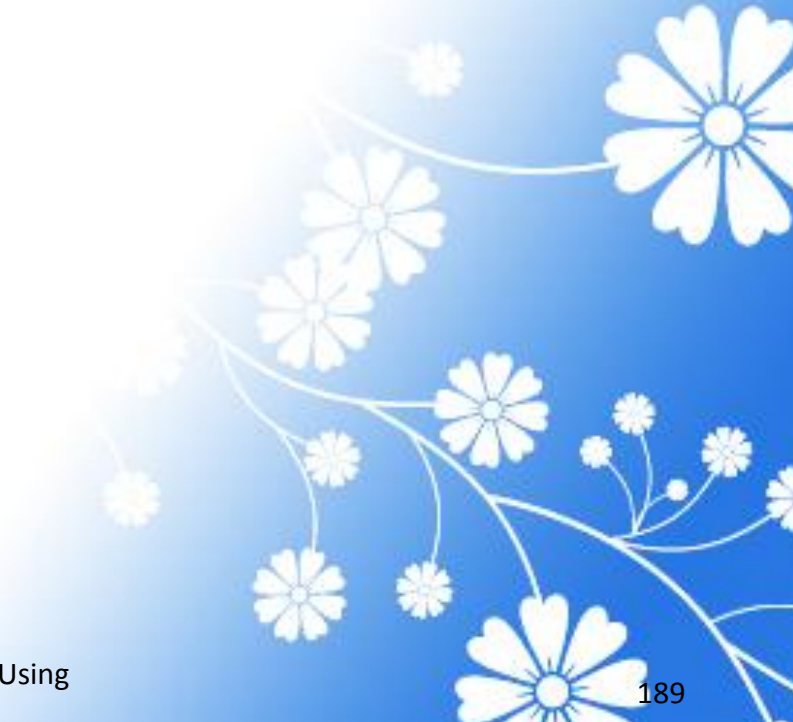

Each Output Pixel Set to Maximum Input Neighborhood Value

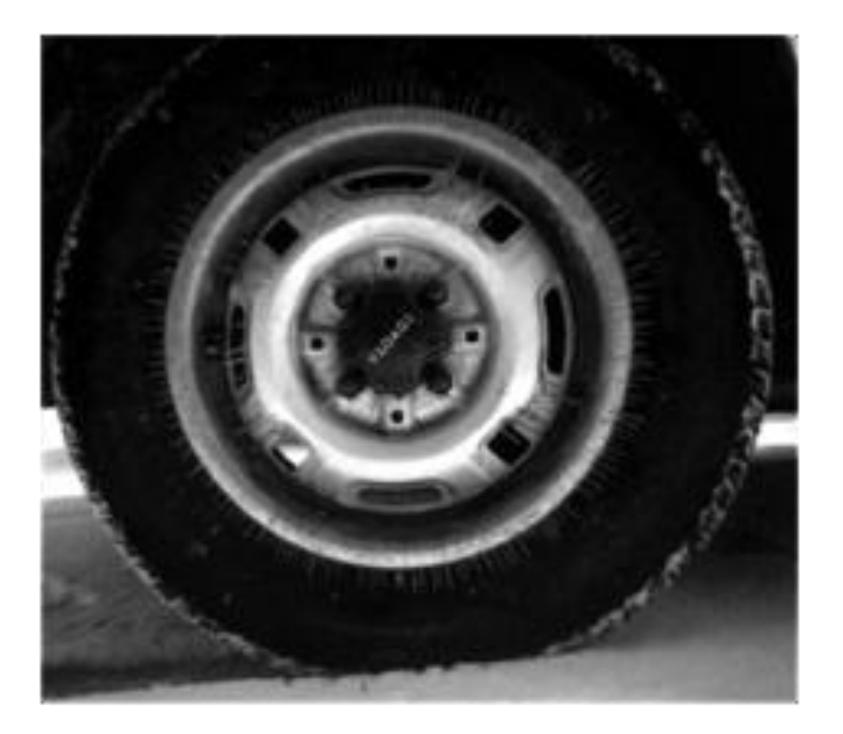

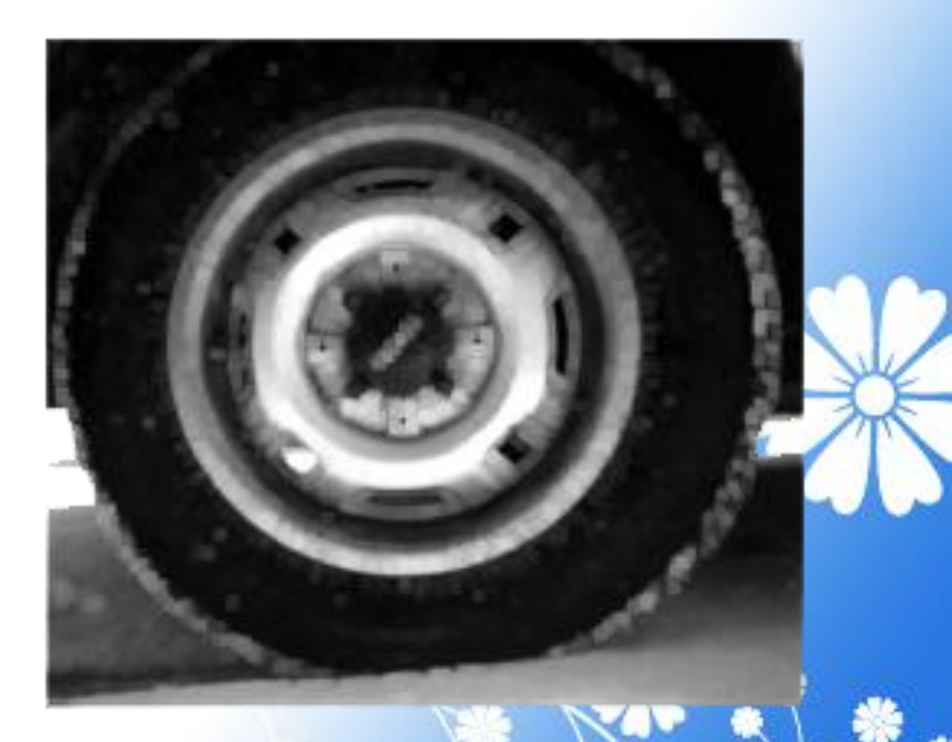

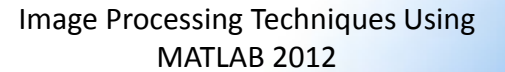

## Implementing Block Processing Using the blockproc Function

To perform distinct block operations, use the <u>blockproc</u> function. The <u>blockproc</u> function extracts each distinct block from an image and passes it to a function you specify for processing. The <u>blockproc</u> function assembles the returned blocks to create an output image.

#### Example

myfun = @(block\_struct) ...

uint8(mean2(block\_struct.data)\*...

ones(size(block\_struct.data)));

I2 = blockproc('moon.tif',[32 32], myfun);

figure;

imshow ('moon.tif');

figure;

imshow(I2,[]);

### Output

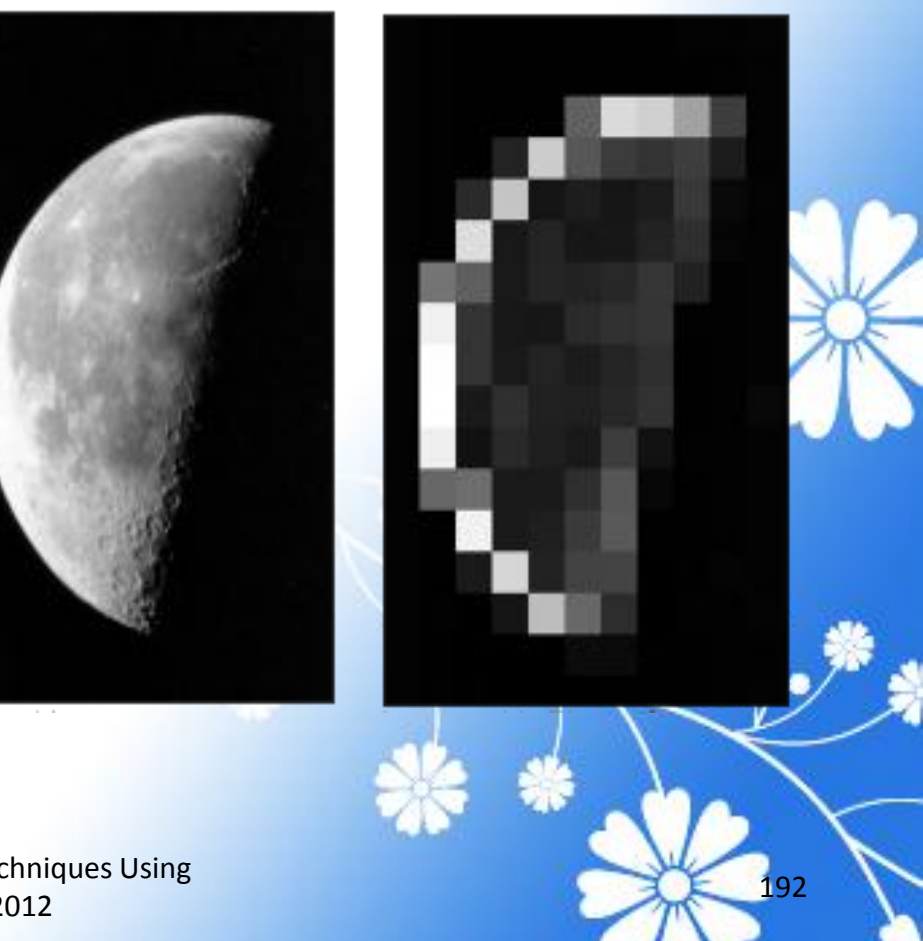

## Using Column Processing with Distinct Block Operations

For a distinct block operation, <u>colfilt</u> creates a temporary matrix by rearranging each block in the image into a column. <u>colfilt</u> pads the original image with 0's, if necessary, before creating the temporary matrix.

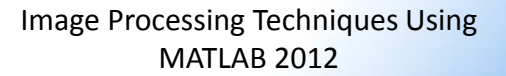

This example sets all the pixels in each 8-by-8 block of an image to the mean pixel value for the block.

- I = im2double(imread('tire.tif'));
- **f** = @(x) **ones**(64,1)\***mean**(x);
- I2 = colfilt(I,[8 8],'distinct',f);

#### Original

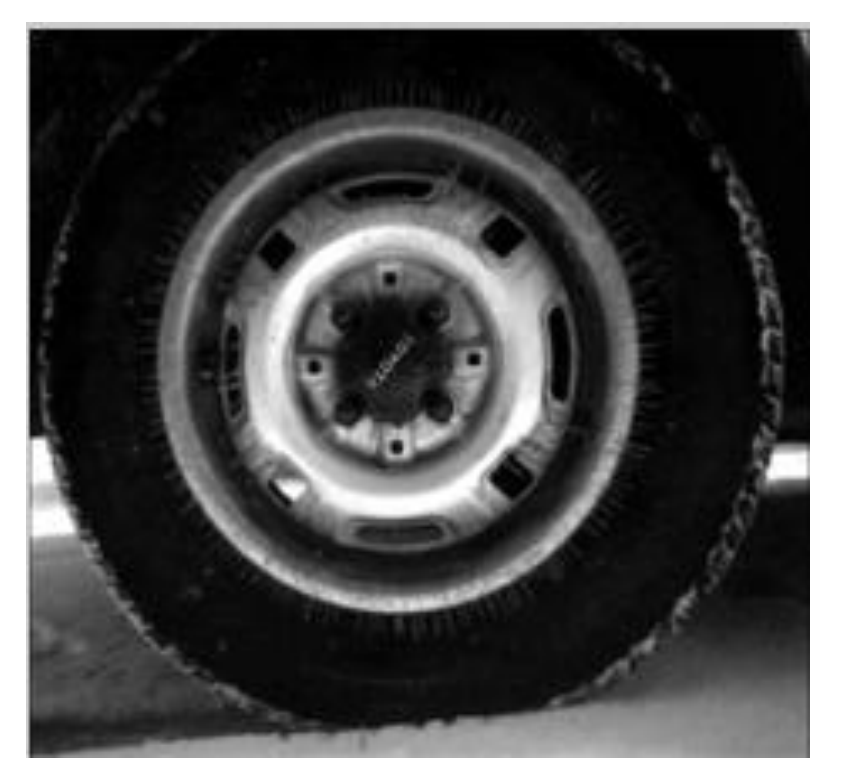

#### **After Operation**

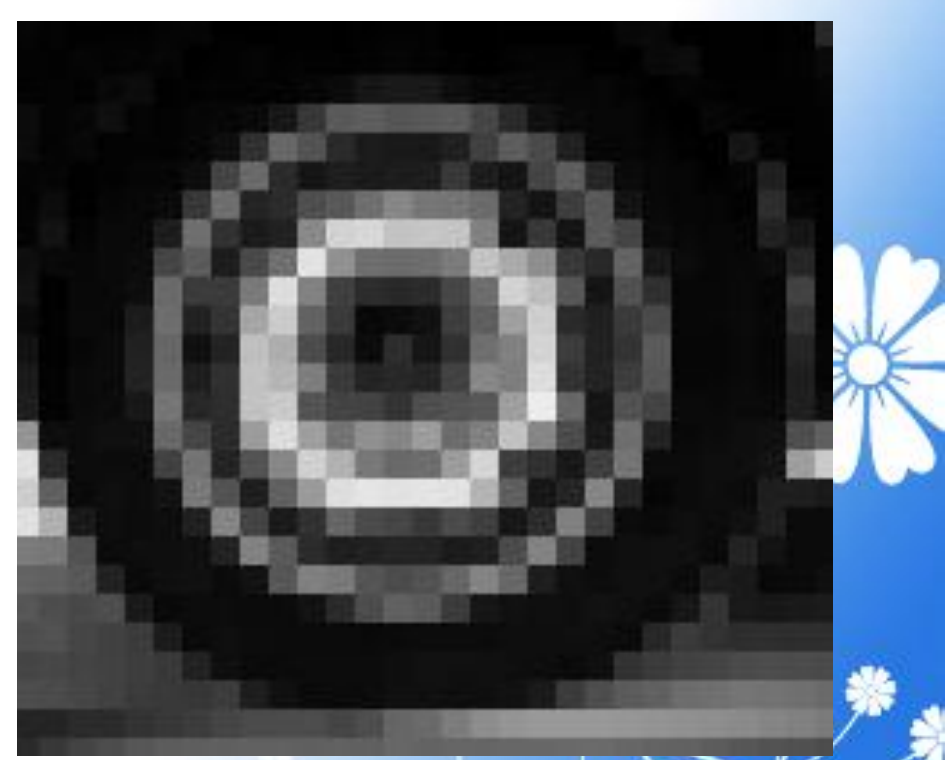

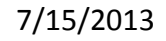

Image Processing Techniques Using MATLAB 2012

# **Thank You**

Image Processing Techniques Using MATLAB 2012